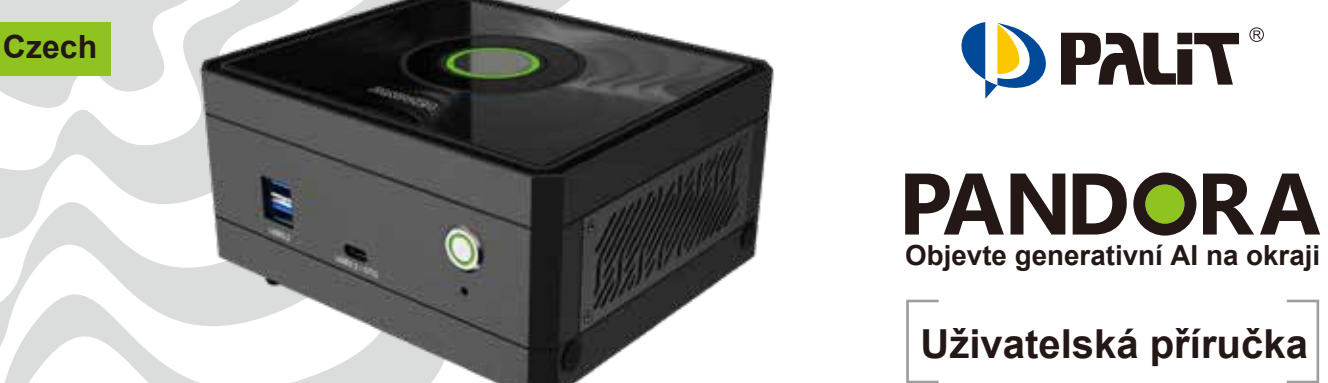

Napájeno technologií

## NVIDIA<sup>®</sup> Jetson Orin<sup>™</sup> Nano / NX Super Developer kit

### 1 Připojení periferií a napájení DC

- Připojte zařízení Pandora k klávesnici a myši přes USB porty a k obrazovce přes HDMI port.
- Připojte napájecí kabel k zařízení Pandora.

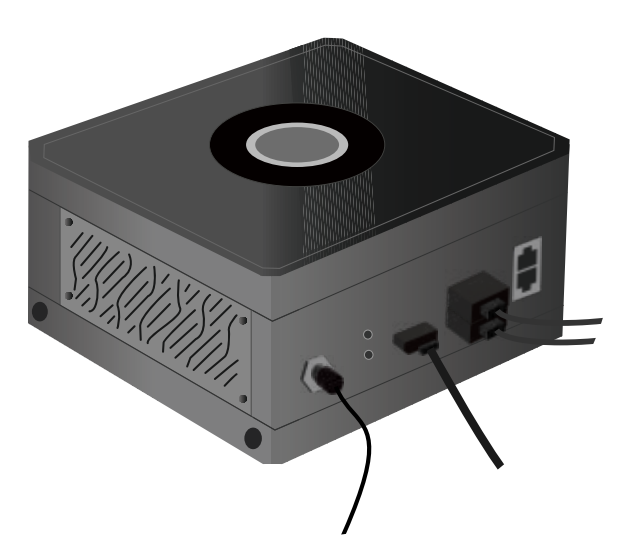

## 2 Zapnutí zařízení

Po připojení periferií a napájecího kabelu stiskněte tlačítko napájení na zařízení Pandora.

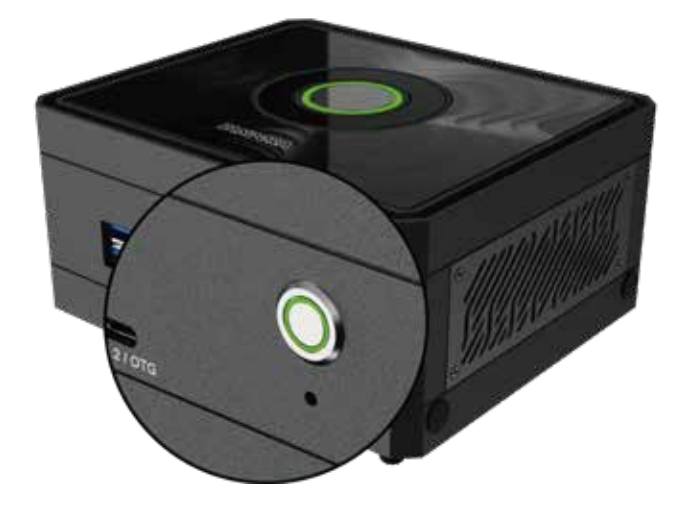

### 3 První spuštění

### Krok 1 Doba spuštění

Po stisknutí tlačítka napájení může spuštění systému trvat několik minut. Na obrazovce se zobrazí velké logo NVIDIA.

## Krok 2,

Zadání uživatelského jména a hesla Výchozí uživatelské jméno a heslo jsou "pandora".

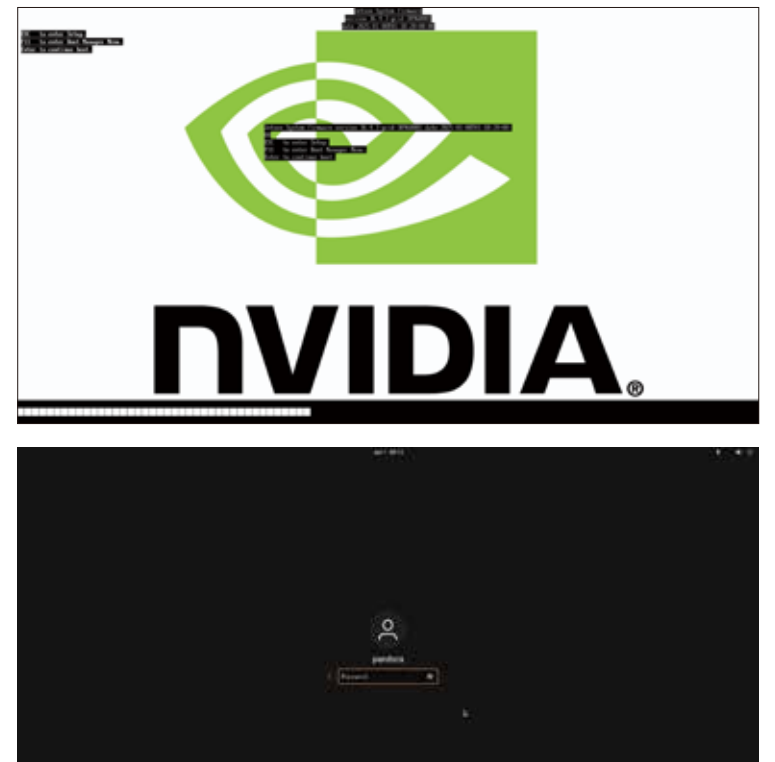

Po jejich zadání systém dokončí proces na obrázku níže. Nyní je zařízení připraveno k použití.

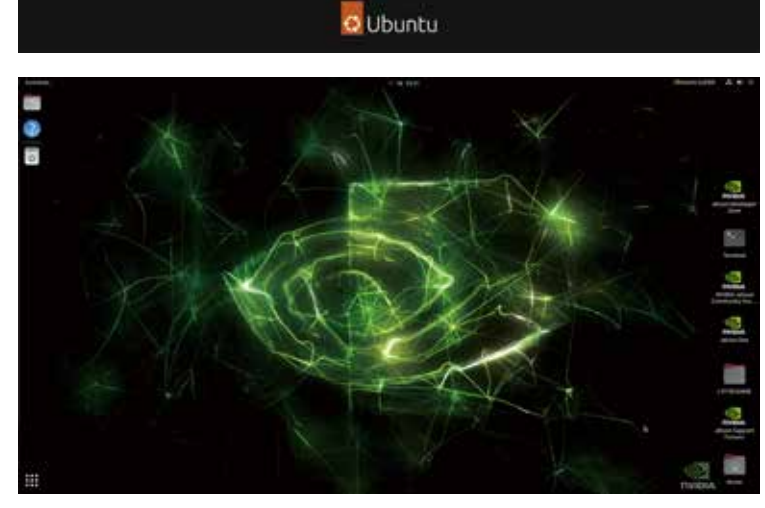

## Průvodce flashováním obrazu

### Upozornění \*\*

Flashování obrazu vymaže všechna data v zařízení, včetně systému Jetpack. Pokračujte opatrně. Zařízení Pandora je předinstalováno se systémem Jetpack, což umožňuje jeho okamžité použití.

Pokud je však nutné provést flashování obrazu, postupujte podle níže uvedených kroků. Před pokračováním stáhněte soubor obrazu z oficiální stránky: www.palit.com/pandora

### Flashování obrazu

### Příprava hardwaru

- 1. Zařízení Pandora
- 2. Systém Ubuntu 20. x86\_64\*
- 3. USB kabel (Type A Type C)

### Příprava softwaru

- 1. Soubor obrazu : Linux\_for\_Tegra\_Pandora\_r3x\_x\_x\_x\_x\_Corinxxxx.tbz2
- Krok 1, Připojte USB kabel ze systému Ubuntu 20.\* x86\_64 k portu USB\_0 na zařízení Pandora.
- Krok 2, Stiskněte tlačítko obnovení před připojením napájecího kabelu k zařízení Pandora.
- 3 • Krok **3**, Připojte napájecí kabel k zařízení Pandora, stiskněte tlačítko napájení na Pandorě a uvolněte tlačítko obnovení po 5 sekundách.

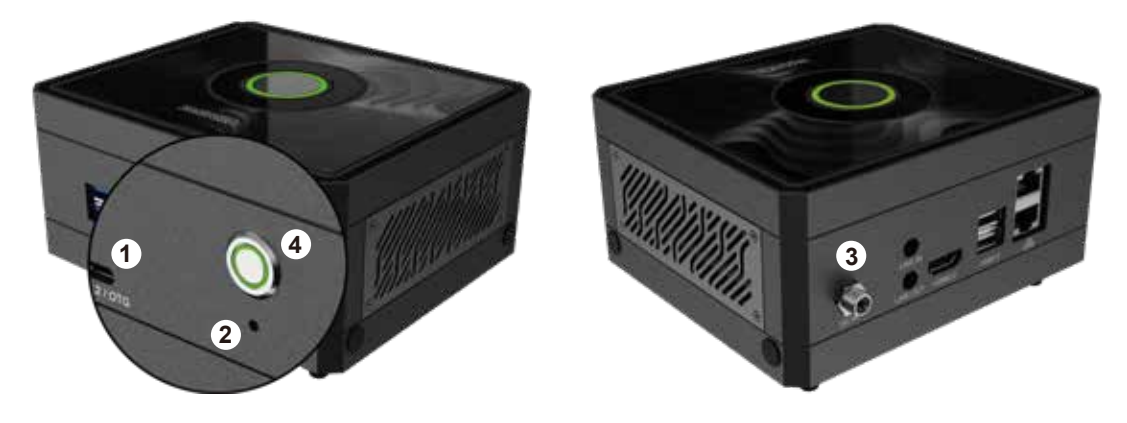

### • Krok 4.

Otevřete terminál v systému Ubuntu 20.\* x86\_64 a použijte příkaz lsusb k ověření, zda je zařízení Pandora připojeno. \$ Isusb

| ,FI                                           |                                                                      |                                                              |                                                                                           |                                            |                                                                                      | rd@ro                                                         | d-MTGU                                                         | ICAP-1                                               | 'V: ~/D                                                                    | esktop                                             |                                       | Q                                         | =                 | =     | _    | ٥    | ×      |
|-----------------------------------------------|----------------------------------------------------------------------|--------------------------------------------------------------|-------------------------------------------------------------------------------------------|--------------------------------------------|--------------------------------------------------------------------------------------|---------------------------------------------------------------|----------------------------------------------------------------|------------------------------------------------------|----------------------------------------------------------------------------|----------------------------------------------------|---------------------------------------|-------------------------------------------|-------------------|-------|------|------|--------|
| rd@<br>Bus<br>Bus<br>Bus<br>Bus<br>Bus<br>rd@ | d-MTG<br>004 D<br>003 D<br>002 D<br>001 D<br>001 D<br>001 D<br>001 D | UCAP-1<br>evice<br>evice<br>evice<br>evice<br>evice<br>evice | VV:-/C<br>001:<br>001:<br>001:<br>001:<br>001:<br>0001:<br>0001:<br>0001:<br>001:<br>001: | Desk<br>ID<br>ID<br>ID<br>ID<br>ID<br>Desk | top\$<br>1d6b:<br>1d6b:<br><u>1d6b:</u><br>0955:<br>067b:<br>046d:<br>1d6b:<br>top\$ | lsusi<br>0003<br>0002<br>0003<br>7323<br>2303<br>c52b<br>0002 | b<br>Linux<br>Linux<br><u>NVIDI</u><br>Proli<br>Logit<br>Linux | Four<br>Four<br><u>Four</u><br>fic 1<br>ech,<br>Four | datio<br>datio<br><u>datio</u><br><u>p. AP</u><br>echno<br>Inc. I<br>datio | n 3.0<br>n 2.0<br>n 3.0<br>togy,<br>Unify<br>n 2.0 | root<br>root<br>Inc.<br>ing R<br>root | : hub<br>: hub<br>: PL2<br>Recei<br>: hub | )<br>2303<br>.ver | i Ser | rial | Port |        |
| <                                             |                                                                      | û Hor                                                        | ne r                                                                                      | miniő                                      | n0 👻                                                                                 |                                                               |                                                                |                                                      |                                                                            |                                                    | Q                                     | 22                                        | •                 | =     | -    | ۵    | 8      |
| 0                                             | Recent                                                               |                                                              | 1                                                                                         | Name                                       | 2                                                                                    |                                                               |                                                                |                                                      |                                                                            |                                                    |                                       |                                           | Ŧ                 | Size  |      | Mo   | dified |
| +                                             | Charred                                                              |                                                              |                                                                                           | . 0                                        | Linux_                                                                               | for_Teg                                                       | gra_Pand                                                       | lora_r3                                              | 6_4_0_7_                                                                   | 11_1_0                                             | rintelle                              | щ.tbz                                     | 2                 | 11.6  | GB   |      | 17:37  |

• Krok 5.

Copy file "Linux\_for\_Tegra\_Pandora\_r3x\_x-\_x\_x\_x\_x\_Orinxxxxx.tbz2" to directory of ubuntu 20 x86\_64 system.

- \* Starred G Home Desktop Documents Downloads J. Music Pictures ⊟ Videos
  - 🖻 Trash
- Krok 6

• Krok 7,

### **Rozbalte soubor**

Linux\_for\_Tegra\_Pandora\_r3x\_x\_x-\_x\_x\_x\_Orinxxxxx.tbz2. Tento proces může trvat několik minut. \$ sudo su \$ tar -jxvf Linux\_for\_Tegra\_ Pandora\_r3x\_x\_x\_x\_x\_Corinxxxx-.tbz2

root@rd-MTGUCAP-YV: /home/rd/mini6n0 d@rd-MTGUCAP-YV:~/mini6n0\$ sudo su sudo] password for rd: potecd wronger stgrd-MTGUCAP-VV:/home/rd/mini6n0# tar jxvf Linux\_for\_Tegra\_Pandora\_r36\_4\_0\_7\_ 1\_Orin=x10m.tbz2

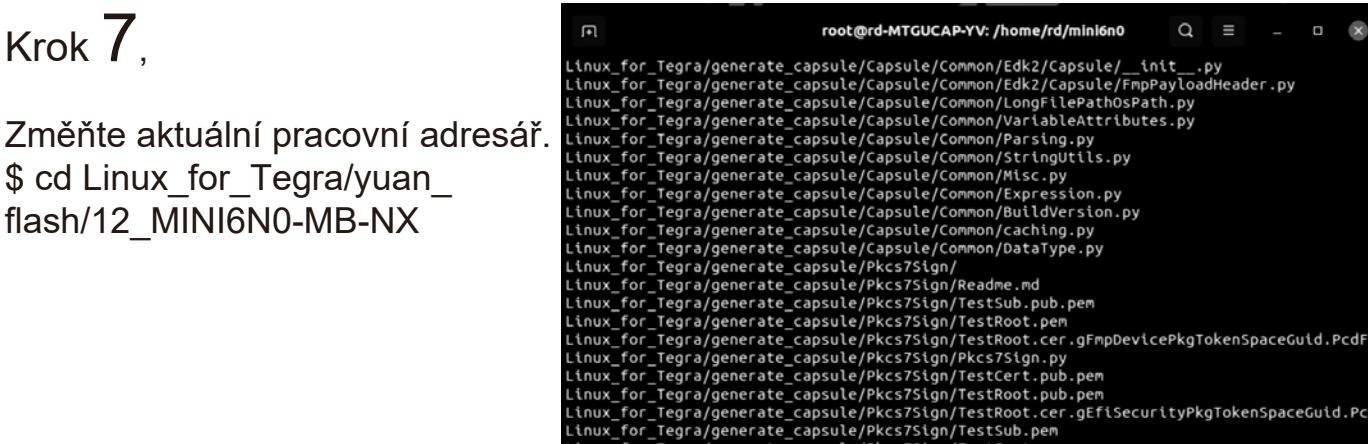

Tegra/generate\_capsule/Pkcs7Sign/TestCert.pem Tegra/generate\_capsule/Pkcs7Sign/TestRoot.cer Tegra/generate\_capsule/l4t\_generate\_soc\_capsu

## • Krok **8**,

Spusťte flashování zařízení Pandora pomocí následujícího příkazu. Tento proces může trvat 30–60 minut, buďte prosím trpěliví. \$ ./4\_pc\_flash\_orin\_nx\_nano\_flash only.sh

|                                                                    | _      |        |       |       |     |
|--------------------------------------------------------------------|--------|--------|-------|-------|-----|
| root@rd-MTGUCAP-YV: /home/rd/mini6n0/Linux_for_Tegra/yuan_flash    | q      | =      |       |       | ×   |
| Linux_for_Tegra/generate_capsule/Capsule/Common/LongFilePathOsPat  | h.py   |        |       |       |     |
| Linux_for_Tegra/generate_capsule/Capsule/Common/VariableAttribute  | s.py   |        |       |       |     |
| Linux_for_Tegra/generate_capsule/Capsule/Common/Parsing.py         |        |        |       |       |     |
| Linux_for_Tegra/generate_capsule/Capsule/Common/StringUtils.py     |        |        |       |       |     |
| Linux_for_Tegra/generate_capsule/Capsule/Common/Misc.py            |        |        |       |       |     |
| Linux_for_Tegra/generate_capsule/Capsule/Common/Expression.py      |        |        |       |       |     |
| Linux_for_Tegra/generate_capsule/Capsule/Common/BuildVersion.py    |        |        |       |       |     |
| Linux_for_Tegra/generate_capsule/Capsule/Common/caching.py         |        |        |       |       |     |
| Linux_for_Tegra/generate_capsule/Capsule/Common/DataType.py        |        |        |       |       |     |
| Linux_for_Tegra/generate_capsule/Pkcs7Sign/                        |        |        |       |       |     |
| Linux_for_Tegra/generate_capsule/Pkcs7Sign/Readme.md               |        |        |       |       |     |
| Linux_for_Tegra/generate_capsule/Pkcs7Sign/TestSub.pub.pem         |        |        |       |       |     |
| Linux_for_Tegra/generate_capsule/Pkcs7Sign/TestRoot.pem            |        |        |       |       |     |
| Linux_for_Tegra/generate_capsule/Pkcs7Sign/TestRoot.cer.gFmpDevice | ePkgT  | okenSp | aceGu | uid.P | cdF |
| linux_for_Tegra/generate_capsule/Pkcs7Sign/Pkcs7Sign.py            |        |        |       |       |     |
| Linux_for_Tegra/generate_capsule/Pkcs7Sign/TestCert.pub.pem        |        |        |       |       |     |
| Linux_for_Tegra/generate_capsule/Pkcs7Sign/TestRoot.pub.pem        |        |        |       |       |     |
| Linux_for_Tegra/generate_capsule/Pkcs7Sign/TestRoot.cer.gEfiSecur  | ityPk  | gToken | Space | Guid  | .Pc |
| linux_for_Tegra/generate_capsule/Pkcs7Sign/TestSub.pem             |        |        |       |       |     |
| Linux_for_Tegra/generate_capsule/Pkcs7Sign/TestCert.pem            |        |        |       |       |     |
| Linux_for_Tegra/generate_capsule/Pkcs7Sign/TestRoot.cer            |        |        |       |       |     |
| Linux_for_Tegra/generate_capsule/l4t_generate_soc_capsule.sh       |        |        |       |       |     |
| Linux_for_Tegra/p3509-a02-p3767-0000-0x56.conf                     |        |        |       |       |     |
| root@rd-MTGUCAP-YV:/home/rd/mini6n0# cd Linux_for_Tegra/yuan_flas  | h/12_I | MINIGN | 0-MB- | NX/   |     |
| root@rd-MTGUCAP-YV:/home/rd/mini6n0/Linux_for_Tegra/yuan_flash/12  | MINI   | 6N0-MB | - NX# | ./4_  | pc_ |
| flash_orin_nx_nano_flash_only.sh                                   |        |        |       |       |     |

ate\_soc\_capsule.sh YV:/home/rd/mini6n0# cd Linux\_for\_Tegra/yuan\_flash/12\_MINI6N0-MB-NX/

### • Krok 9.

Restartujte zařízení Pandora po dokončení flashování. Výchozí heslo pro Pandoru je "pandora".

| root@rd-MTGUCAP-YV: /home/rd/mini6n0/Linux_for_Tegra/yuan_flash Q ≡                                                                                     |                 |       | ×   |
|----------------------------------------------------------------------------------------------------|-----------------|-------|-----|
| Copied 16896 bytes from /mnt/internal/gpt_backup_secondary_3_0.bin to addr                                                                              | ess Øx          | 03fc0 | 000 |
| Writing qspi_bootblob_ver.txt (parittion: B_VER) into /dev/mtd0                                                                                         |                 |       |     |
| Sha1 checksum matched for /mnt/internal/qspi_bootblob_ver.txt<br>Writing /mnt/internal/qspi bootblob ver.txt (109 bytes) into /dev/mtd0:66              | 912256          |       |     |
| Copied 109 bytes from /mnt/internal/qspi_bootblob_ver.txt to address 0x03f                                                                              | d0000           | in fl | ash |
| Sha1 checksum matched for /mnt/internal/qspi_bootblob_ver.txt                                                                                           |                 |       |     |
| Writing /mnt/internal/qspi_bootblob_ver.txt (109 bytes) into /dev/mtd0:66<br>Copied 109 bytes from /mnt/internal/qspi bootblob ver.txt to address 0x03f | 977792<br>e0000 | in fl | ash |
| Writing gpt_secondary_3_0.bin (parittion: secondary_gpt) into /dev/mtd0                                                                                 |                 |       |     |
| Writing /mnt/internal/gpt_secondary_3_0.bin (16896 bytes) into /dev/mtd0:                                                                               | 670919          | 68    |     |
| Copied 16896 bytes from /mnt/internal/gpt_secondary_3_0.bin to address 0x0 sh                                                                           | 3ffbe0          | 0 in  | fla |
| [ 188]: l4t_flash_from_kernel: Successfully flash the qspi                                                                                              |                 |       |     |
| [ 188]: l4t_flash_from_kernel: The device size indicated in the partition                                                                               | layout          | xml   | is  |
| <u>smaller than the actual size. This utility will try to fix the GPT.</u><br>Flash is successful                                                       |                 |       |     |
| Reboot device                                                                                                    |                 |       |     |
| Log is saved to Linux_for_Tegra/initrdlog/flash_1-9_0_20250107-103752.log                                                                               |                 |       |     |
| Time start = 公暦 20廿五年 一月 七日 週二 十時37分41秒<br>Time stop = 公暦 20廿五年 一月 七日 週二 十時41分49秒                                                                       |                 |       |     |
| <pre>root@rd-MTGUCAP-YV:/home/rd/mini6n0/Linux_for_Tegra/yuan_flash/12_MINI6N0-</pre>                                                                   | MB-NX#          |       |     |
|                                                                                                    |                 |       |     |

### LED indikátory

### Dýchající LED

Kroužení: Zapínání, vypínání, restart Stálé svícení: Pracovní režim Dýchání: Režim spánku Zhasnutá: Vypnuto

### Napájecí LED

Blikání: Zapínání, vypínání, restart Stálé svícení: Pracovní režim Zhasnutá: Režim spánku, vypnuto

## IO připojení

\*\*Upozornění\*\* Všechny GPIO piny pracují s napětím 3,3 V DC

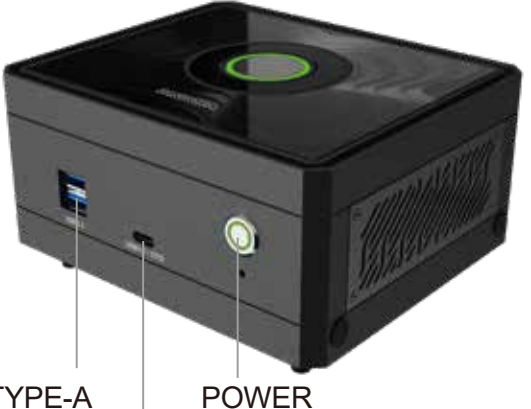

2×USB3.2 TYPE-A

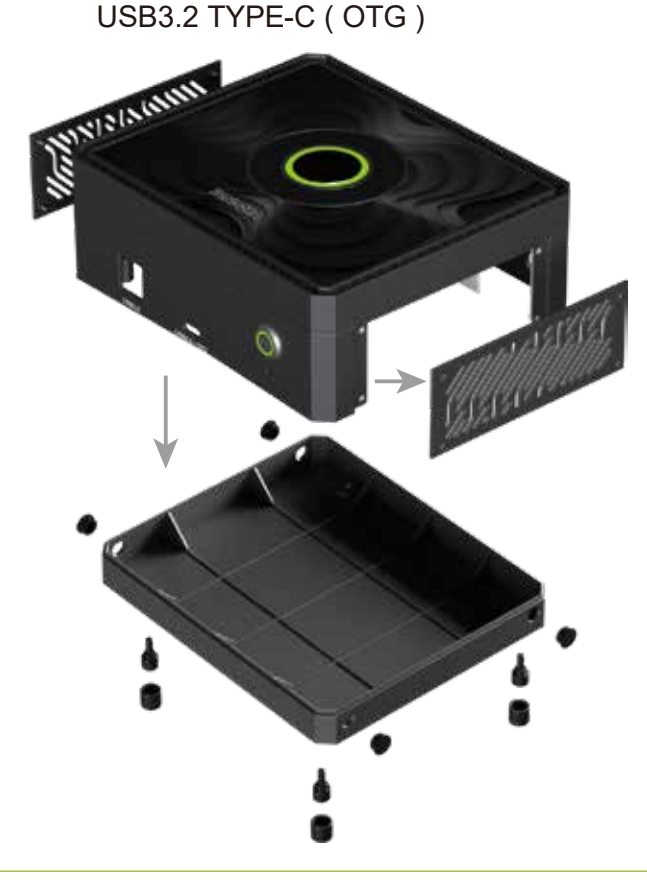

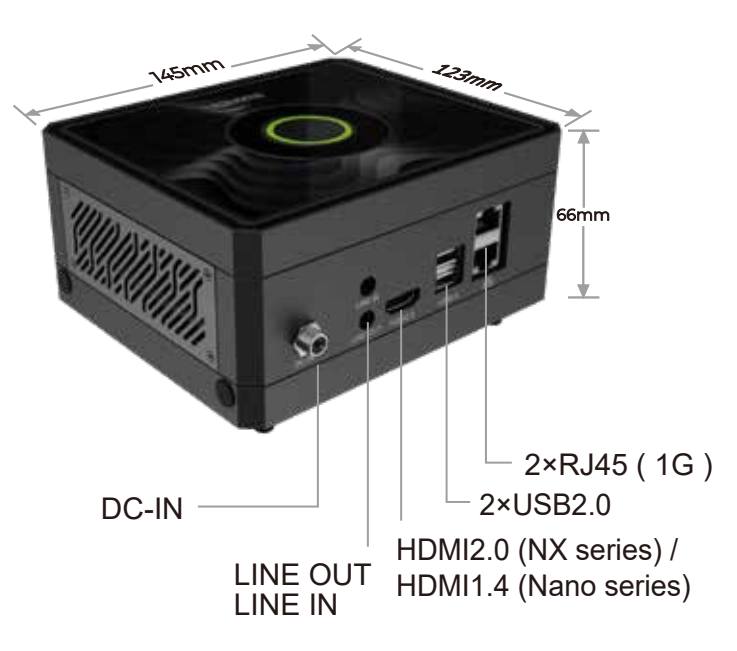

### Rozebrání – Pravý panel

Uživatel může přes toto IO rozhraní připojit signály jako I2C / I2S / GPIO / UART atd.

### Rozebrání – Spodní kryt

Pro rozšíření Wi-Fi, 5G bezdrátového připojení a záznamové karty odšroubujte nožičky a sejměte spodní

紙

## Bezpečnostní informace

- Vyhněte se vodě a ohni: Udržujte zařízení mimo dosah vody a zdrojů tepla.
- Nevkládejte prsty: Nikdy nevkládejte prsty do zařízení, když je zapnuté.
- Používejte správné napájení: Používejte pouze napájecí zdroj dodaný výrobcem nebo kompatibilní napájení dle manuálu.

C € FC ĽK R⊕HS

- Vypněte před rozebráním: Před jakoukoli manipulací se zařízením se ujistěte, že je vypnuté.
- Vyhněte se horkým komponentám: Nedotýkejte se horkých částí, jako jsou SSD disky, moduly nebo chladiče, abyste předešli popáleninám.

Další informace Stránka Pandora:

Discord QR kód (pro komunitní podporu)

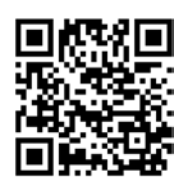

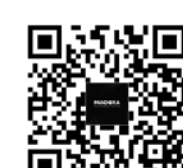

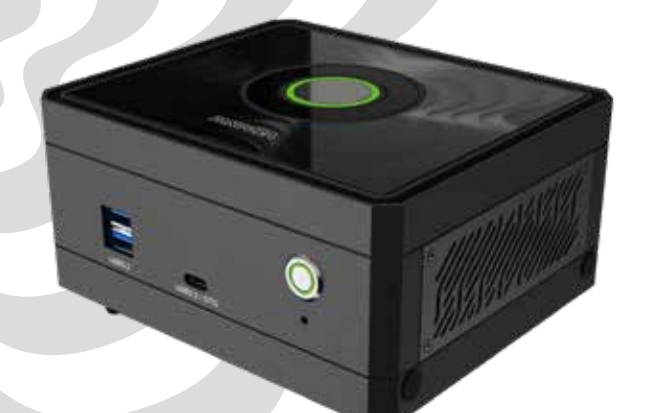

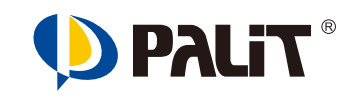

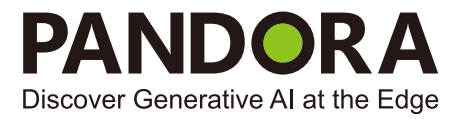

**User Guide** 

Power by

English

## NVIDIA<sup>®</sup> Jetson Orin<sup>™</sup> Nano / NX Super Developer kit

## 1 Connect Peripherals and DC power

- · Connect the Pandora to a keyboard; mouse via USB ports , and the screen display via HDMI port.
- Connect power cable to Pandora

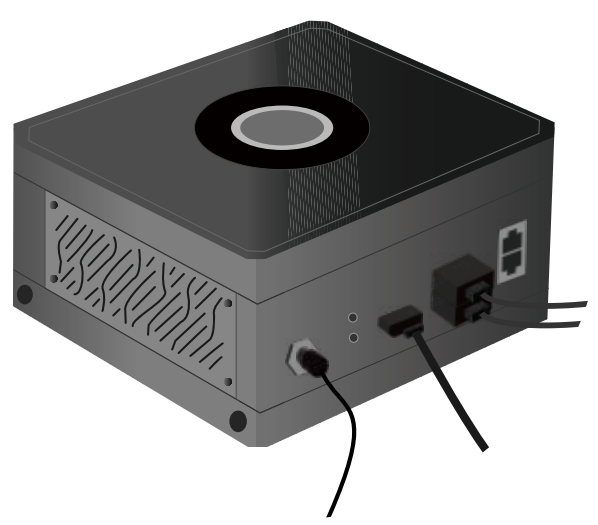

### 2 Power Up

• After the peripherals and power cable connected, press the power button on Pandora

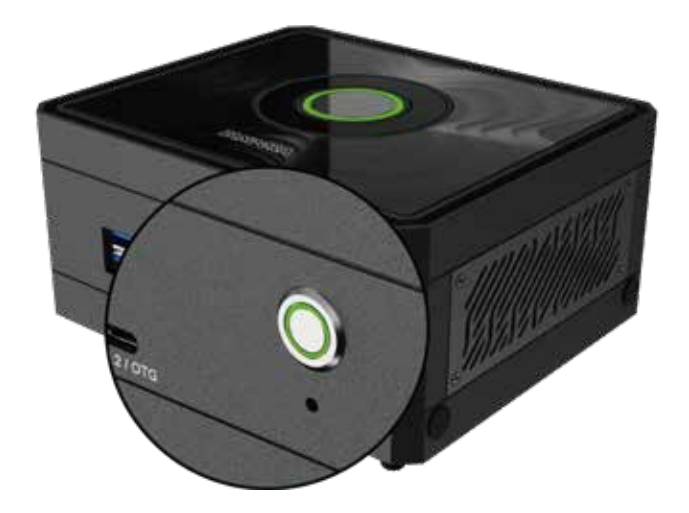

## 3 First Boot

### Step 1 **Boot-up time**

After pressing the power button, it will take a few minutes for a startup waiting time with Big Nvidia icon displayed on screen.

### Step Z, Enter Username and password The default username and password

are both 'pandora"

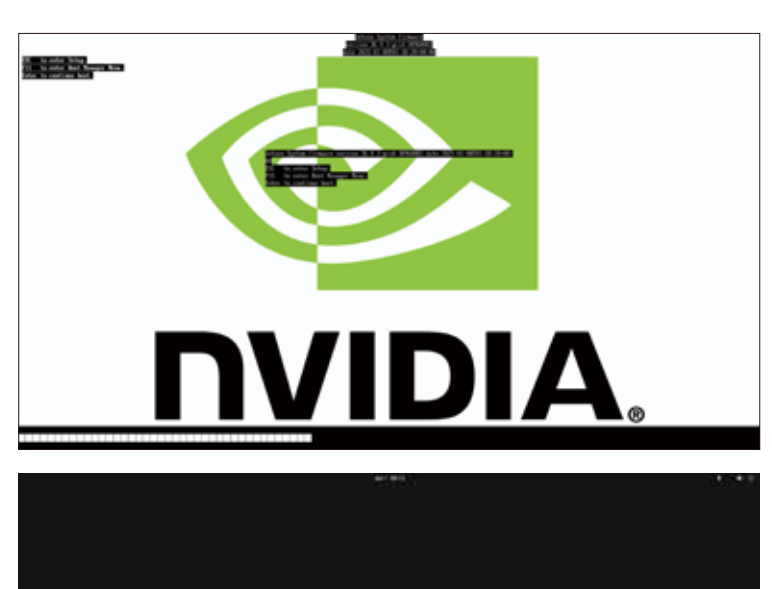

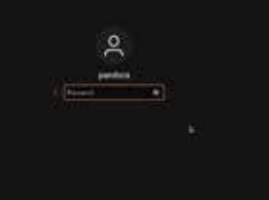

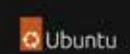

When the username and password are entered, the Pandora system completes the startup process and displays the desktop as shown in the figure below. At this point, the Pandora system is ready for use.

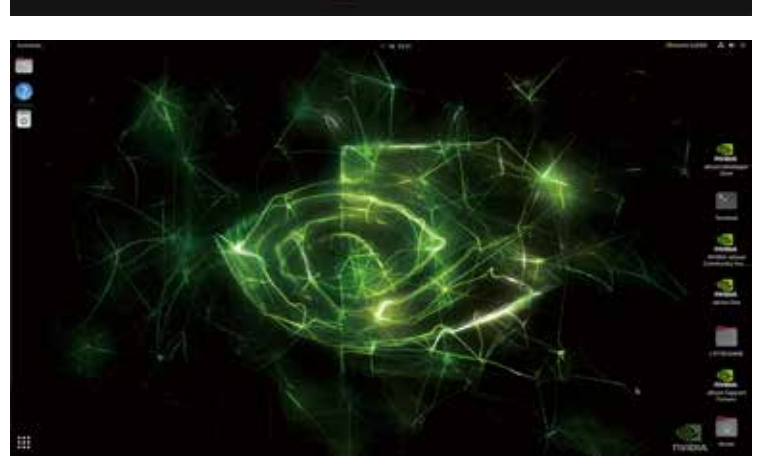

### Flash image guide

### Danger \*\*

Flash image will erase all data on the device including Jetpack. Please proceed with caution. Pandora comes preloaded with the Jetpack system, allowing it to be used immediately upon startup. In case you need to flash the image, please follow the steps below

Before proceeding with the following steps, please visit Pandora website to download the image file.

www.palit.com/pandora

### Flash image

### **Hardware Preparation**

- 1. Pandora
- 2. Ubuntu 20.\* x86\_64 system
- 3. USB cable (Type A Type C)

### **Software Preparation**

- 1. Image file : Linux\_for\_Tegra\_Pandora\_r3x\_x\_x\_x\_x\_Corinxxxx.tbz2
- Step 1, Connect USB cable from Ubuntu 20.\* x86\_64 system to USB\_0 port of Pandora.
- Step 2, Press recovery button before connect the power cable to Pandora.
- 3 • Step 3, Connect power cable to Pandora, press the power button on Pandora, release recovery button after 5 seconds.

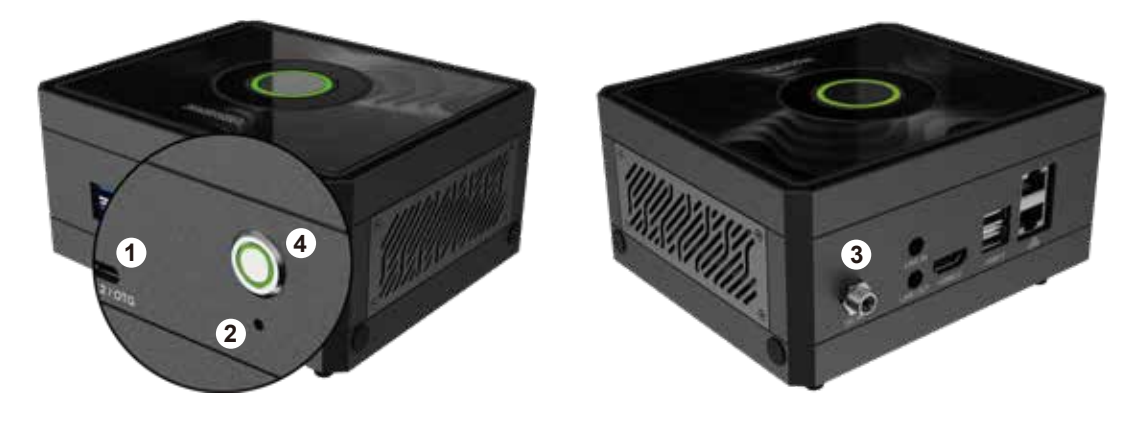

• Step **4**,

Open terminal on Ubuntu 20 x86\_64 system, use "Isusb" command to check if there is a Pandora connected. \$ Isusb

| I+I                                           |                                                         |                                                                               |                                                          |                                                  | r                                                                                      | rd@r                                                        | d-MTG                                                                                     | UCAP-                                                             | YV: ~/D                                                          | esktop                                                       |                                       | Q                         | =           | :    | _   |      | ×      |
|-----------------------------------------------|---------------------------------------------------------|-------------------------------------------------------------------------------|----------------------------------------------------------|--------------------------------------------------|----------------------------------------------------------------------------------------|-------------------------------------------------------------|-------------------------------------------------------------------------------------------|-------------------------------------------------------------------|------------------------------------------------------------------|--------------------------------------------------------------|---------------------------------------|---------------------------|-------------|------|-----|------|--------|
| rd@<br>Bus<br>Bus<br>Bus<br>Bus<br>Bus<br>rd@ | d - M1<br>004<br>003<br>002<br>001<br>001<br>001<br>001 | GUCAP-<br>Device<br>Device<br>Device<br>Device<br>Device<br>Device<br>CGUCAP- | YV:-/(<br>001:<br>001:<br>013:<br>004:<br>001:<br>YV:~/( | Desk<br>ID<br>ID<br>ID<br>ID<br>ID<br>ID<br>Desk | top\$ 1<br>1d6b:0<br>1d6b:0<br>1d6b:0<br>0955:7<br>067b:2<br>046d:0<br>1d6b:0<br>top\$ | Lsus<br>0003<br>0002<br>0003<br>7323<br>2303<br>52b<br>0002 | Linu:<br>Linu:<br><u>Linu:</u><br>NVID<br>Prol <sup>1</sup><br>Logi <sup>1</sup><br>Linu: | x Fou<br>x Fou<br><u>x Fou</u><br>IA Co<br>lflc<br>tech,<br>x Fou | ndatio<br>ndatio<br>ndatio<br>rp. AP<br>Techno<br>Inc.<br>ndatio | on 3.0<br>on 2.0<br>on 3.0<br>'X<br>logy,<br>Unify<br>on 2.0 | root<br>root<br>Inc.<br>ing R<br>root | hub<br>hub<br>PL2<br>ecei | 2303<br>ver | Ser  | tal | Port |        |
| <                                             |                                                         | Q Hot                                                                         | me r                                                     | minió                                            | n0 <del>•</del>                                                                        |                                                             |                                                                                           |                                                                   |                                                                  |                                                              | Q                                     | 22                        | •           | Ξ    | -   | 0    | 8      |
| 0                                             | Recen                                                   | t                                                                             | 1                                                        | Name                                             | 2                                                                                      |                                                             |                                                                                           |                                                                   |                                                                  |                                                              |                                       |                           | Ŧ           | Size |     | Mod  | lified |

Linux\_for\_Tegra\_Pandora\_r36\_4\_0\_7\_11\_1\_Orinterine\_tbz2

11.6 GB

17:37

• Step 5, Copy file

"Linux for Tegra Pandora r3x x-\_x\_x\_x\_x\_Orinxxxxx.tbz2" to directory of ubuntu 20 x86\_64 system.

G Home Desktop Document: ⊕ Downloads J Music Pictures ⊟ Videos

🖻 Trash

★ Starred

## • Step 6,

### **Extract file**

"Linux for Tegra Pandora r3x x x-\_x\_x\_x\_Orinxxxx.tbz2", this might take few minutes. \$ sudo su \$ tar -jxvf Linux\_for\_Tegra\_ Pandora\_r3x\_x\_x\_x\_x\_x\_Orinxxxx-.tbz2

# • Step **7**,

Change the current working directory \$ cd Linux\_for\_Tegra/yuan\_ flash/12\_MINI6N0-MB-NX

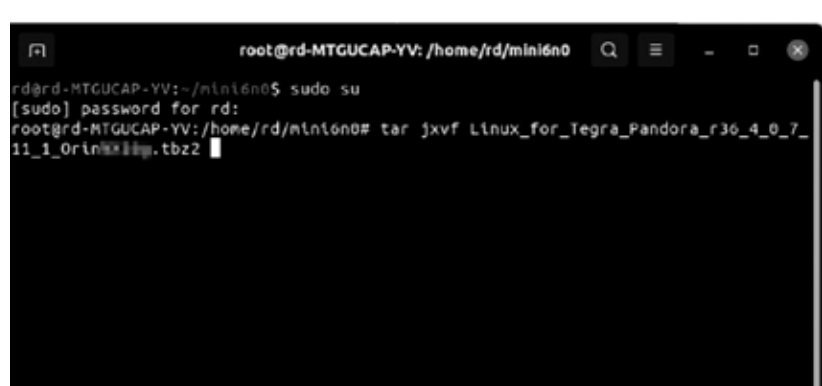

| .∎                | root@rd-MTGUCA             | P-YV: /home/rd/mini6n0 | a         | ≡       |         | ×     |
|-------------------|----------------------------|------------------------|-----------|---------|---------|-------|
| Linux_for_Tegra/g | enerate_capsule/Capsule/Co | ommon/Edk2/Capsule/    | initp     | у       |         |       |
| Linux_for_Tegra/g | enerate_capsule/Capsule/Co | ommon/Edk2/Capsule/Fm  | pPayload  | Header. | .ру     |       |
| Linux_for_Tegra/g | enerate_capsule/Capsule/Co | ommon/LongFilePathOsP  | ath.py    |         |         |       |
| Linux_for_Tegra/g | enerate_capsule/Capsule/Co | ommon/VariableAttribu  | tes.py    |         |         |       |
| Linux_for_Tegra/g | enerate_capsule/Capsule/Co | ommon/Parsing.py       |           |         |         |       |
| Linux_for_Tegra/g | enerate_capsule/Capsule/Co | ommon/StringUtils.py   |           |         |         |       |
| Linux_for_Tegra/g | enerate_capsule/Capsule/Co | ommon/Misc.py          |           |         |         |       |
| Linux_for_Tegra/g | enerate_capsule/Capsule/Co | mmon/Expression.py     |           |         |         |       |
| Linux_for_Tegra/g | enerate_capsule/Capsule/Co | ommon/BuildVersion.py  |           |         |         |       |
| Linux_for_Tegra/g | enerate_capsule/Capsule/Co | ommon/caching.py       |           |         |         |       |
| Linux_for_Tegra/g | enerate_capsule/Capsule/Co | ommon/DataType.py      |           |         |         |       |
| Linux_for_Tegra/g | enerate_capsule/Pkcs7Sign/ |                        |           |         |         |       |
| Linux_for_Tegra/g | enerate_capsule/Pkcs7Sign/ | 'Readme.md             |           |         |         |       |
| Linux_for_Tegra/g | enerate_capsule/Pkcs7Sign/ | TestSub.pub.pem        |           |         |         |       |
| Linux_for_Tegra/g | enerate_capsule/Pkcs7Sign/ | TestRoot.pem           |           |         |         |       |
| Linux_for_Tegra/g | enerate_capsule/Pkcs7Sign/ | TestRoot.cer.gFmpDev   | icePkgTo  | kenSpac | ceGuid  | .PcdF |
| Linux_for_Tegra/g | enerate_capsule/Pkcs7Sign/ | Pkcs7Sign.py           |           |         |         |       |
| Linux_for_Tegra/g | enerate_capsule/Pkcs7Sign/ | TestCert.pub.pem       |           |         |         |       |
| Linux_for_Tegra/g | enerate_capsule/Pkcs7Sign/ | TestRoot.pub.pem       |           |         |         |       |
| Linux_for_Tegra/g | enerate_capsule/Pkcs7Sign/ | TestRoot.cer.gEfiSec   | urityPkg  | TokenSp | paceGu  | id.Pc |
| Linux_for_Tegra/g | enerate_capsule/Pkcs7Sign/ | TestSub.pem            |           |         |         |       |
| Linux_for_Tegra/g | enerate_capsule/Pkcs7Sign/ | TestCert.pem           |           |         |         |       |
| Linux_for_Tegra/g | enerate_capsule/Pkcs7Sign/ | TestRoot.cer           |           |         |         |       |
| Linux_for_Tegra/g | enerate_capsule/l4t_genera | ite_soc_capsule.sh     |           |         |         |       |
| Linux_for_Tegra/p | 3509-a02-p3767-0000-0x56.c | onf                    |           |         |         |       |
| root@rd-MTGUCAP-Y | V:/home/rd/mini6n0# cd Lir | nux_for_Tegra/yuan_fl  | .ash/12_M | INI6N0- | MB - NX | /     |
|                   |                            |                        |           |         |         |       |

## • Step **8**,

Flashing Pandora by following command, this might take  $30 \sim$ 60 minutes, please be patient. \$ ./4\_pc\_flash\_orin\_nx\_nano\_ flash\_only.sh

| F     | root@rd-MTGUCAP-YV: /home/rd/mini6n0/Linux_for_Tegra/yuan_flash | Q     | Ξ     |        |       | ×    |
|-------|-----------------------------------------------------------------|-------|-------|--------|-------|------|
| inux  | _for_Tegra/generate_capsule/Capsule/Common/LongFilePathOsPat    | h.py  |       |        |       |      |
| inux  | _for_Tegra/generate_capsule/Capsule/Common/VariableAttribute    | s.py  |       |        |       |      |
| inux  | _for_Tegra/generate_capsule/Capsule/Common/Parsing.py           |       |       |        |       |      |
| inux  | _for_Tegra/generate_capsule/Capsule/Common/StringUtils.py       |       |       |        |       |      |
| inux  | _for_Tegra/generate_capsule/Capsule/Common/Misc.py              |       |       |        |       |      |
| inux  | _for_Tegra/generate_capsule/Capsule/Common/Expression.py        |       |       |        |       |      |
| inux  | _for_Tegra/generate_capsule/Capsule/Common/BuildVersion.py      |       |       |        |       |      |
| inux  | for_Tegra/generate_capsule/Capsule/Common/caching.py            |       |       |        |       |      |
| inux  |                                                                 |       |       |        |       |      |
| inux  | _for_Tegra/generate_capsule/Pkcs7Sign/                          |       |       |        |       |      |
| inux  |                                                                 |       |       |        |       |      |
| inux  | _for_Tegra/generate_capsule/Pkcs7Sign/TestSub.pub.pem           |       |       |        |       |      |
| inux  | for_Tegra/generate_capsule/Pkcs7Sign/TestRoot.pem               |       |       |        |       |      |
| inux  | _for_Tegra/generate_capsule/Pkcs7Sign/TestRoot.cer.gFmpDevic    | ePkgT | okenS | paceGu | uid.F | PcdF |
| inux  | _for_Tegra/generate_capsule/Pkcs7Sign/Pkcs7Sign.py              |       |       |        |       |      |
| inux  | _for_Tegra/generate_capsule/Pkcs7Sign/TestCert.pub.pem          |       |       |        |       |      |
| inux  | _for_Tegra/generate_capsule/Pkcs7Sign/TestRoot.pub.pem          |       |       |        |       |      |
| inux  | for Tegra/generate capsule/Pkcs7Sign/TestRoot.cer.gEfiSecur     | ityPk | gToke | nSpace | Guid  | J.Pc |
| inux  | for Tegra/generate capsule/Pkcs7Sign/TestSub.pem                |       |       |        |       |      |
| inux  |                                                                 |       |       |        |       |      |
| inux  | for Tegra/generate capsule/Pkcs7Sign/TestRoot.cer               |       |       |        |       |      |
| inux  | for Tegra/generate capsule/l4t generate soc capsule.sh          |       |       |        |       |      |
| inux  | for Tegra/p3509-a02-p3767-0000-0x56.conf                        |       |       |        |       |      |
| oot@  | rd-MTGUCAP-YV:/home/rd/mini6n0# cd Linux for Tegra/yuan flas    | h/12  | MINI6 | NO-MB- | NX/   |      |
| oote  | rd-MTGUCAP-YV:/home/rd/mini6n0/Linux_for_Tegra/yuan_flash/12    | MINI  | 6N0-M | B-NX#  | ./4_  | pc_  |
| flash | _orin_nx_nano_flash_only.sh                                     |       |       |        |       |      |
|       |                                                                 |       |       |        |       |      |

## • Step **9**,

Reboot Pandora after flashing is completed, password of Pandora will be "pandora".

| root@rd-MTGUCAP-YV: /home/rd/mini6n0/Linux_for_Tegra/yuan_flash                                                                    | q    | ≡       |         |       | ×    |
|----------------------------------------------------------------------------------------------------|------|---------|---------|-------|------|
| Copied 16896 bytes from /mnt/internal/gpt_backup_secondary_3_0.bin in flash                                                        | to   | addre   | ss Øx   | 03fc0 | 0000 |
| Writing qspi_bootblob_ver.txt (parittion: B_VER) into /dev/mtd0                                                                    |      |         |         |       |      |
| Shal checksum matched for /mnt/internal/qspi_bootblob_ver.txt<br>Writing /mnt/internal/gspi bootblob ver.txt (109 bytes) into /dev | /mtd | 0:669   | 12256   |       |      |
| Copied 109 bytes from /mnt/internal/qspi_bootblob_ver.txt to addre                                                                 | ss c | x03fd   | 0000    | in fl | lash |
| Writing qspi_bootblob_ver.txt (parittion: A_VER) into /dev/mtd0                                                                    |      |         |         |       |      |
| Writing /mnt/internal/qspi_bootblob_ver.txt (109 bytes) into /dev                                                                  | /mtd | 0:669   | 77792   |       |      |
| Copied 109 bytes from /mnt/internal/qspi_bootblob_ver.txt to addre                                                                 | ss 6 | x03fe   | 9000    | in fl | ash  |
| Sha1 checksum matched for /mnt/internal/gpt_secondary_3_0.bin                                                                      | mtd  | 10      |         |       |      |
| Writing /mnt/internal/gpt_secondary_3_0.bin (16896 bytes) into /d                                                                  | ev/m | td0:6   | 70919   | 68    |      |
| Copied 16896 bytes from /mnt/internal/gpt_secondary_3_0.bin to add<br>sh                                                           | ress | 0×031   | ffbeØ   | 9 in  | fla  |
| [ 188]: l4t_flash_from_kernel: Successfully flash the qspi                                                                         |      |         |         |       |      |
| [ 188]: l4t_flash_from_kernel: Flashing success                                                                                    | -+++ | tion 1: | avout   | v.m1  | 10   |
| smaller than the actual size. This utility will try to fix the GPT                                                                 |      |         | syour   | APIC  | 15   |
| Flash is successful                                                                                                    |      |         |         |       |      |
| Cleaning up                                                                                                    |      |         |         |       |      |
| Log is saved to Linux for Tegra/initrdlog/flash_1-9_0_20250107-103                                                                 | 752. | log     |         |       |      |
| Time start = 公暦 20廿五年 一月 七日 週二 十時37分41秒<br>Time stan = 公暦 20廿五年 一月 七日 週二 十時41分40秒                                                  |      |         |         |       |      |
| root@rd-MTGUCAP-YV:/home/rd/mini6n0/Linux_for_Tegra/yuan_flash/12_                                                                 | MINI | 6N0-M   | 3 - NX# |       |      |
|                                                                                                    |      |         |         |       |      |

LED Explanation

### **Breathing LED**

Circling : Powering On, Powering Off, Restarting Steady On : Working **Breathing : Sleep** Off: Power off

### **Power LED**

Flashing : Powering On, Powering Off, Restarting Steady On : Working Off : Sleep, Power off

### IO Connection

\*\*Caution\*\* All GPIO's Block voltage is 3.3Vdc

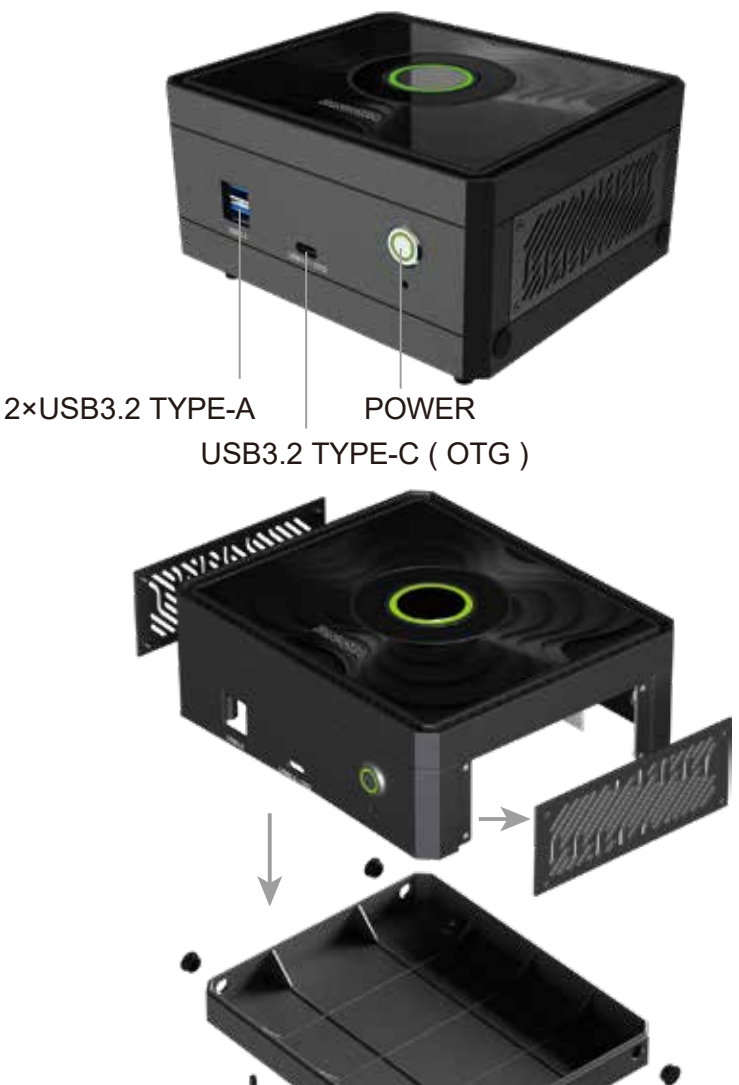

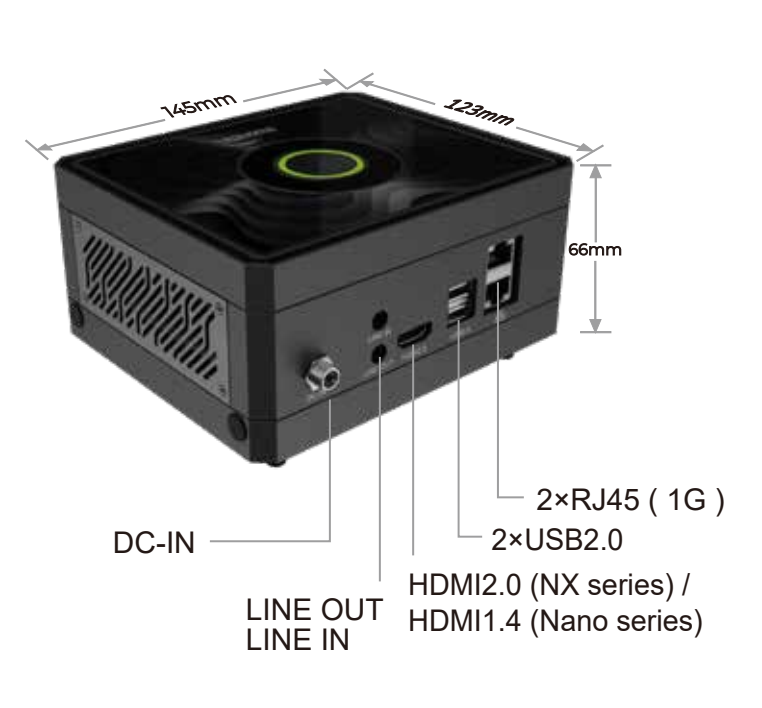

### **Disassemble – Right Panel**

User can connect signals such as I2C / I2S / GPIO / UART, etc., through this IO interface

### Disassemble – Bottom Cover

To expand Wi-Fi, 5G wireless, and a capture card, please disassemble the bottom cover by loose the foot pad.

## **Safety Information**

- Avoid Water and Fire : Keep the device away from water and fire sources.
- Do Not Insert Fingers : Never insert fingers into the device while it's powered on.
- Use Proper Power Supply : Only use the power supply provided by the manufacturer or a compatible one specified in the manual.
- Power Off Before Disassembly : Ensure the device is powered off before attempting any disassembly.
- Avoid Hot Components : Do not touch hot components like SSDs, modules, or heatsinks to prevent burns.

Palit Pandora Page www.palit.com/pandora

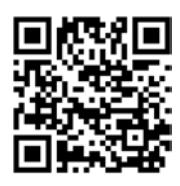

**Discord QR Code** 

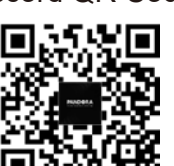

C € FC ĽK R⊕HS ⊖

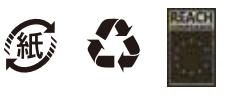

33199

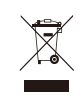

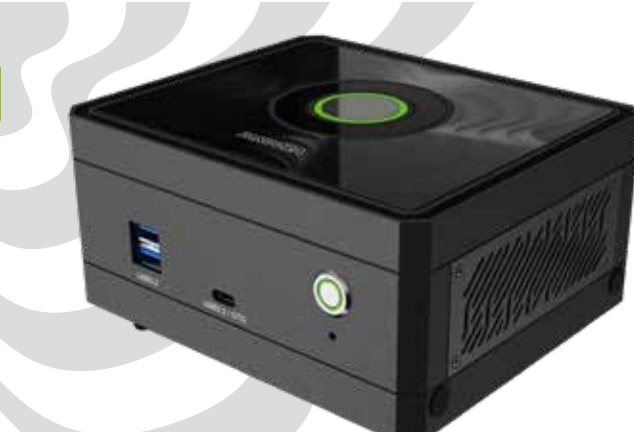

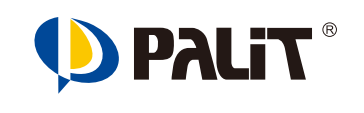

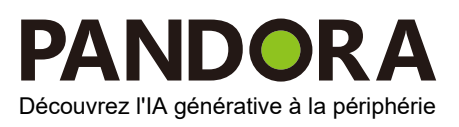

Guide de l'utilisateur

Alimenté par

French

## NVIDIA<sup>®</sup> Jetson Orin<sup>™</sup> Nano / NX Super Developer kit

## 1 Connexion des périphériques et de l'alimentation

- Connectez la Pandora à un clavier et une souris via les ports USB, ainsi qu'à un écran via le port HDMI.
- Branchez le câble d'alimentation à la Pandora.

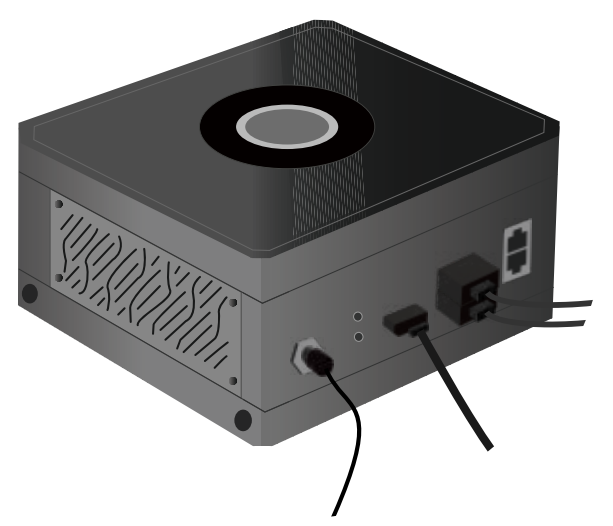

## 2 Mise sous tension

• Une fois les périphériques et le câble d'alimentation connectés, appuyez sur le bouton d'alimentation de la Pandora.

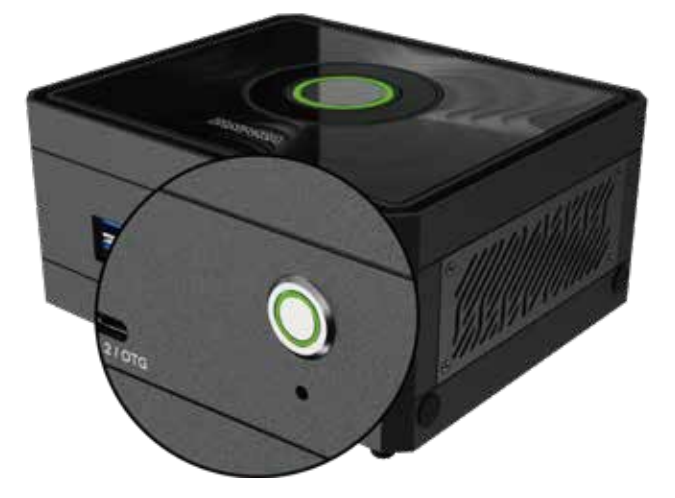

### 3 Premier démarrage

### Étape 1, **Boot-Zeit**

Nach dem Drücken des Netzschalters dauert es einige Minuten, bis das System startet. Währenddessen wird das große NVIDIA-Logo auf dem Bildschirm angezeigt.

## Étape 2,

### Saisie du nom d'utilisateur et du mot de passe

Le nom d'utilisateur et le mot de passe par défaut sont "pandora".

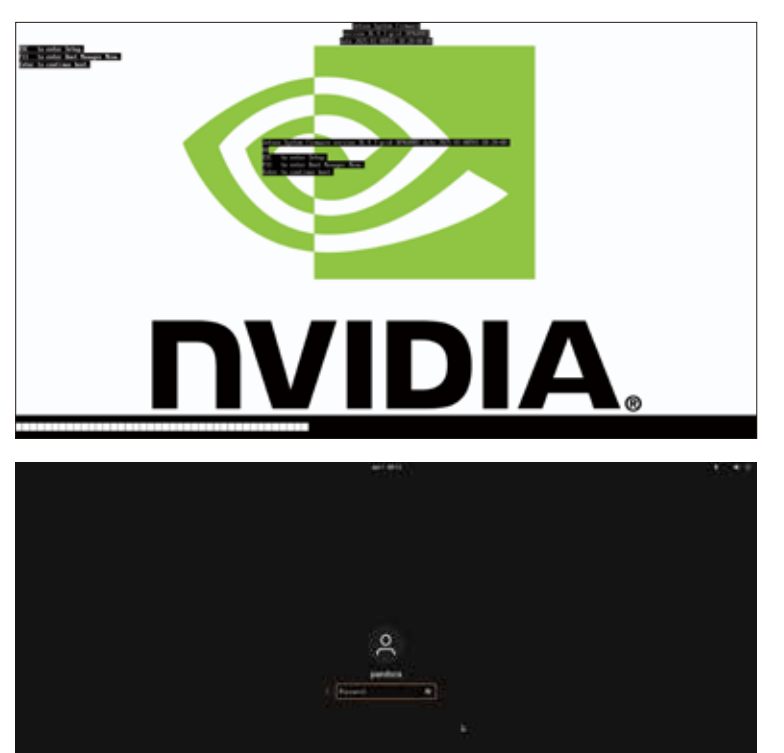

Une fois le nom d'utilisateur et le mot de passe saisis, le système Pandora termine son processus de démarrage et affiche le bureau, comme illustré ci-dessous. À ce stade, Pandora est prête à être utilisée.

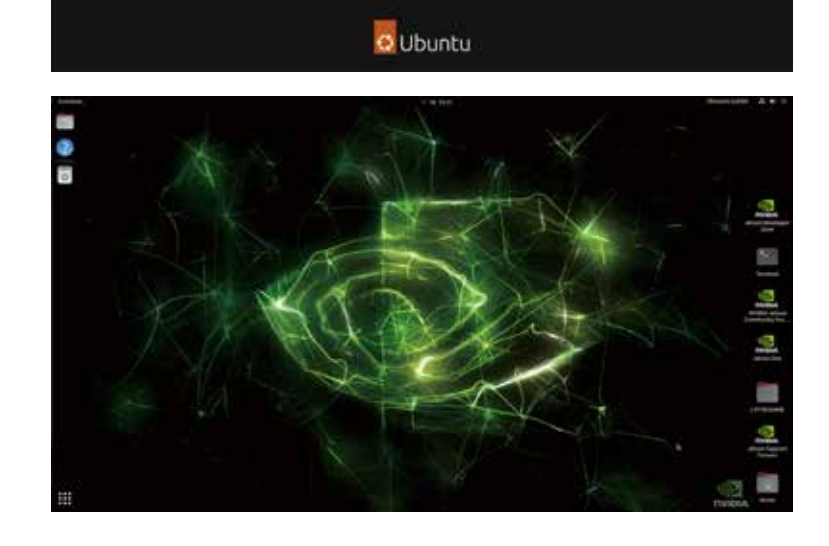

## Guide de flashage de l'image

### Attention \*\*

Le flashage de l'image effacera toutes les données de l'appareil, y compris JetPack. Veuillez procéder avec prudence.

La Pandora est préchargée avec le système JetPack, ce qui permet une utilisation immédiate après le démarrage. Si vous devez flasher l'image, suivez les étapes ci-dessous. Avant de commencer, téléchargez le fichier image depuis le site officiel :

www.palit.com/pandora

### Flashage de l'image

### Préparation matérielle

- 1. Pandora
- 2. Système Ubuntu 20.\* x86\_64
- 3. Câble USB (Type A Type C)

### **Préparation logicielle**

1. Fichier image : Linux\_for\_Tegra\_Pandora\_r3x\_x\_x\_x\_x\_x\_Orinxxxx.tbz2

- Étape **1**, Connectez le câble USB du système Ubuntu 20.\* x86\_64 au port USB\_0 de Pandora.
- 0 • Étape 2, Appuyez sur le bouton de récupération avant de brancher le câble d'alimentation sur Pandora.
- 3 4 • Étape 3, Branchez le câble d'alimentation à Pandora, appuyez sur le bouton d'alimenta tion, puis relâchez le bouton de récupération après 5 secondes.

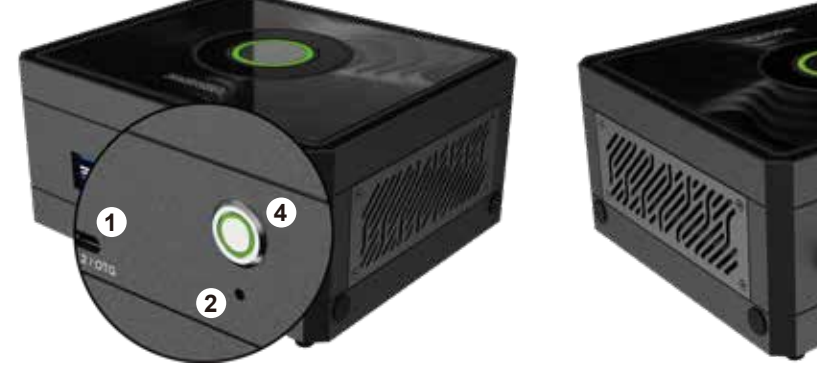

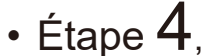

Ouvrez un terminal sur le système Ubuntu 20.\* x86\_64 et utilisez la commande "Isusb" pour vérifier si une Pandora est connectée. \$ Isusb

| Ŀ    |               |       |        |       | rd@                | rd-MTGU | JCAP-YV: ~/De | sktop         | Q      | 1    |       | _   |      | ×      |
|------|---------------|-------|--------|-------|--------------------|---------|---------------|---------------|--------|------|-------|-----|------|--------|
| -d@r | d-MTG         | UCAP- | YV:~/( | Desk  | ctop <b>\$ lsu</b> | sb      |               |               |        |      |       |     |      |        |
| Bus  | 004 D         | evice | 001:   | ID    | 1d6b:000           | 3 Linux | Foundation    | 3.0 rc        | oot hu | ь    |       |     |      |        |
| Bus  | 003 D         | evice | 001:   | ID    | 1d6b:000           | 2 Linux | Foundation    | 1 2.0 rc      | oot hu | ь    |       |     |      |        |
| Bus  | 002 D         | evice | 001:   | ID    | 1d6b:000           | 3 Linux | Foundation    | <u>3.0</u> ro | oot hu | b    |       |     |      |        |
| Bus  | 001 D         | evice | 041:   | ID    | 0955:732           | 3 NVIDI | A Corp. APX   | ζ             |        |      |       |     |      |        |
| Bus  | 001 D         | evice | 013:   | ID    | 067b:230           | 3 Proli | fic Technol   | .ogy, In      | nc. PL | 2303 | 3 Ser | ial | Port |        |
| Bus  | 001 D         | evice | 004:   | ID    | 046d:c52           | b Logit | ech, Inc. U   | Inifying      | g Rece | iver |       |     |      |        |
| Bus  | 001 D         | evice | 001:   | ID    | 1d6b: <u>0</u> 00  | 2 Linux | Foundation    | 1 2.0 rc      | oot hu | b    |       |     |      |        |
| -d@r | d-MTG         | UCAP- | YV:~/[ |       | ktop\$             |         |               |               |        |      |       |     |      |        |
|      |               |       |        |       |                    |         |               |               |        |      |       |     |      |        |
|      |               |       |        |       |                    |         |               |               |        |      |       |     |      |        |
|      |               |       |        |       |                    |         |               |               |        |      |       |     |      |        |
|      |               |       |        |       |                    |         |               |               |        |      |       |     |      |        |
|      |               |       |        |       |                    |         |               |               |        |      |       |     |      |        |
|      |               |       |        |       |                    |         |               |               |        |      |       |     |      |        |
|      |               |       |        |       |                    |         |               |               |        |      |       |     |      |        |
|      |               |       |        |       |                    |         |               |               |        |      |       |     |      |        |
|      |               |       |        |       |                    |         |               |               |        |      |       |     |      |        |
|      |               |       |        |       |                    |         |               |               |        |      |       |     |      |        |
|      |               |       |        |       |                    |         |               |               |        |      |       |     |      |        |
|      |               |       |        |       |                    |         |               |               |        |      |       |     |      |        |
|      |               |       |        |       |                    |         |               |               |        |      |       |     |      |        |
|      |               |       |        |       |                    |         |               |               |        |      |       |     |      |        |
| (    | $\rightarrow$ | G Hor | me     | minid | ón0 👻              |         |               | a             | 2 22   |      | Ξ     | _   | 0    | 8      |
|      |               |       |        | Nam   | c                  |         |               |               |        | ÷    | Size  |     | Mo   | dified |
| - 30 | Recent        |       |        |       |                    |         |               |               |        |      |       |     |      |        |

Linux\_for\_Tegra\_Pandora\_r36\_4\_0\_7\_11\_1\_Orintelline\_tbz2

:- 3.

11.6 GB

17:37

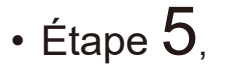

### **Copiez le fichier**

Linux\_for\_Tegra\_Pandora\_r3x\_x\_xx x x Orinxxxx.tbz2 dans le répertoire du système Ubuntu 20.\* x86\_64.

- \* Starred G Home Desktop Documents Downloads J Music Pictures ⊟ Videos 🖻 Trash
- Étape **6**,

### Extrayez le fichier (cela peut prendre quelques minutes) :

(dies kann einige Minuten dauern). "Linux\_for\_Tegra\_Pandora\_r3x\_x\_x-<u>x x x</u>Orinxxxx.tbz2", this might take few minutes. \$ sudo su \$ tar -jxvf Linux\_for\_Tegra\_ Pandora\_r3x\_x\_x\_x\_x\_Orinxxxx-.tbz2

• Étape **7**,

Changez de répertoire : \$ cd Linux\_for\_Tegra/yuan\_ flash/12\_MINI6N0-MB-NX

| F                                                    | r                                                          | oot@rd-MTGUC                 | AP-YV: /hor | ne/rd/mini6n0 | q     | Ξ     | -     |       | 8    |
|------------------------------------------------------|------------------------------------------------------------|------------------------------|-------------|---------------|-------|-------|-------|-------|------|
| rd@rd-MTGU<br>[sudo] pas<br>root@rd-MT<br>11_1_Orin# | CAP-YV:~/mini6<br>sword for rd:<br>GUCAP-YV:/home<br>.tbz2 | n0\$ sudo su<br>/rd/mini6n0# | tar jxvf    | Linux_for_T   | egra_ | Pando | ra_r3 | 6_4_0 | )_7_ |
|                                                      |                                                            |                              |             |               |       |       |       |       |      |
|                                                      |                                                            |                              |             |               |       |       |       |       |      |
|                                                      |                                                            |                              |             |               |       |       |       |       |      |

| ান root@rd-MTGUCAP-YV: /home/rd/mini6n0                         | Q        | ≡     |        |       | ×    |
|-----------------------------------------------------------------|----------|-------|--------|-------|------|
| Linux_for_Tegra/generate_capsule/Capsule/Common/Edk2/Capsule/   | init     | ру    |        |       |      |
| Linux_for_Tegra/generate_capsule/Capsule/Common/Edk2/Capsule/Fn | npPayloa | dHead | er.py  |       |      |
| Linux_for_Tegra/generate_capsule/Capsule/Common/LongFilePathOsF | Path.py  |       |        |       |      |
| Linux_for_Tegra/generate_capsule/Capsule/Common/VariableAttribu | utes.py  |       |        |       |      |
| Linux_for_Tegra/generate_capsule/Capsule/Common/Parsing.py      |          |       |        |       |      |
| Linux_for_Tegra/generate_capsule/Capsule/Common/StringUtils.py  |          |       |        |       |      |
| Linux_for_Tegra/generate_capsule/Capsule/Common/Misc.py         |          |       |        |       |      |
| Linux_for_Tegra/generate_capsule/Capsule/Common/Expression.py   |          |       |        |       |      |
| Linux_for_Tegra/generate_capsule/Capsule/Common/BuildVersion.py | /        |       |        |       |      |
| Linux_for_Tegra/generate_capsule/Capsule/Common/caching.py      |          |       |        |       |      |
| Linux_for_Tegra/generate_capsule/Capsule/Common/DataType.py     |          |       |        |       |      |
| Linux_for_Tegra/generate_capsule/Pkcs7Sign/                     |          |       |        |       |      |
| Linux_for_Tegra/generate_capsule/Pkcs7Sign/Readme.md            |          |       |        |       |      |
| Linux_for_Tegra/generate_capsule/Pkcs7Sign/TestSub.pub.pem      |          |       |        |       |      |
| Linux_for_Tegra/generate_capsule/Pkcs7Sign/TestRoot.pem         |          |       |        |       |      |
| Linux_for_Tegra/generate_capsule/Pkcs7Sign/TestRoot.cer.gFmpDev | /icePkgT | okenS | paceG  | uid.A | PcdF |
| Linux_for_Tegra/generate_capsule/Pkcs7Sign/Pkcs7Sign.py         |          |       |        |       |      |
| Linux_for_Tegra/generate_capsule/Pkcs7Sign/TestCert.pub.pem     |          |       |        |       |      |
| Linux_for_Tegra/generate_capsule/Pkcs7Sign/TestRoot.pub.pem     |          |       |        |       |      |
| Linux_for_Tegra/generate_capsule/Pkcs7Sign/TestRoot.cer.gEfiSed | curityPk | gToke | nSpace | eGuid | l.Pc |
| Linux_for_Tegra/generate_capsule/Pkcs7Sign/TestSub.pem          |          |       |        |       |      |
| Linux_for_Tegra/generate_capsule/Pkcs7Sign/TestCert.pem         |          |       |        |       |      |
| Linux_for_Tegra/generate_capsule/Pkcs7Sign/TestRoot.cer         |          |       |        |       |      |
| Linux_for_Tegra/generate_capsule/l4t_generate_soc_capsule.sh    |          |       |        |       |      |
| Linux_for_Tegra/p3509-a02-p3767-0000-0x56.conf                  |          |       |        |       |      |
| root@rd-MTGUCAP-YV:/home/rd/mini6n0# cd Linux_for_Tegra/yuan_f  | lash/12_ | MINI6 | NO-MB  | -NX/  |      |
|                                                                 |          |       |        |       |      |

## • Étape **8**,

Lancez le flashage avec la commande suivante (cela peut prendre entre 30 et 60 minutes) : \$ ./4\_pc\_flash\_orin\_nx\_nano\_ flash only.sh

| root@rd-MTGUCAP-YV: /home/rd/mini6n0/Linux_for_Tegra/yuan_flash Q ≡ _ □ ∞     Linux_for_Tegra/generate_capsule/Capsule/Common/LongFilePathOsPath.py     Linux_for_Tegra/generate_capsule/Capsule/Common/VariableAttributes.py     Linux_for_Tegra/generate_capsule/Capsule/Common/VariableAttributes.py     Linux_for_Tegra/generate_capsule/Capsule/Common/Misc.py     Linux_for_Tegra/generate_capsule/Capsule/Common/Misc.py     Linux_for_Tegra/generate_capsule/Capsule/Common/Korsing.py     Linux_for_Tegra/generate_capsule/Capsule/Common/Expression.py     Linux_for_Tegra/generate_capsule/Capsule/Common/Locating.py     Linux_for_Tegra/generate_capsule/Capsule/Common/DataType.py     Linux_for_Tegra/generate_capsule/Kss7Sign/Readme.md     Linux_for_Tegra/generate_capsule/Kss7Sign/TestRoot.pem     Linux_for_Tegra/generate_capsule/Kss7Sign/TestSub.pub.pem     Linux_for_Tegra/generate_capsule/Pkcs7Sign/TestSub.pub.pem     Linux_for_Tegra/generate_capsule/Pkcs7Sign/TestRoot.pub.pem     Linux_for_Tegra/generate_capsule/Pkcs7Sign/TestRoot.pub.pem     Linux_for_Tegra/generate_capsule/Pkcs7Sign/TestRoot.cer.gEnpDevicePkgTokenSpaceGuid.PcdF     Linux_for_Tegra/generate_capsule/Pkcs7Sign/TestRoot.pub.pem     Linux_for_Tegra/generate_capsule/Pkcs7Sign/TestRoot.pub.pem     Linux_for_Tegra/generate_capsule/Pkcs7Sign/TestRoot.pub.pem     Linux_for_Tegra/generate_capsule/Pkcs7Sign/TestRoot.cer.gEfiSecurityPkgTokenSpaceGuid.Pcd     Linux_for_Tegra/generate_capsule/Pkcs7Sign/TestRoot.cer     Linux_for_Tegra/generate_capsule/Pkcs7Sign/TestRoot.cer     Linux_for_Tegra/generate_capsule/Pkcs7Sign/TestRoot.cer     Linux_for_Tegra/generate_capsule/Pkcs7Sign/TestRoot.cer     Linux_for_Tegra/generate_capsule/Pkcs7Sign/TestRoot.cer     Linux_for_Tegra/generate_capsule/Pkcs7Sign/TestRoot.cer     Linux_for_Tegra/generate_capsule/Pkcs7Sign/TestRoot.cer     Linux_for_Tegra/generate_capsule/Pkcs7Sign/TestRoot.cer     Linux_for_Tegra/generate_capsule/Pkcs7Sign/TestRoot.cer     Linux_for_Tegra/generate_capsule/Pkcs7Sign/TestRoot.cer     Linux_for_                                                                                                    |                                                                                                    |                   |                |                    |              |      |
|----------------------------------------------------------------------------------------------------|----------------------------------------------------------------------------------------------------|-------------------|----------------|--------------------|--------------|------|
| Linux_for_Tegra/generate_capsule/Capsule/Common/LongFilePathOsPath.py<br>Linux_for_Tegra/generate_capsule/Capsule/Common/VariableAttributes.py<br>Linux_for_Tegra/generate_capsule/Capsule/Common/Parsing.py<br>Linux_for_Tegra/generate_capsule/Capsule/Common/StringUtlls.py<br>Linux_for_Tegra/generate_capsule/Capsule/Common/BitldVersion.py<br>Linux_for_Tegra/generate_capsule/Capsule/Common/Expression.py<br>Linux_for_Tegra/generate_capsule/Capsule/Common/BuildVersion.py<br>Linux_for_Tegra/generate_capsule/Capsule/Common/BuildVersion.py<br>Linux_for_Tegra/generate_capsule/Capsule/Common/DataType.py<br>Linux_for_Tegra/generate_capsule/Res7Sign/TestRoot.pem<br>Linux_for_Tegra/generate_capsule/Pkcs7Sign/TestRoot.pem<br>Linux_for_Tegra/generate_capsule/Pkcs7Sign/TestRoot.pem<br>Linux_for_Tegra/generate_capsule/Pkcs7Sign/TestRoot.pem<br>Linux_for_Tegra/generate_capsule/Pkcs7Sign/TestRoot.pem<br>Linux_for_Tegra/generate_capsule/Pkcs7Sign/TestRoot.pem<br>Linux_for_Tegra/generate_capsule/Pkcs7Sign/TestRoot.pem<br>Linux_for_Tegra/generate_capsule/Pkcs7Sign/TestRoot.cer.gEmpDevicePkgTokenSpaceGuid.PcdF<br>Linux_for_Tegra/generate_capsule/Pkcs7Sign/TestRoot.cer.gEfiSecurityPkgTokenSpaceGuid.Pcd<br>Linux_for_Tegra/generate_capsule/Pkcs7Sign/TestRoot.cer.gEfiSecurityPkgTokenSpaceGuid.Pcd<br>Linux_for_Tegra/generate_capsule/Pkcs7Sign/TestRoot.cer.gEfiSecurityPkgTokenSpaceGuid.Pcd<br>Linux_for_Tegra/generate_capsule/Pkcs7Sign/TestCert.pem<br>Linux_for_Tegra/generate_capsule/Pkcs7Sign/TestCot.cer<br>Linux_for_Tegra/generate_capsule/Pkcs7Sign/TestCot.cer<br>Linux_for_Tegra/generate_capsule/Pkcs7Sign/TestRoot.cer<br>Linux_for_Tegra/generate_capsule/Pkcs7Sign/TestRoot.cer<br>Linux_for_Tegra/generate_capsule/Pkcs7Sign/TestCert.pem<br>Linux_for_Tegra/generate_capsule/Pkcs7Sign/TestRoot.cer<br>Linux_for_Tegra/generate_capsule/Pkcs7Sign/TestRoot.cer<br>Linux_for_Tegra/generate_capsule/Pkcs7Sign/TestRoot.cer<br>Linux_for_Tegra/generate_capsule/Pkcs7Sign/TestRoot.cer<br>Linux_for_Tegra/generate_capsule/Pkcs7Sign/TestRoot.cer<br>Linux_for_Tegra/generate_capsule/Pkcs7Sign/TestRoot.cer<br>Linux_for_Tegra/ge                                    | root@rd-MTGUCAP-YV: /home/rd/mini6n0/Linux_for_Tegra/yuan_flash                                                                                                    | Q                 | =              |                    |              | ×    |
| Linux_for_Tegra/generate_capsule/Pkcs7Sign/TestRoot.cer.gFmpDevicePkgTokenSpaceGuid.PcdF<br>Linux_for_Tegra/generate_capsule/Pkcs7Sign/PestRoot.cer.gFmpDevicePkgTokenSpaceGuid.PcdF<br>Linux_for_Tegra/generate_capsule/Pkcs7Sign/TestRoot.pub.pem<br>Linux_for_Tegra/generate_capsule/Pkcs7Sign/TestRoot.cer.gEfiSecurityPkgTokenSpaceGuid.Pcd<br>Linux_for_Tegra/generate_capsule/Pkcs7Sign/TestRoot.cer.gEfiSecurityPkgTokenSpaceGuid.Pcd<br>Linux_for_Tegra/generate_capsule/Pkcs7Sign/TestRoot.cer.gEfiSecurityPkgTokenSpaceGuid.Pcd<br>Linux_for_Tegra/generate_capsule/Pkcs7Sign/TestRoot.cer<br>Linux_for_Tegra/generate_capsule/Pkcs7Sign/TestRoot.cer<br>Linux_for_Tegra/generate_c | root@rd-MTGUCAP-YV: /home/rd/mini6n0/Linux_for_Tegra/yuan_flash<br>Linux_for_Tegra/generate_capsule/Capsule/Common/LongFilePathOsPat<br>Linux_for_Tegra/generate_capsule/Capsule/Common/Parsing.py<br>Linux_for_Tegra/generate_capsule/Capsule/Common/Farsing.py<br>Linux_for_Tegra/generate_capsule/Capsule/Common/StringUtlis.py<br>Linux_for_Tegra/generate_capsule/Capsule/Common/Kisc.py<br>Linux_for_Tegra/generate_capsule/Capsule/Common/Kisc.py<br>Linux_for_Tegra/generate_capsule/Capsule/Common/BuildVersion.py<br>Linux_for_Tegra/generate_capsule/Capsule/Common/BuildVersion.py<br>Linux_for_Tegra/generate_capsule/Capsule/Common/BuildVersion.py<br>Linux_for_Tegra/generate_capsule/Capsule/Common/DataType.py<br>Linux_for_Tegra/generate_capsule/Pkcs7Sign/LestSub.pub.pem<br>Linux_for_Tegra/generate_capsule/Pkcs7Sign/TestSub.pub.pem | Q<br>h.py<br>s.py | Ξ              |                    |              | ×    |
| Linux_for_Tegra/generate_capsule/Pkcs75ign/TestRoot.cer.gEfiSecurityPkgTokenSpaceGuid.Pc<br>Linux_for_Tegra/generate_capsule/Pkcs75ign/TestSub.pem<br>Linux_for_Tegra/generate_capsule/Pkcs75ign/TestRoot.cer<br>Linux_for_Tegra/generate_capsule/l4t_generate_soc_capsule.sh<br>Linux_for_Tegra/p3509-a02-p3767-0000-0x56.conf<br>root@rd-MTGUCAP-YV:/home/rd/mini6n0# cd Linux_for_Tegra/yuan_flash/12_MINI6N0-MB-NX/<br>root@rd-MTGUCAP-YV:/home/rd/mini6n0/Linux_for_Tegra/yuan_flash/12_MINI6N0-MB-NX# ./4_pc_<br>flash_orin_x_nano_flash_only.sh                                                                                                    | LINUX_Tor_legra/generate_capsule/PKcs7Sign/lestRoot.pem<br>Linux_for_Tegra/generate_capsule/Pkcs7Sign/TestRoot.cer.gFmpDevic<br>Linux_for_Tegra/generate_capsule/Pkcs7Sign/TestCert.pub.pem<br>Linux_for_Tegra/generate_capsule/Pkcs7Sign/TestRoot.pub.pem                                                                                                    | ePkgTo            | okenSj         | paceG              | uid.F        | PcdF |
| root@rd-MTGUCAP-YV:/home/rd/mini6n0# cd Linux_for_Tegra/yuan_flash/12_MINI6N0-MB-NX/<br>root@rd-MTGUCAP-YV:/home/rd/mini6n0/Linux_for_Tegra/yuan_flash/12_MINI6N0-MB-NX# ./4_pc_<br>flash_orin_nx_nano_flash_only.sh                                                                                                    | Linux_for_Tegra/generate_capsule/Pkcs7Sign/TestRoot.cer.gEfiSecur<br>Linux_for_Tegra/generate_capsule/Pkcs7Sign/TestSub.pem<br>Linux_for_Tegra/generate_capsule/Pkcs7Sign/TestRoot.cer<br>Linux_for_Tegra/generate_capsule/Pkcs7Sign/TestRoot.cer<br>Linux_for_Tegra/generate_capsule/l4t_generate_soc_capsule.sh<br>Linux_for_Tegra/g509-a02.p3767-0000-0x56.conf                                                                                                    | ityPk             | gToker         | nSpace             | eGuid        | J.Pc |
|                                                                                                    | root@rd-MTGUCAP-YV:/home/rd/mini6n0# cd Linux_for_Tegra/yuan_flas<br>root@rd-MTGUCAP-YV:/home/rd/mini6n0/Linux_for_Tegra/yuan_flash/12<br>flash_orin_nx_nano_flash_only.sh                                                                                                    | h/12_/<br>_MINI0  | MINI6<br>6N0-M | NO - MB<br>B - NX# | -NX/<br>./4_ | pc_  |

### • Étape **9**,

Une fois le flashage terminé, redémarrez Pandora. Le mot de passe sera "pandora".

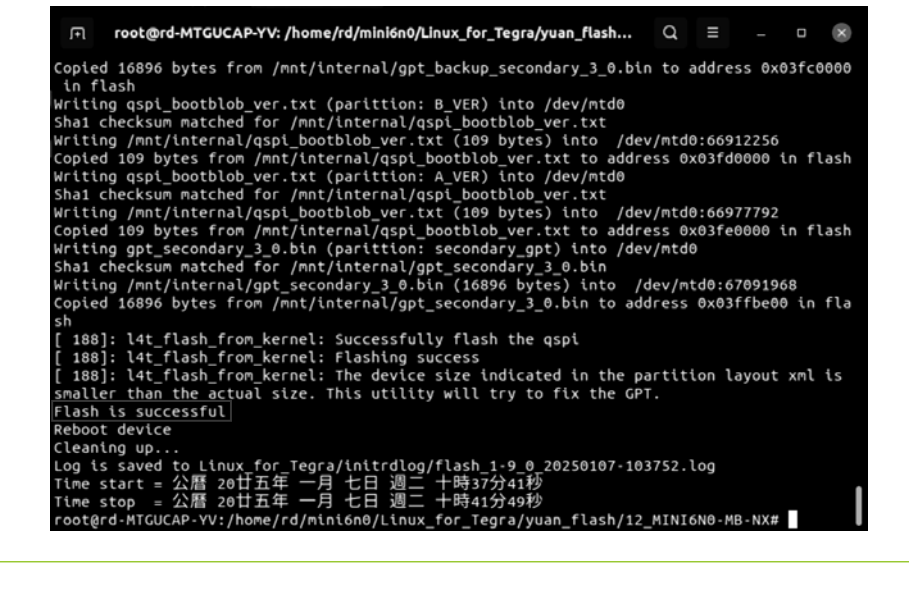

Explication des LED

### LED de respiration

Clignotement circulaire : Démarrage, extinction, redémarrage Allumée fixe : En fonctionnement Clignotement progressif : Mode veille Éteinte : Éteint

### LED d'alimentation

Clignotement : Démarrage, extinction, redémarrage Allumée fixe : En fonctionnement Éteinte : Mode veille ou éteint

## Connexion IO

### \*\*Attention\*\*

Toutes les broches GPIO ont une tension de 3.3V DC.

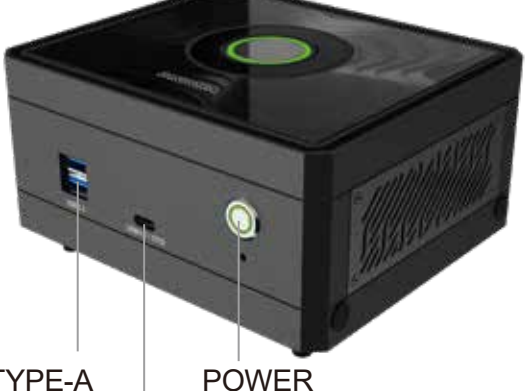

2×USB3.2 TYPE-A USB3.2 TYPE-C (OTG) Marris August

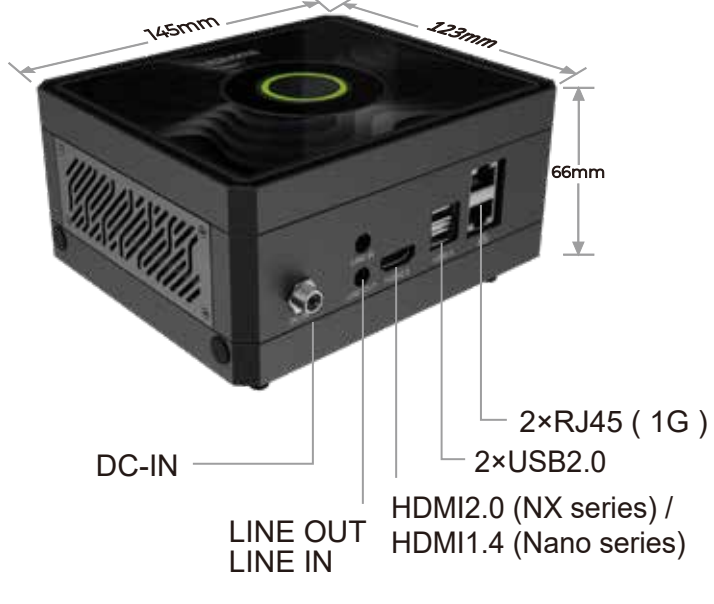

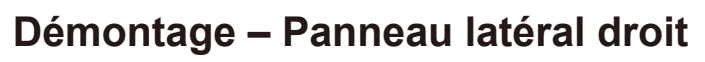

L'utilisateur peut connecter des signaux tels que I2C, I2S, GPIO, UART, etc., via cette interface IO.

### Démontage – Couvercle inférieur

Pour ajouter un module Wi-Fi, 5G ou une carte de capture, retirez le couvercle inférieur en desserrant les patins.

## Informations de sécurité

- Évitez l'eau et le feu : Ne placez pas l'appareil à proximité d'une source d'eau ou de feu.
- Ne pas insérer les doigts : N'insérez jamais les doigts dans l'appareil lorsqu'il est sous tension.
- Utilisez une alimentation adéquate : Utilisez uniquement l'alimentation fournie par le fabricant ou une compatible spécifiée dans le manuel.

C E FC ĽK R⊕HS ⊖

- Éteignez avant démontage : Assurez-vous que l'appareil est éteint avant de le démonter.
- Évitez les composants chauds : Ne touchez pas les composants chauds comme les SSD, modules ou dissipateurs thermiques pour éviter les brûlures.

Palit Pandora Page www.palit.com/pandora

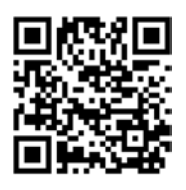

Code QR Discord

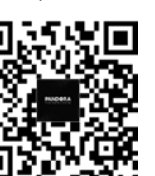

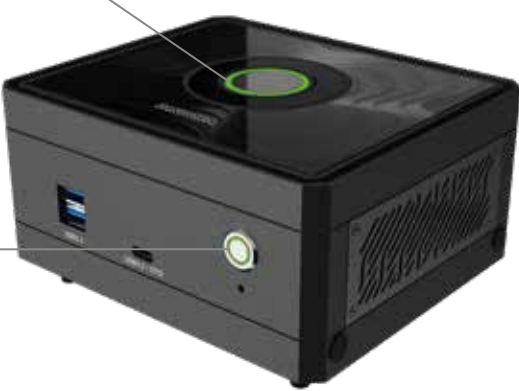

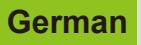

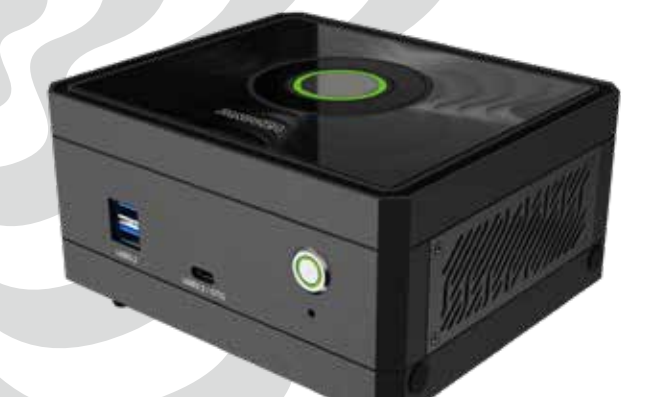

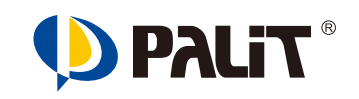

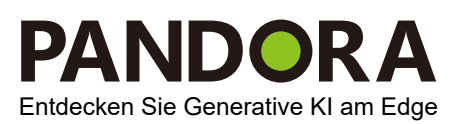

**Benutzerhandbuch** 

Betrieben von

## NVIDIA<sup>®</sup> Jetson Orin<sup>™</sup> Nano / NX Super Developer kit

## 1 Anschließen von Peripheriegeräten und Gleichstromversorgung

- Verbinden Sie Pandora über die USB-Ports mit einer Tastatur und Maus sowie über den HDMI-Port mit einem Bildschirm.
- Schließen Sie das Netzkabel an Pandora an.

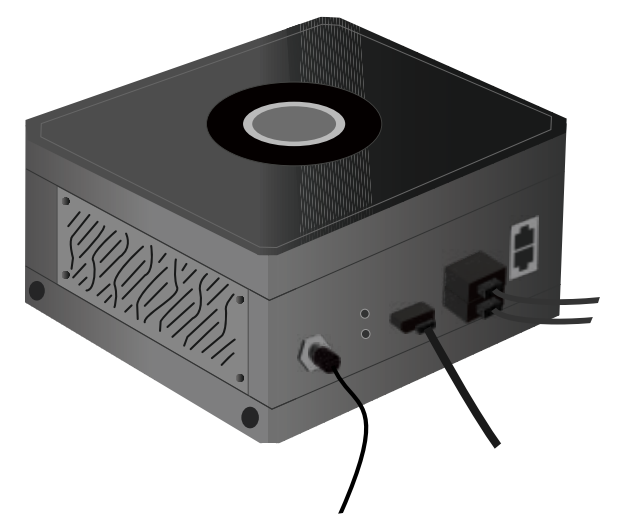

### 2 Einschalten

 Nachdem die Peripheriegeräte und das Netzkabel angeschlossen sind, drücken Sie den Netzschalter an Pandora.

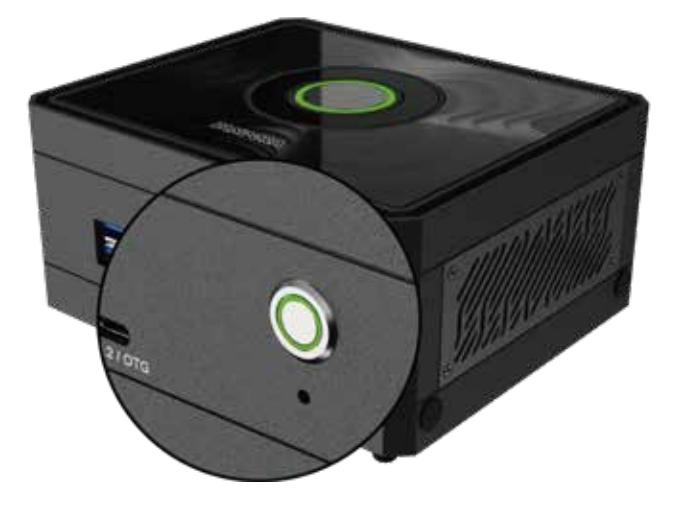

## 3 Erster Start

### Schritt 1. **Boot-Zeit**

Nach dem Drücken des Netzschalters dauert es einige Minuten, bis das System startet. Währenddessen wird das große NVIDIA-Logo auf dem Bildschirm angezeigt.

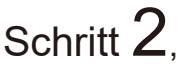

### Benutzername und Passwort eingeben

Der Standardbenutzername und das Standardpasswort sind beide "pandora".

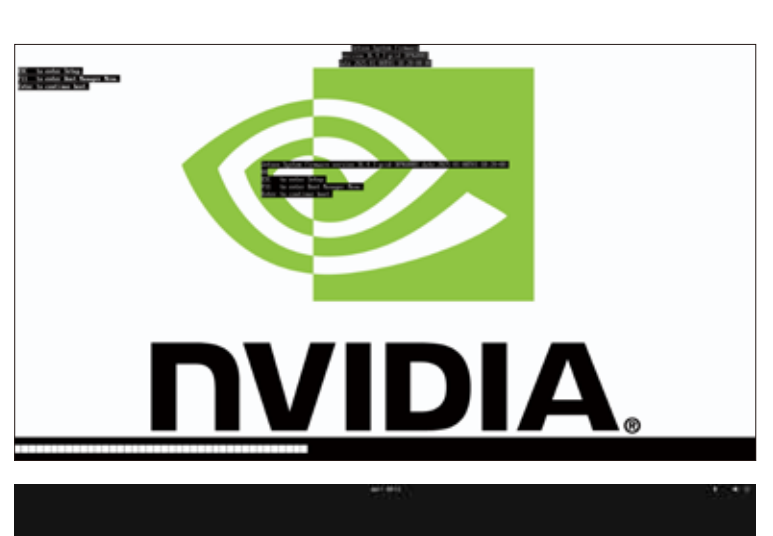

Sobald der Benutzername und das Passwort eingegeben wurden, schließt das Pandora-System den Startvorgang ab und zeigt den Desktop an. Zu diesem Zeitpunkt ist das System einsatzbereit.

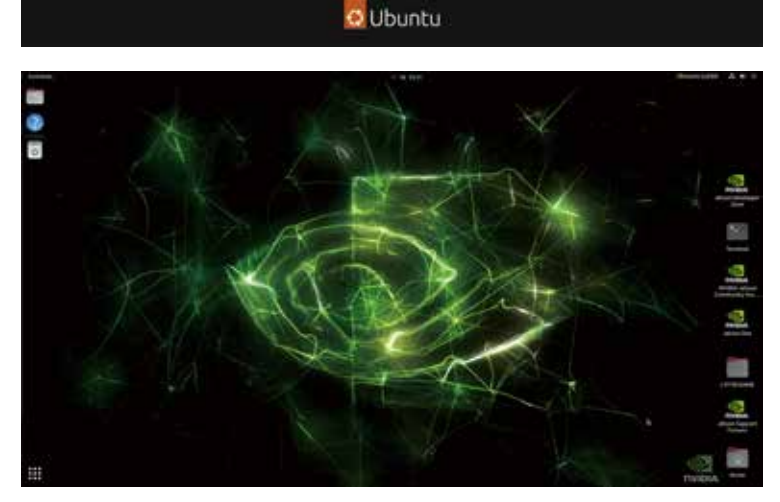

## Anleitung zum Flashen eines Images

### Achtung \*\*

Das Flashen des Images löscht alle Daten auf dem Gerät, einschließlich Jetpack. Bitte mit Vorsicht fortfahren.

Pandora ist mit dem Jetpack-System vorinstalliert, sodass es sofort einsatzbereit ist. Falls ein Image-Flash erforderlich ist, befolgen Sie die folgenden Schritte.

Bevor Sie fortfahren, besuchen Sie bitte die Pandora-Website, um die Image-Datei herunterzuladen:

www.palit.com/pandora

### Flash-Image

### Hardware-Vorbereitung

- 1. Pandora
- 2. Ubuntu 20.\* x86\_64-System
- 3. USB-Kabel (Typ A Typ C)

### Software-Vorbereitung

- 1. Image-Datei: Linux\_for\_Tegra\_Pandora\_r3x\_x\_x\_x\_x\_Corinxxxx.tbz2
- Schritt **1**. USB-Kabel von Ubuntu 20.\* x86\_64-System an den USB\_0-Port von Pandora anschließen.

0

- Schritt 2, Recovery-Taste gedrückt halten, bevor das Netzkabel an Pandora angeschlos sen wird.
- 3 4 • Schritt **3**, Netzkabel an Pandora anschließen, den Netzschalter drücken und die Recovery-Taste nach 5 Sekunden loslassen.

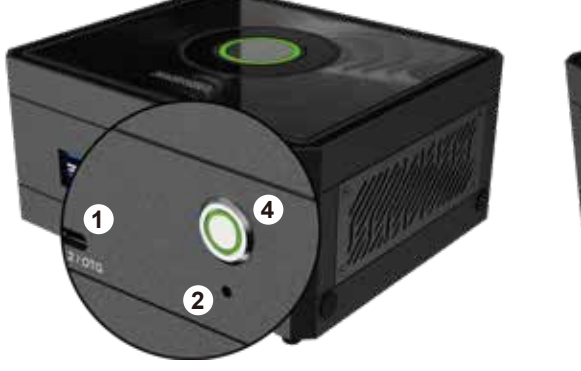

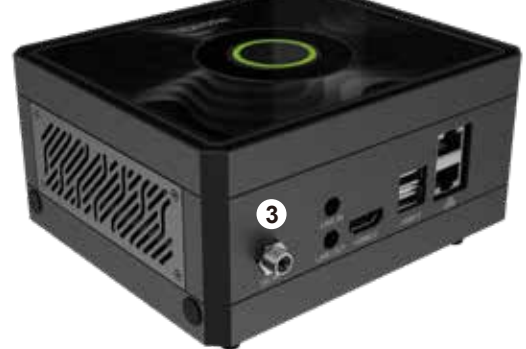

Schritt 4

Terminal auf Ubuntu 20.\* x86\_64-System öffnen und mit dem Befehl "Isusb" prüfen, ob Pandora erkannt wird. \$ Isusb

| I+I  |       |        |         |       | rd@r               | d-MTGU | CAP-YV: ~/De | sktop     | Q       | Ξ      |     |      | ×      |
|------|-------|--------|---------|-------|--------------------|--------|--------------|-----------|---------|--------|-----|------|--------|
| rd@i | rd-M1 | IGUCAP | - YV:~/ | Des   | ktop <b>S lsus</b> | ь      |              |           |         |        |     |      | 1      |
| Bus  | 004   | Devic  | e 001   | ID    | 1d6b:0003          | Linux  | Foundation   | 3.0 root  | hub     |        |     |      |        |
| Bus  | 003   | Devic  | e 001:  | ID    | 1d6b:0002          | Linux  | Foundation   | 2.0 root  | hub:    |        |     |      |        |
| Bus  | 002   | Devic  | e 001:  | ID    | 1d6b:0003          | Linux  | Foundation   | 3.0 root  | hub     |        |     |      |        |
| Bus  | 001   | Devic  | e 041:  | ID    | 0955:7323          | NVIDI  | A Corp. APX  |           |         |        |     |      |        |
| Bus  | 001   | Devic  | e 013:  | ID    | 067b:2303          | Proli  | fic Technol  | ogy, Inc. | PL230   | 93 Ser | ial | Port |        |
| Bus  | 001   | Devic  | e 004:  | ID    | 046d:c52b          | Logite | ech, Inc. U  | nifying F | Receive | er     |     |      |        |
| Bus  | 001   | Devic  | e 001:  | ID    | 1d6b:0002          | Linux  | Foundation   | 2.0 root  | : hub   |        |     |      |        |
| rd@i |       | IGUCAP | - YV:~) |       | ktop\$             |        |              |           |         |        |     |      |        |
|      |       |        |         |       |                    |        |              |           |         |        |     |      |        |
|      |       |        |         |       |                    |        |              |           |         |        |     |      |        |
|      |       |        |         |       |                    |        |              |           |         |        |     |      |        |
|      |       |        |         |       |                    |        |              |           |         |        |     |      |        |
|      |       |        |         |       |                    |        |              |           |         |        |     |      |        |
|      |       |        |         |       |                    |        |              |           |         |        |     |      |        |
|      |       |        |         |       |                    |        |              |           |         |        |     |      |        |
|      |       |        |         |       |                    |        |              |           |         |        |     |      |        |
|      |       |        |         |       |                    |        |              |           |         |        |     |      |        |
|      |       |        |         |       |                    |        |              |           |         |        |     |      |        |
|      |       |        |         |       |                    |        |              |           |         |        |     |      |        |
|      |       |        |         |       |                    |        |              |           |         |        |     |      |        |
|      |       |        |         |       |                    |        |              |           |         |        |     |      |        |
|      |       |        |         |       |                    |        |              |           |         |        |     |      |        |
|      |       |        |         |       |                    |        |              |           |         |        |     |      |        |
|      |       | Q H    | lome    | minid | 6n0 👻              |        |              | Q         | 22 -    | =      |     |      | 8      |
|      |       |        |         |       |                    |        |              |           |         |        |     |      |        |
| 3    | Recer | t      |         | Nam   | e                  |        |              |           | -       | Size   |     | Mo   | dified |
| ~    |       |        |         | -     |                    |        |              |           |         |        |     |      |        |

Linux\_for\_Tegra\_Pandora\_r36\_4\_0\_7\_11\_1\_Orint#####tbz2

11.6 GB

17:37

Datei

• Schritt 5.

"Linux\_for\_Tegra\_Pandora\_r3x\_xx x x x Orinxxxx.tbz2" in ein Verzeichnis des Ubuntu 20.\* x86\_64-Systems kopieren.

G Home Desktop Documents ⊕ Downloads J. Music Pictures ⊟ Videos 🖻 Trash

\* Starred

## • Schritt 6.

### Image-Datei entpacken

(dies kann einige Minuten dauern). "Linux for Tegra Pandora r3x x xx\_x\_x\_Orinxxxxx.tbz2", this might take few minutes. \$ sudo su \$ tar -jxvf Linux\_for\_Tegra\_ Pandora\_r3x\_x\_x\_x\_x\_orinxxxx-.tbz2

• Schritt 7.

Zum Arbeitsverzeichnis wechseln: \$ cd Linux for Tegra/yuan flash/12 MINI6N0-MB-NX

## • Schritt 8.

Flash-Vorgang für Pandora starten (dies kann 30-60 Minuten dauern). \$ ./4\_pc\_flash\_orin\_nx\_nano\_ flash only.sh

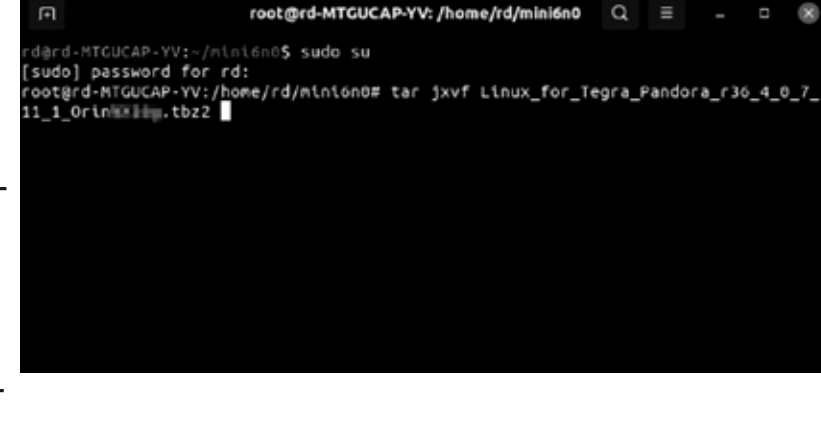

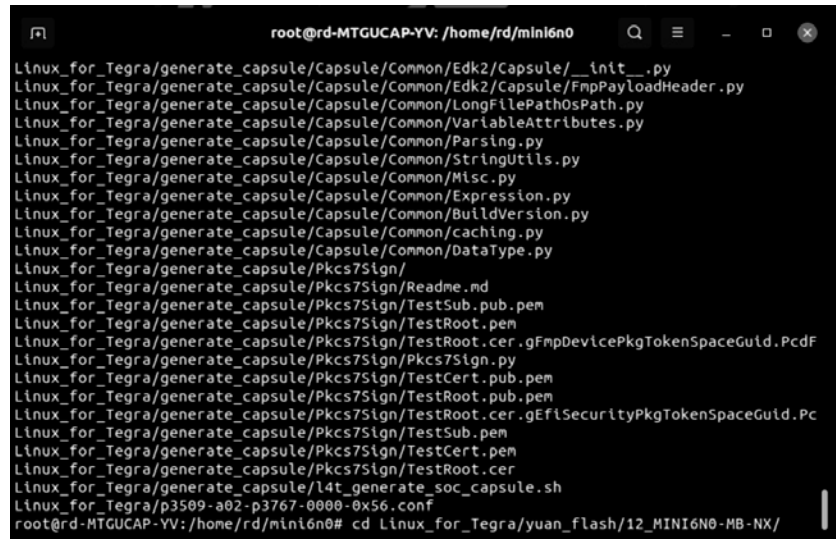

| FI.         | root@rd-MTGUCAP-YV: /home/rd/mini6n0/Linux_for_Tegra/yuan_flash | Q            | ≡     |        |       | ×    |
|-------------|-----------------------------------------------------------------|--------------|-------|--------|-------|------|
| nux_<br>nux | for_Tegra/generate_capsule/Capsule/Common/LongFilePathOsPath    | h.py<br>s.pv |       |        |       |      |
| nux         | for_Tegra/generate_capsule/Capsule/Common/Parsing.py            | 5.62         |       |        |       |      |
| .nux_       | for_Tegra/generate_capsule/Capsule/Common/StringUtils.py        |              |       |        |       |      |
| .nux_       | for_Tegra/generate_capsule/Capsule/Common/Misc.py               |              |       |        |       |      |
| .nux_       | for_Tegra/generate_capsule/Capsule/Common/Expression.py         |              |       |        |       |      |
| .nux_       | for_Tegra/generate_capsule/Capsule/Common/BuildVersion.py       |              |       |        |       |      |
| .nux_       | for_Tegra/generate_capsule/Capsule/Common/caching.py            |              |       |        |       |      |
| .nux_       | for_Tegra/generate_capsule/Capsule/Common/DataType.py           |              |       |        |       |      |
| .nux_       | for_Tegra/generate_capsule/Pkcs7Sign/                           |              |       |        |       |      |
| .nux_       | for_Tegra/generate_capsule/Pkcs7Sign/Readme.md                  |              |       |        |       |      |
| .nux_       | for_Tegra/generate_capsule/Pkcs7Sign/TestSub.pub.pem            |              |       |        |       |      |
| .nux_       | for_Tegra/generate_capsule/Pkcs7Sign/TestRoot.pem               |              |       |        |       |      |
| .nux_       | for_Tegra/generate_capsule/Pkcs7Sign/TestRoot.cer.gFmpDevice    | ePkgT        | okenS | paceG  | uid.F | PcdF |
| nux_        | for_Tegra/generate_capsule/Pkcs7Sign/Pkcs7Sign.py               |              |       |        |       |      |
| nux_        | for_Tegra/generate_capsule/Pkcs7Sign/TestCert.pub.pem           |              |       |        |       |      |
| .nux_       | for_Tegra/generate_capsule/Pkcs7Sign/TestRoot.pub.pem           |              |       |        |       |      |
| .nux_       | for_Tegra/generate_capsule/Pkcs7Sign/TestRoot.cer.gEfiSecur     | ityPk        | gToke | nSpace | eGuid | l.Pc |
| nux_        | for_Tegra/generate_capsule/Pkcs7Sign/TestSub.pem                |              |       |        |       |      |
| nux_        | for_Tegra/generate_capsule/Pkcs7Sign/TestCert.pem               |              |       |        |       |      |
| nux_        | for_Tegra/generate_capsule/Pkcs7Sign/TestRoot.cer               |              |       |        |       |      |
| .nux_       | for_Tegra/generate_capsule/l4t_generate_soc_capsule.sh          |              |       |        |       |      |
| .nux_       | for_Tegra/p3509-a02-p3767-0000-0x56.conf                        |              |       |        |       |      |
| iot@r       | d-MTGUCAP-YV:/home/rd/mini6n0# cd Linux_for_Tegra/yuan_flas     | h/12_        | MINI6 | NO-MB  | -NX/  | 1    |
| ot@r        | d-MTGUCAP-YV:/home/rd/mini6n0/Linux_for_Tegra/yuan_flash/12     | MINI         | 6N0-M | B-NX#  | ./4_  | pc_  |
| ash_        | orin_nx_nano_flash_only.sh                                      |              |       |        |       |      |

## • Schritt 9.

RNach Abschluss des Flashens Pandora neu starten. Das Passwort lautet "pandora".

| 🕫 root@rd-MTGUCAP-YV: /home/rd/mini6n0/Linux_for_Tegra/yuan_flash Q = _ 🛛 😣                       |
|---------------------------------------------------------------------------------------------------|
| Copied 16896 bytes from /mnt/internal/gpt_backup_secondary_3_0.bin to address 0x03fc0000 in flash |
| Writing gspi bootblob ver.txt (parittion: B VER) into /dev/mtd0                                   |
| Shal checksum matched for /mnt/internal/gspi bootblob ver.txt                                     |
| Writing /mnt/internal/qspi_bootblob_ver.txt (109 bytes) into /dev/mtd0:66912256                   |
| Copied 109 bytes from /mnt/internal/qspi_bootblob_ver.txt to address 0x03fd0000 in flash          |
| Writing qspi_bootblob_ver.txt (parittion: A_VER) into /dev/mtd0                                   |
| Sha1 checksum matched for /mnt/internal/qspi_bootblob_ver.txt                                     |
| Writing /mnt/internal/qspi_bootblob_ver.txt (109 bytes) into /dev/mtd0:66977792                   |
| Copied 109 bytes from /mnt/internal/qspi_bootblob_ver.txt to address 0x03fe0000 in flash          |
| Writing gpt_secondary_3_0.bin (parittion: secondary_gpt) into /dev/mtd0                           |
| Shal checksum matched for /mnt/internal/gpt_secondary_3_0.bin                                     |
| Writing /mnt/internal/gpt_secondary_3_0.Din (10896 Dytes) into /dev/mtd0:0/091908                 |
| content 10696 bytes from /mit/internat/gpt_secondary_s_6.btn to address 6x65110606 th fta         |
| " 1881: 14t flash from kernel: Successfully flash the osni                                        |
| [ 188]: L4t flash from kernel: Flashing success                                                   |
| 188]: Let flash from kernel: The device size indicated in the partition layout xml is             |
| smaller than the actual size. This utility will try to fix the GPT.                               |
| Flash is successful                                                                               |
| Reboot device                                                                                     |
| cleaning up                                                                                       |
| Log is saved to Linux for Tegra/initrdlog/flash_1-9_0_20250107-103752.log                         |
| Time start = 公曆 20日五年 一月 七日 週二 十時37分41秒                                                           |
| Time stop = 公暦 20日五年 一月 七日 週二 十時41分49秒                                                            |
| rooterd-MigucaP-YV:/home/rd/Minicho/Linux_ror_legra/yuan_tlash/12_MIN16N0-MB-NX#                  |
|                                                                                                   |

LED-Erklärung Atmende LED

Kreisen: Ein-/Ausschalten, Neustart Dauerlicht: Betrieb Pulsierend: Schlafmodus Aus: Gerät ausgeschaltet

### **Power-LED**

Blinkt: Ein-/Ausschalten. Neustart Dauerlicht: Betrieb Aus: Schlafmodus oder ausgeschaltet

## Wichtiger Hinweis zur IO-Verbindung

\*\*Achtung\*\*

Alle GPIO-Blockspannungen sind 3,3V DC.

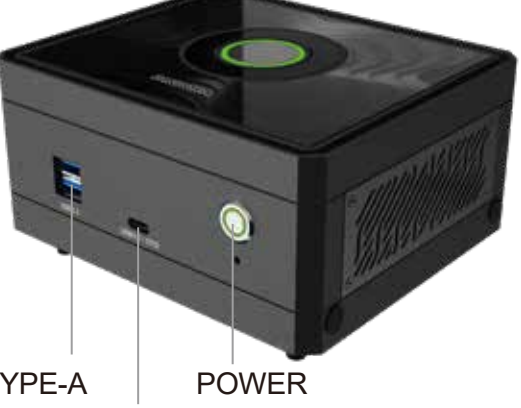

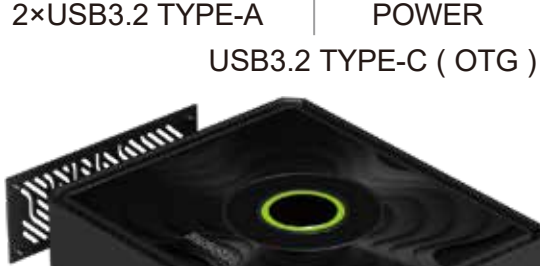

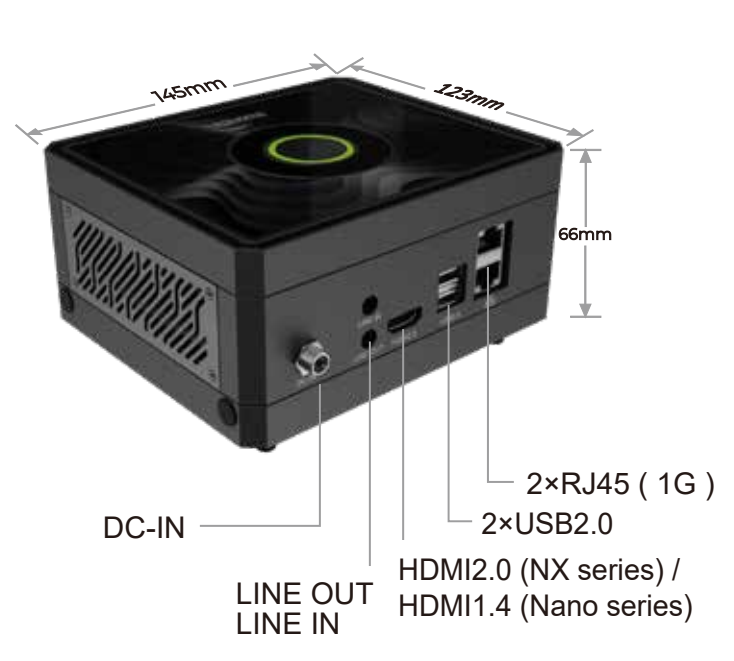

## Demontage – Rechte Seitenabdeckung

Der Benutzer kann über diese IO-Schnittstelle Signale wie I2C, I2S, GPIO, UART usw. verbinden.

## Demontage – Untere Abdeckung

Um Wi-Fi, 5G-Funkmodule und eine Capture-Karte zu erweitern, entfernen Sie bitte die untere Abdeckung, indem Sie die Standfüße lösen.

## Sicherheitsinformationen

- Von Wasser und Feuer fernhalten: Halten Sie das Gerät von Wasser- und Feuerquellen fern.
- · Keine Finger einführen: Fassen Sie das Gerät niemals mit den Fingern an, während es eingeschaltet ist.
- · Geeignete Stromversorgung verwenden: Verwenden Sie nur das vom Hersteller bereitgestellte Netzteil oder ein kompatibles, wie im Handbuch angegeben.
- Vor Demontage ausschalten: Stellen Sie sicher, dass das Gerät ausgeschaltet ist, bevor Sie es zerlegen.
- Heiße Komponenten vermeiden: Berühren Sie keine heißen Komponenten wie SSDs, Module oder Kühlkörper, um Verbrennungen zu vermeiden.

C E FC ĽK R⊕HS

Palit Pandora Page www.palit.com/pandora

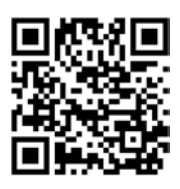

Discord QR Code

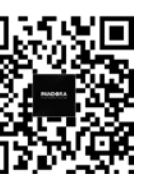

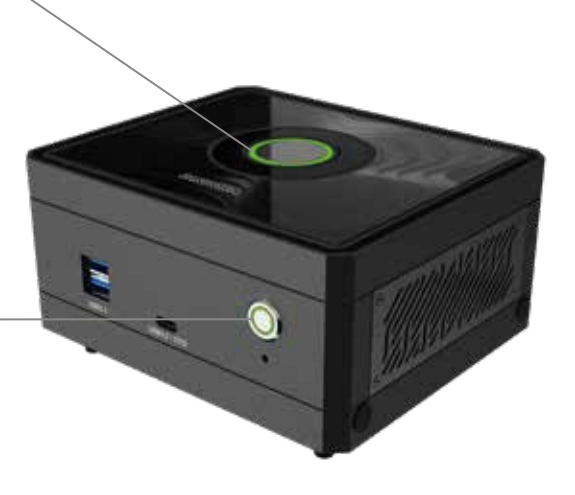

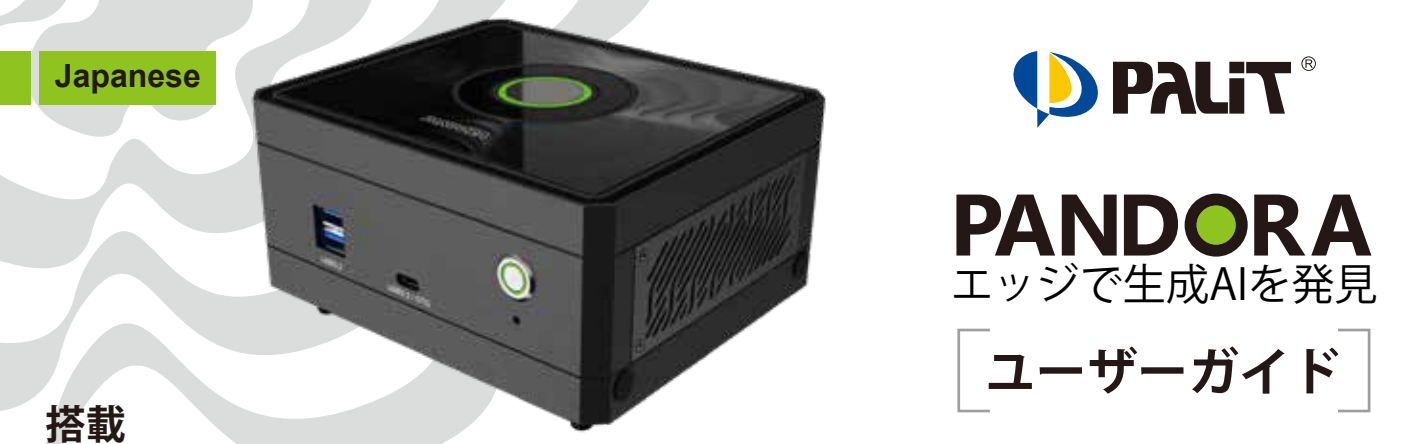

## NVIDIA<sup>®</sup> Jetson Orin<sup>™</sup> Nano / NX Super Developer kit

### 1 周辺機器と電源の接続

- Pandora をUSBポートを使用してキーボードとマウスに接続し、HDMIポートを使用して ディスプレイに接続します。
- Pandora に電源ケーブルを接続します。

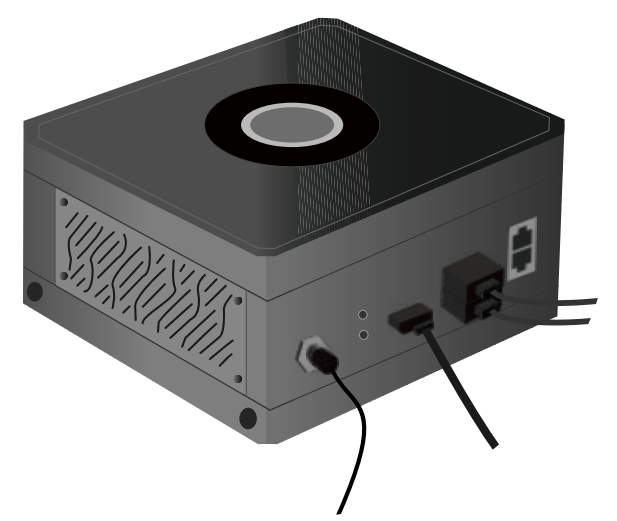

## **2** 電源を入れる

・周辺機器と電源ケーブルを接続した後、Pandoraの電源ボタンを押します。

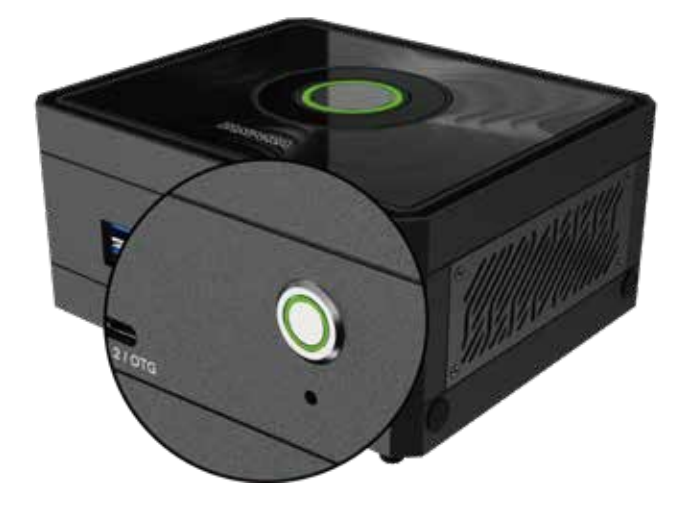

## 3 初回起動

**ステップ 1**, **起動時間** 電源ボタンを押した後、画面に大きな NVIDIA のアイコンが表示され、 起動が完了するまで数分かかります。

ステップ 2, **ユーザー名とパスワードの入力** デフォルトのユーザー名とパスワード はどちらも「pandora」です。

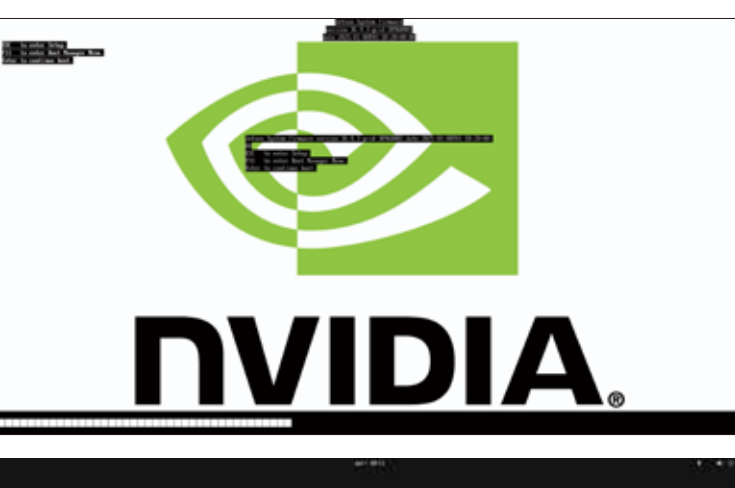

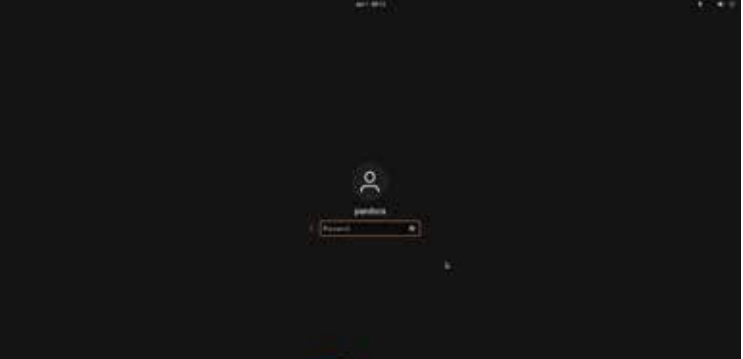

🗿 Übuntu

ユーザー名とパスワードを入力すると、 Pandora システムの起動が完了し、 以下の図のようにデスクトップが表示 されます。 この時点で Pandora は使用可能な状態 になります。"

## フラッシュイメージガイド

### 警告 \*\*

フラッシュイメージを実行すると、Jetpack を含むすべてのデータがデバイスから消去されます。 慎重に操作してください。

Pandora は Jetpack システムをプリインストールした状態で出荷されており、すぐに使用できます。 ただし、イメージをフラッシュする必要がある場合は、以下の手順に従ってください。 手順を進める前に、Pandora の公式サイトからイメージファイルをダウンロードしてください。 www.palit.com/pandora

## フラッシュイメージ

### ハードウェアの準備

- 1. Pandora
- 2. Ubuntu 20.\* x86\_64 システム
- 3. USB ケーブル (Type A Type C)

### ソフトウェアの準備

1. イメージファイル:

Linux\_for\_Tegra\_Pandora\_r3x\_x\_x\_x\_x\_Orinxxxx.tbz2

- **ステップ 1**, Ubuntu 20.\* x86\_64 システムから Pandora の USB\_0 ポートに USB ケーブルを接続します。
- ステップ 2, Pandora に電源ケーブルを接続する前に、リカバリーボタンを押します。
- ステップ 3, Pandora に電源ケーブルを接続し、電源ボタンを押した後、5 秒後にリカバリ ーボタンを離します。

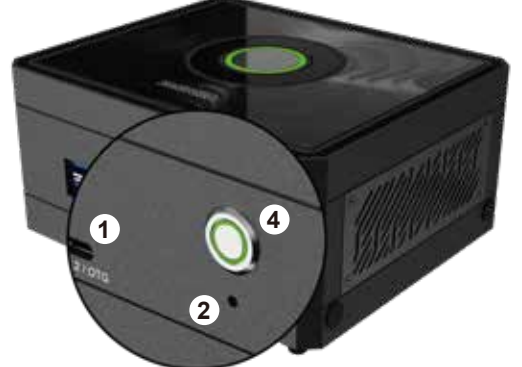

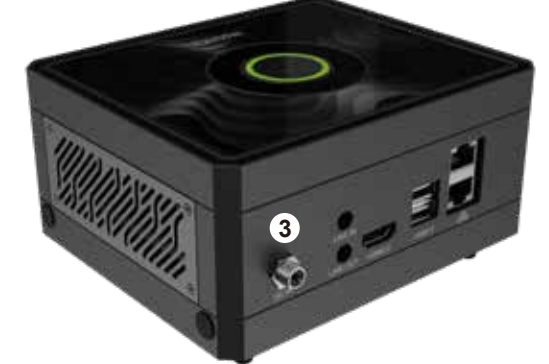

• ステップ 4,

Ubuntu 20.\* x86\_64 システムで ターミナルを開き、「Isusb」コ マンドを使用して Pandora が接 続されているか確認します。 \$ Isusb

|     |         |        |       |         |                |      | _     |         |        |       |       |      |     |       |    |      |         |
|-----|---------|--------|-------|---------|----------------|------|-------|---------|--------|-------|-------|------|-----|-------|----|------|---------|
| ſŦ  | n       |        |       |         | r              | d@rd | -MTGU | CAP-YV  | : ~/De | sktop |       | Q    | Ξ   | -     |    |      | ×       |
| rd@ | rd-M1   | GUCAP- | YV:~/ | Desk    | top <b>s</b> l | susb | ,     |         |        |       |       |      |     |       |    |      |         |
| Bus | 004     | Device | 001:  | ID      | 1d6b:0         | 003  | Linux | Founda  | ation  | 3.0   | root  | hub  |     |       |    |      |         |
| Bus | 003     | Device | 001:  | ID      | 1d6b:0         | 002  | Linux | Founda  | ation  | 2.0   | root  | hub  |     |       |    |      |         |
| Bus | 002     | Device | 001:  | ID      | 1d6b:0         | 003  | Linux | Founda  | ation  | 3.0   | root  | hub  |     |       |    |      |         |
| Bus | 001     | Device | 041:  | ID      | 0955:7         | 323  | NVIDI | A Corp. | . APX  |       |       |      |     |       |    |      |         |
| Bus | 001     | Device | 013:  | ID      | 067b:2         | 303  | Proli | fic Tec | chnol  | ogy,  | Inc.  | PL2  | 303 | Seria | al | Port |         |
| Bus | 001     | Device | 004:  | ID      | 046d:c         | :52b | Logit | ech, Ir | nc. U  | nify  | ing R | ecei | ver |       |    |      |         |
| Bus | 001     | Device | 001:  | ID      | 1d6b:0         | 002  | Linux | Founda  | ation  | 2.0   | root  | hub  |     |       |    |      |         |
| rd@ | rd - M1 | GUCAP- | YV:~/ |         | top\$          |      |       |         |        |       |       |      |     |       |    |      |         |
|     |         |        |       |         |                |      |       |         |        |       |       |      |     |       |    |      |         |
|     |         |        |       |         |                |      |       |         |        |       |       |      |     |       |    |      |         |
|     |         |        |       |         |                |      |       |         |        |       |       |      |     |       |    |      |         |
|     |         |        |       |         |                |      |       |         |        |       |       |      |     |       |    |      |         |
|     |         |        |       |         |                |      |       |         |        |       |       |      |     |       |    |      |         |
|     |         |        |       |         |                |      |       |         |        |       |       |      |     |       |    |      |         |
|     |         |        |       |         |                |      |       |         |        |       |       |      |     |       |    |      |         |
|     |         |        |       |         |                |      |       |         |        |       |       |      |     |       |    |      |         |
|     |         |        |       |         |                |      |       |         |        |       |       |      |     |       |    |      |         |
|     |         |        |       |         |                |      |       |         |        |       |       |      |     |       |    |      |         |
|     |         |        |       |         |                |      |       |         |        |       |       |      |     |       |    |      |         |
|     |         |        |       |         |                |      |       |         |        |       |       |      |     |       |    |      |         |
|     |         |        |       |         |                |      |       |         |        |       |       |      |     |       |    |      |         |
|     |         |        |       |         |                |      |       |         |        |       |       |      |     |       |    |      |         |
|     |         | A      |       |         |                |      |       |         |        |       |       |      |     |       |    |      | -       |
| <   |         | G Hor  | me    | minió   | in0 🔻          |      |       |         |        |       | q     | 22   | •   | =     |    |      | 8       |
|     |         |        |       | Name    |                |      |       |         |        |       |       |      |     | tina  |    | Mo   | diffied |
| 50  | Recer   | *      |       | 1001111 |                |      |       |         |        |       |       |      |     | 110.0 |    | 1110 | uniteu  |

Linux\_for\_Tegra\_Pandora\_r36\_4\_0\_7\_11\_1\_Orinter\_tbz2

11.6 GB

17:37

ステップ 5.

**イメージファイル** Linux\_for\_Tegra\_Pandora\_r3x\_x\_x-\_x\_x\_x\_Orinxxxx.tbz2 を Ubuntu 20.\* x86\_64 システムの任意のディ レクトリにコピーします。

ᢙ Home
 Desktop
 Documents
 Downloads
 Ausic
 Pictures
 Videos
 Trash

\* Starred

## •ステップ6,

**イメージファイルを展開します** (数分かかる場合があります)。 \$ sudo su \$ tar -jxvf Linux\_for\_Tegra\_ Pandora\_r3x\_x\_x\_x\_x\_Orinxxxxx-.tbz2

• ステップ 7.

**作業ディレクトリを変更します**。 \$ cd Linux\_for\_Tegra/yuan\_ flash/12\_MINI6N0-MB-NX

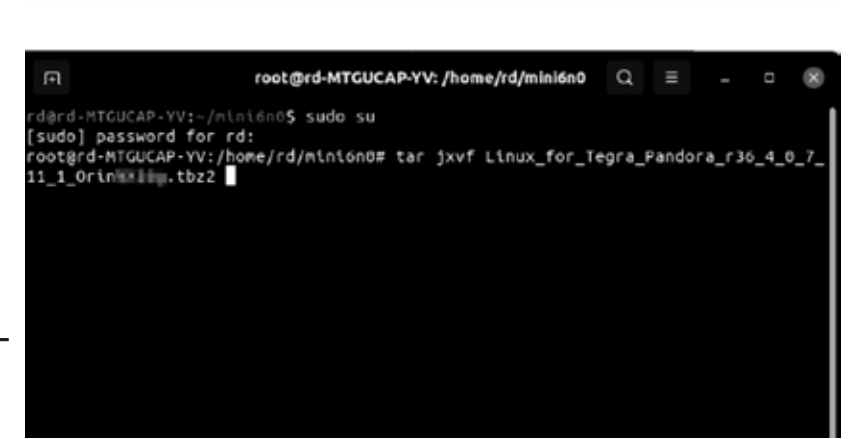

| root@rd-MTGUCAP-YV: /home/rd/mini6n0 Q ≡ _ □                                            | ×  |
|-----------------------------------------------------------------------------------------|----|
| Linux_for_Tegra/generate_capsule/Capsule/Common/Edk2/Capsule/initpy                     |    |
| Linux_for_Tegra/generate_capsule/Capsule/Common/Edk2/Capsule/FmpPayloadHeader.py        |    |
| Linux_for_Tegra/generate_capsule/Capsule/Common/LongFilePathOsPath.py                   |    |
| Linux_for_Tegra/generate_capsule/Capsule/Common/VariableAttributes.py                   |    |
| Linux_for_Tegra/generate_capsule/Capsule/Common/Parsing.py                              |    |
| Linux_for_Tegra/generate_capsule/Capsule/Common/StringUtils.py                          |    |
| Linux_for_Tegra/generate_capsule/Capsule/Common/Misc.py                                 |    |
| Linux_for_Tegra/generate_capsule/Capsule/Common/Expression.py                           |    |
| Linux_for_Tegra/generate_capsule/Capsule/Common/BuildVersion.py                         |    |
| Linux_for_Tegra/generate_capsule/Capsule/Common/caching.py                              |    |
| Linux_for_Tegra/generate_capsule/Capsule/Common/DataType.py                             |    |
| Linux_for_Tegra/generate_capsule/Pkcs7Sign/                                             |    |
| Linux_for_Tegra/generate_capsule/Pkcs7Sign/Readme.md                                    |    |
| Linux_for_Tegra/generate_capsule/Pkcs7Sign/TestSub.pub.pem                              |    |
| Linux_for_Tegra/generate_capsule/Pkcs7Sign/TestRoot.pem                                 |    |
| Linux_for_Tegra/generate_capsule/Pkcs7Sign/TestRoot.cer.gFmpDevicePkgTokenSpaceGuid.Pcc | IF |
| Linux_for_Tegra/generate_capsule/Pkcs7Sign/Pkcs7Sign.py                                 |    |
| Linux_for_Tegra/generate_capsule/Pkcs7Sign/TestCert.pub.pem                             |    |
| Linux_for_Tegra/generate_capsule/Pkcs7Sign/TestRoot.pub.pem                             |    |
| Linux_for_Tegra/generate_capsule/Pkcs7Sign/TestRoot.cer.gEfiSecurityPkgTokenSpaceGuid.P | °C |
| Linux_for_Tegra/generate_capsule/Pkcs7Sign/TestSub.pem                                  |    |
| Linux_for_Tegra/generate_capsule/Pkcs7Sign/TestCert.pem                                 |    |
| Linux_for_Tegra/generate_capsule/Pkcs7Sign/TestRoot.cer                                 |    |
| Linux_for_Tegra/generate_capsule/l4t_generate_soc_capsule.sh                            |    |
| Linux_for_Tegra/p3509-a02-p3767-0000-0x56.conf                                          |    |
| root@rd-MTGUCAP-YV:/home/rd/mini6n0# cd Linux_for_Tegra/yuan_flash/12_MINI6N0-MB-NX/    |    |

## • ステップ 8,

Pandora をフラッシュします(30 ~60 分かかるため、しばらくお待 ちください)。 \$ ./4\_pc\_flash\_orin\_nx\_nano\_flash\_only.sh

| root@rd-MTGUCAP-YV: /home/rd/mini6n0/Linux for Tegra/vuan flash            | Q     | =     | _      | 0     |             |
|----------------------------------------------------------------------------|-------|-------|--------|-------|-------------|
|                                                                            | -     |       |        |       | •           |
| inux_for_Tegra/generate_capsule/Capsule/Common/LongFilePathOsPath          | n.py  |       |        |       |             |
| inux_for_Tegra/generate_capsule/Capsule/Common/VariableAttributes          | 5.ру  |       |        |       |             |
| inux_for_Tegra/generate_capsule/Capsule/Common/Parsing.py                  |       |       |        |       |             |
| inux_for_Tegra/generate_capsule/Capsule/Common/StringUtils.py              |       |       |        |       |             |
| inux_for_Tegra/generate_capsule/Capsule/Common/Misc.py                     |       |       |        |       |             |
| inux_for_Tegra/generate_capsule/Capsule/Common/Expression.py               |       |       |        |       |             |
| inux_for_Tegra/generate_capsule/Capsule/Common/BuildVersion.py             |       |       |        |       |             |
| inux_for_Tegra/generate_capsule/Capsule/Common/caching.py                  |       |       |        |       |             |
| inux_for_Tegra/generate_capsule/Capsule/Common/DataType.py                 |       |       |        |       |             |
| inux_for_Tegra/generate_capsule/Pkcs7Sign/                                 |       |       |        |       |             |
| inux_for_Tegra/generate_capsule/Pkcs7Sign/Readme.md                        |       |       |        |       |             |
| inux_for_Tegra/generate_capsule/Pkcs7Sign/TestSub.pub.pem                  |       |       |        |       |             |
| inux_for_Tegra/generate_capsule/Pkcs7Sign/TestRoot.pem                     |       |       |        |       |             |
| inux_for_Tegra/generate_capsule/Pkcs7Sign/TestRoot.cer.gFmpDevice          | PkgT  | okenS | paceGu | uid.F | <b>°cdF</b> |
| inux_for_Tegra/generate_capsule/Pkcs7Sign/Pkcs7Sign.py                     |       |       |        |       |             |
| inux_for_Tegra/generate_capsule/Pkcs7Sign/TestCert.pub.pem                 |       |       |        |       |             |
| inux_for_Tegra/generate_capsule/Pkcs7Sign/TestRoot.pub.pem                 |       |       |        |       |             |
| inux_for_Tegra/generate_capsule/Pkcs7Sign/TestRoot.cer.gEfiSecuri          | ityPk | gToke | nSpace | eGuid | J.Pc        |
| inux_for_Tegra/generate_capsule/Pkcs7Sign/TestSub.pem                      |       |       |        |       |             |
| inux_for_Tegra/generate_capsule/Pkcs7Sign/TestCert.pem                     |       |       |        |       |             |
| inux_for_Tegra/generate_capsule/Pkcs7Sign/TestRoot.cer                     |       |       |        |       |             |
| inux_for_Tegra/generate_capsule/l4t_generate_soc_capsule.sh                |       |       |        |       |             |
| inux_for_Tegra/p3509-a02-p3767-0000-0x56.conf                              |       |       |        |       |             |
| oot@rd-MTGUCAP-YV:/home/rd/mini6n0# cd Linux_for_Tegra/yuan_flash          | n/12_ | MINI6 | NO-MB- | -NX/  | 1           |
| oot@rd-MTGUCAP-YV:/home/rd/mini6 <u>n</u> 0/Linux_for_Tegra/yuan_flash/12_ | MINI  | 6N0-M | B-NX#  | ./4_  | _pc_        |
| lash_orin_nx_nano_flash_only.sh                                            |       |       |        |       |             |

### • ステップ 9,

フラッシュが完了したら Pandora を再起動します。 Pandora のデフォルトパスワー ドは 「pandora」 です。 □ root@rd-MTGUCAP-YY: /home/rd/mini&no/Linux\_for\_Tegra/yuan\_flash... Q = -□ ※
Copied 16896 bytes from /mnt/internal/gpt\_backup\_secondary\_3\_0.bin to address 0x03fc0000
in flash
Writing qspi\_bootblob\_ver.txt (parittion: B\_VER) into /dev/mtd0
Shal checksum matched for /mnt/internal/qspi\_bootblob\_ver.txt
Writing ymnt/internal/qspi\_bootblob\_ver.txt (109 bytes) into /dev/mtd0:66912256
Copied 109 bytes from /mnt/internal/qspi\_bootblob\_ver.txt to address 0x03fd0000 in flash
Writing qspi\_bootblob\_ver.txt (parittion: A\_VER) into /dev/mtd0:66977792
Copied 109 bytes from /mnt/internal/qspi\_bootblob\_ver.txt to address 0x03fd0000 in flash
Writing ymnt/internal/qspi\_bootblob\_ver.txt (109 bytes) into /dev/mtd0:66977792
Copied 109 bytes from /mnt/internal/qspi\_bootblob\_ver.txt to address 0x03fd0000 in flash
Writing ymnt/internal/qspi\_bootblob\_ver.txt to address 0x03fd0000 in flash
Writing ymnt/internal/qspi\_bootblob\_ver.txt to address 0x03fd0000 in flash
Writing /mnt/internal/qspi\_bootblob\_ver.txt to address 0x03fd0000 in flash
Writing /mnt/internal/qspi\_bootblob\_ver.txt to address 0x03fd0000 in flash
Writing /mnt/internal/qspi\_secondary\_3\_0.bin
Writing /mnt/internal/gpt\_secondary\_3\_0.bin to address 0x03ff0000 in flash
Writing /mnt/internal/gpt\_secondary\_3\_0.bin to address 0x03ff0000 in flash
Writing /mnt/internal/gpt\_secondary\_3\_0.bin to address 0x03ff0000 in flash
Writing /mnt/internal/gpt\_secondary\_3\_0.bin to address 0x03ff0000 in flash
[ 188]: l4t\_flash\_from\_kernel: Successfully flash the qspi
[ 188]: l4t\_flash\_from\_kernel: Successfully flash the qspi
[ 188]: l4t\_flash\_from\_kernel: The device size indicated in the partition layout xml is
smaller than the actual size. This utility will try to fix the GPT.
Flash is successful
Rebot device
Cleaning up...
Log is saved to Linux for Tegra/initrdlog/flash\_1-9\_0\_20250107-103752.log
Time start = 公暦 20世五年 一月 七日 週二 十時37分41秒
Time start = 公暦 20世五年 一月 七日 週二 十時37分41秒
Time start = 公暦 20世五年 一月 七日 週二 十時37分41秒
Time start = 公暦 20世五年 一月 七日 週二 十時37分41秒
Time start = 公暦 20世五年 一月 七日 週二 十時41分4

### LED 説明 ■

### ブリージング LED -

循環点灯:起動中、シャットダウン中、再起動中 常時点灯:動作中 ブリージング (ゆっくり点滅):スリープ状態 消灯:電源オフ

### 電源 LED -

点滅:起動中、シャットダウン中、再起動中 常時点灯:動作中 消灯:スリープ状態、電源オフ

### IO 接続

\*\*注意\*\*

すべての GPIO のブロック電圧は 3.3V DC

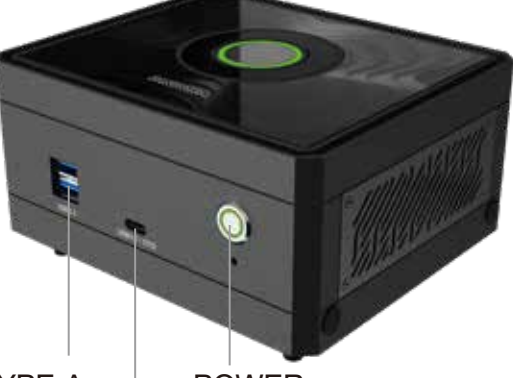

2×USB3.2 TYPE-A POWER USB3.2 TYPE-C ( OTG )

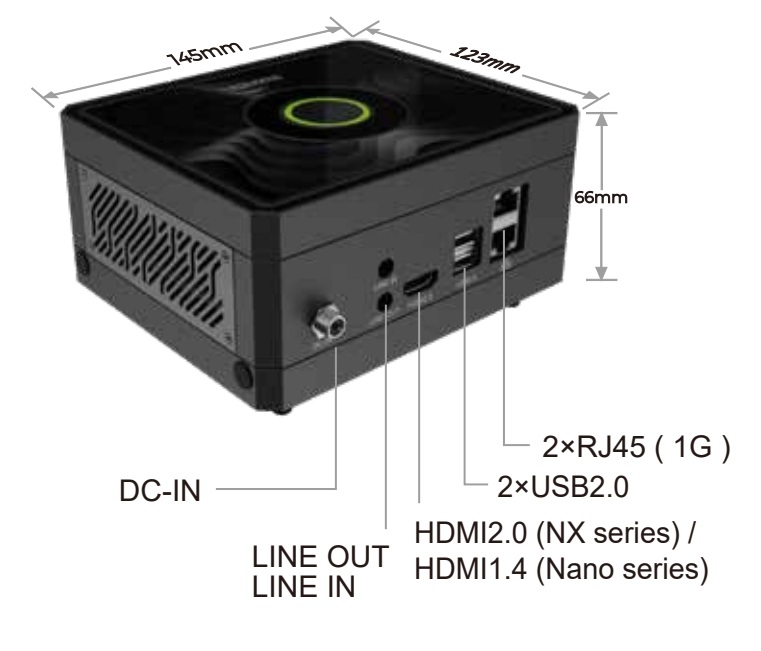

### 右パネルの取り外し

I2C / I2S / GPIO / UART などの信号を、この I/O インターフェースを介して接続可能。

### 底面カバーの取り外し

Wi-Fi、5G ワイヤレス、キャプチャカードを拡張 する場合は、底面カバーを取り外し、フットパッ ドのネジを緩めてください。

CEFCE 比KR⊕HS ⊖ ℬ 🎝

R33199

### 安全情報

- ・水や火を避ける:デバイスを水や火の近くに置かないでください。
- ・指を入れない:電源が入った状態でデバイスに指を入れないでください。
- •適切な電源を使用する:メーカー指定の電源、またはマニュアルに記載された互換電源を 使用してください。
- 分解前に電源を切る:分解する前に必ず電源をオフにしてください。
- ・高温部品に触れない:SSD、モジュール、ヒートシンクなどの高温部品に触れないでください。

関連情報 Palit Pandora 公式ページ Discord QR コード (QRコードをスキャンして 公式 Discord に参加)

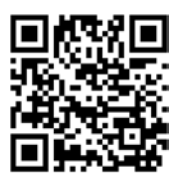

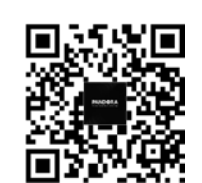

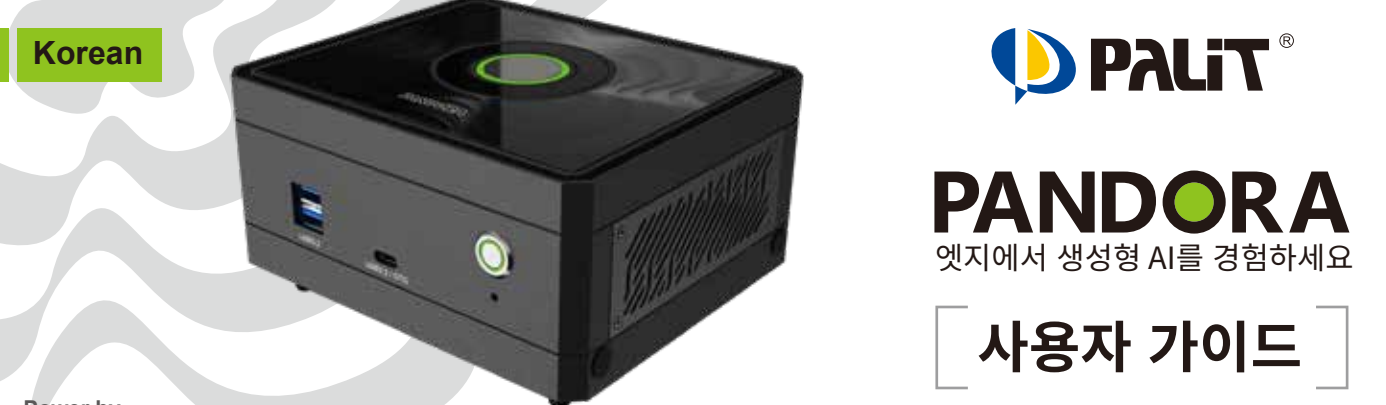

Power by

## NVIDIA<sup>®</sup> Jetson Orin<sup>™</sup> Nano / NX Super Developer kit

### 1 <u>주변기기 및 전원</u> 연결

• Pandora를 키보드 및 마우스(USB 포트), 디스플레이(HDMI 포트)에 연결하세요.

• 전원 케이블을 Pandora에 연결하세요.

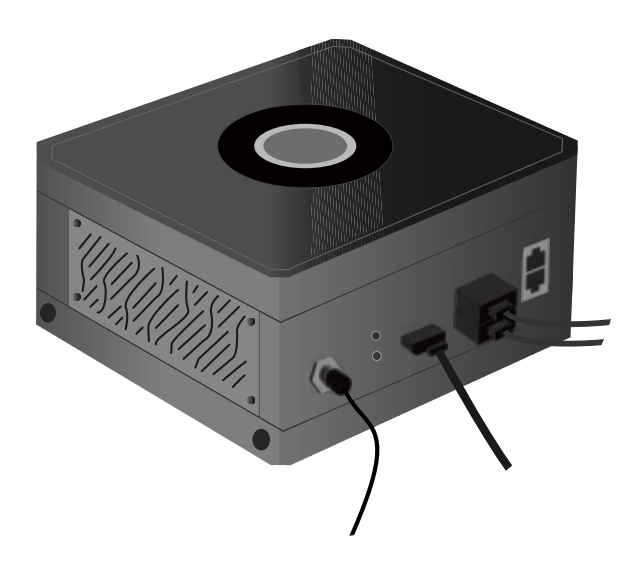

## 2 <sub>전원 켜기</sub>

• 주변기기와 전원 케이블을 모두 연결한 후, Pandora의 전원 버튼을 누르세요.

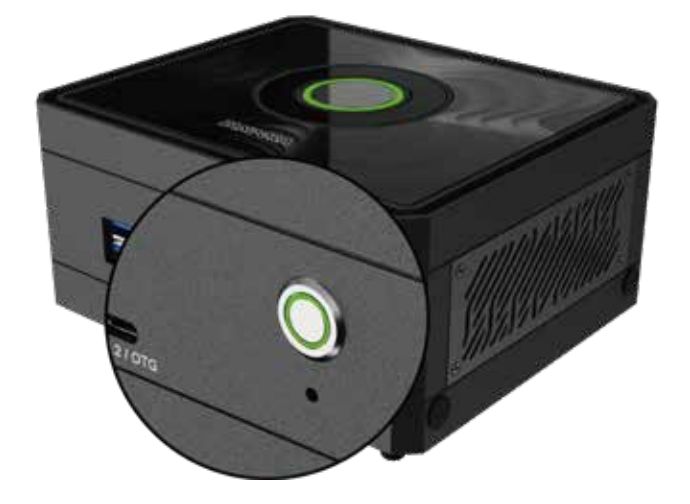

3 첫 번째 부팅

### Step 1,

**부팅 시간** 전원 버튼을 누른 후, 부팅이 완료되기까지 몇 분 정도 소요될 수 있습니다. 이 과정에서 화면에 NVIDIA 로고가 표시됩니다.

## Step 2,

**사용자 이름 및 비밀번호 입력** 기본 사용자 이름 및 비밀번호는 'pandora' 입니다.

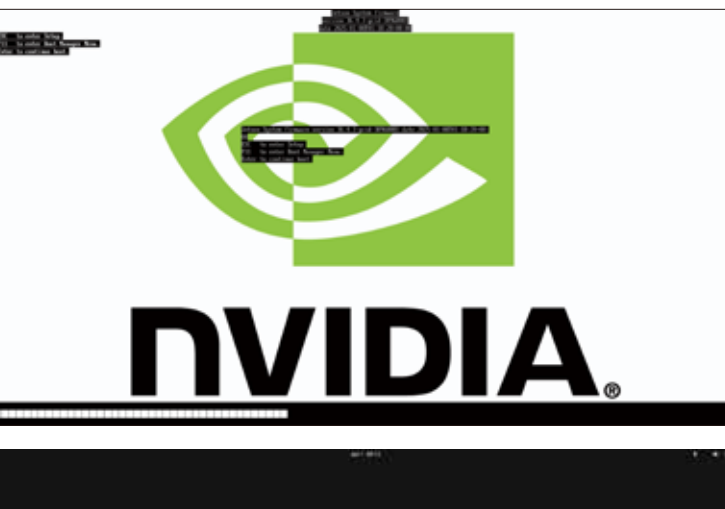

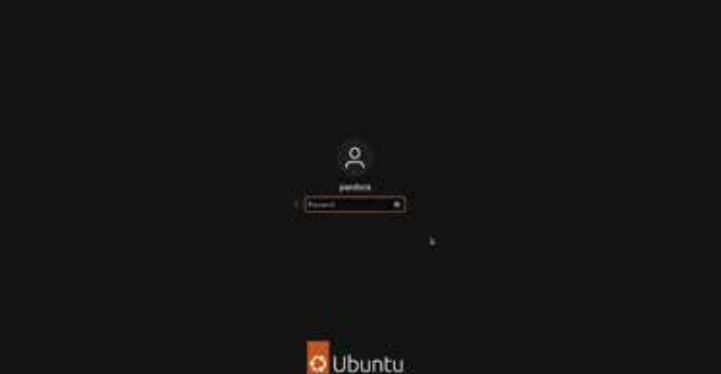

사용자 이름과 비밀번호 입력 후, Pandora 시스템이 완전히 시작되며 아래 그림과 같이 데스크톱 화면이 표시됩니다. 이제 Pandora를 사용할 준비가 완료되었습니다.

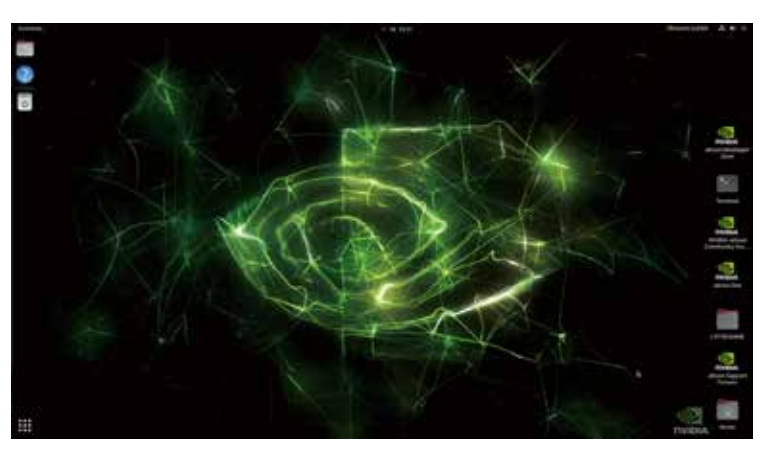

### Flash 이미지 가이드

경고 \*\*

Flash 이미지를 실행하면 모든 데이터(제트팩 포함)가 삭제됩니다. 주의하여 진행해 주세요. Pandora는 기본적으로 Jetpack 시스템이 사전 설치된 상태로 제공되므로 바로 사용할 수 있습니다.

만약 Flash 이미지가 필요할 경우, 아래 절차를 진행하기 전에 Pandora 공식 웹사이트에서 이미지 파일을 다운로드하세요. www.palit.com/pandora

## Flash 이미지 설치

**하드웨어 준비** 1. Pandora 2. Ubuntu 20.\* x86\_64 시스템\* 3. USB 케이블 (Type A – Type C) **소프트웨어 준비** 1. 이미지 파일: Linux\_for\_Tegra\_Pandora\_r3x\_x\_x\_x\_x\_Corinxxxxx.tbz2

- Step 1, Ubuntu 20.\* x86\_64 시스템\*\*에서 Pandora의 USB\_0 포트에
- Step 2, Pandora에 전원 케이블을 연결하기 전에 복구 버튼을 누르십시오.
- • Step 3, Pandora에 전원 케이블을 연결하고, Pandora의 전원 버튼을 누른 후 5초 후에 복구 버튼을 놓습니다.

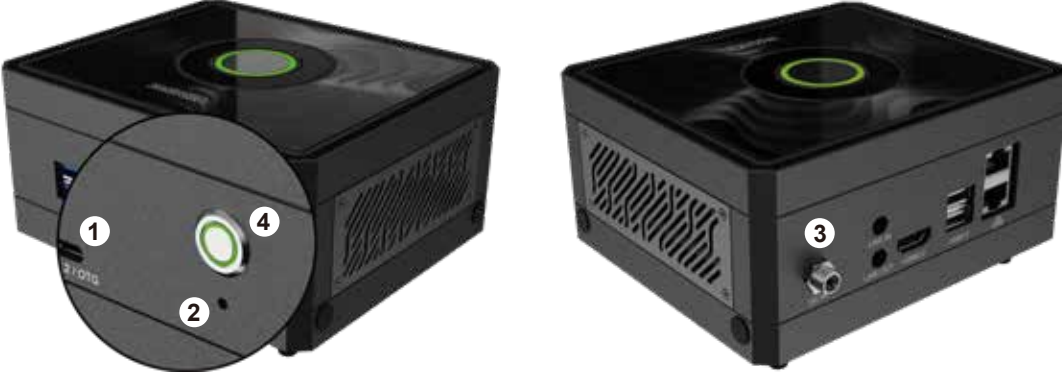

• Step 4,

Ubuntu 20.\* x86\_64 시스템에서 터미널을 열고 "Isusb" 명령어를 사용하여 Pandora가 연결되었는지 확인하세요. \$ Isusb

| J.FI |        |         |        |       | rd@re      | d-MTGU | CAP-YV: ~/De | sktop     | Q      | = -     | ٥     | ×       |
|------|--------|---------|--------|-------|------------|--------|--------------|-----------|--------|---------|-------|---------|
| rda  | -d-MT  | GUCAP-  | /v•~/r |       | tons level | h      |              |           |        |         |       |         |
| Rus  | 004    | Device  | 001:   | TD    | 1d6b:0003  | linux  | Foundation   | 3.0 root  | hub    |         |       |         |
| Bus  | 003    | Device  | 001:   | TD    | 1d6b:0002  | Linux  | Foundation   | 2.0 root  | hub    |         |       |         |
| Bus  | 002    | Device  | 001:   | ID    | 1d6b:0003  | Linux  | Foundation   | 3.0 root  | hub    |         |       |         |
| Bus  | 001    | Device  | 041:   | ID    | 0955:7323  | NVIDI  | A COLD. APX  |           |        |         |       |         |
| Bus  | 001    | Device  | 013:   | ID    | 067b:2303  | Proli  | fic Technol  | oav. Inc. | PL230  | 3 Seria | l Por | t       |
| Bus  | 001    | Device  | 004:   | ID    | 046d:c52b  | Logite | ech, Inc. U  | nifying R | eceive | r       |       |         |
| Bus  | 001    | Device  | 001:   | ID    | 1d6b:0002  | Linux  | Foundation   | 2.0 root  | hub    |         |       |         |
| rd@r | d - MT | GUCAP - | YV:~/[ |       | top\$      |        |              |           |        |         |       |         |
|      |        |         |        |       |            |        |              |           |        |         |       |         |
|      |        |         |        |       |            |        |              |           |        |         |       |         |
|      |        |         |        |       |            |        |              |           |        |         |       |         |
|      |        |         |        |       |            |        |              |           |        |         |       |         |
|      |        |         |        |       |            |        |              |           |        |         |       |         |
|      |        |         |        |       |            |        |              |           |        |         |       |         |
|      |        |         |        |       |            |        |              |           |        |         |       |         |
|      |        |         |        |       |            |        |              |           |        |         |       |         |
|      |        |         |        |       |            |        |              |           |        |         |       |         |
|      |        |         |        |       |            |        |              |           |        |         |       |         |
|      |        |         |        |       |            |        |              |           |        |         |       |         |
|      |        |         |        |       |            |        |              |           |        |         |       |         |
|      |        |         |        |       |            |        |              |           |        |         |       | _       |
|      |        |         |        |       |            |        |              |           |        |         |       |         |
|      |        |         |        |       |            |        |              |           |        |         |       |         |
| <    |        | G Hor   | ne i   | mini6 | n0 👻       |        |              | Q         | - 88   |         | - 0   | 8       |
|      |        |         |        | Name  |            |        |              |           | ~      | Size    | N     | odified |

Linux\_for\_Tegra\_Pandora\_r36\_4\_0\_7\_11\_1\_Orintemutbz2

11.6 GB

17:37

### 파일

Linux\_for\_Tegra\_Pandora\_r3x\_x\_x-\_x\_x\_cOrinxxxx.tbz2" 를 Ubuntu 20.\* x86\_64 시스템의 디렉토리로 복사하십시오.

- ★ Starred
- Desktop

Recent

- E Document
- Document:
- ⊕ Downloads
- J Music
- Pictures
- E Videos
- 🗄 Trash
- Step 6,

• Step 7,

16g.tbz2

작업 디렉토리 변경

\$ cd Linux\_for\_Tegra/yuan\_ flash/12\_MINI6N0-MB-NX

**이미지 파일 추출** 파일을 추출하는 데 몇 분이 걸릴 수 있습니다. \$ sudo su \$ tar -jxvf Linux\_for\_Tegra\_ Pandora\_r3x\_x\_x\_x\_x\_Crinxxxxx-.tbz2

## 

## • Step 8,

Flash 진행 Flashing 작업은 30~60분 정도 소요될 수 있습니다. 인내심을 가지고 기다려 주세요. \$ ./4\_pc\_flash\_orin\_nx\_nano\_flash\_only.sh

| F.                 | root@rd-MTGUCAP-YV: /home/rd/mini6n0/Linux_for_Tegra/yuan_flash       | Q     | ≡        |           |       | ×    |
|--------------------|-----------------------------------------------------------------------|-------|----------|-----------|-------|------|
| Linux              | for_Tegra/generate_capsule/Capsule/Common/LongFilePathOsPath          | n.py  |          |           |       |      |
| Linux,             | for_Tegra/generate_capsule/Capsule/Common/VariableAttributes          | .ру   |          |           |       |      |
| Linux              | for_Tegra/generate_capsule/Capsule/Common/Parsing.py                  |       |          |           |       |      |
| Linux              | for_Tegra/generate_capsule/Capsule/Common/StringUtils.py              |       |          |           |       |      |
| Linux,             | for_Tegra/generate_capsule/Capsule/Common/Misc.py                     |       |          |           |       |      |
| Linux <sub>.</sub> | for_Tegra/generate_capsule/Capsule/Common/Expression.py               |       |          |           |       |      |
| Linux,             | for_Tegra/generate_capsule/Capsule/Common/BuildVersion.py             |       |          |           |       |      |
| Linux              | for_Tegra/generate_capsule/Capsule/Common/caching.py                  |       |          |           |       |      |
| Linux              | for_Tegra/generate_capsule/Capsule/Common/DataType.py                 |       |          |           |       |      |
| Linux <sub>.</sub> | for_Tegra/generate_capsule/Pkcs7Sign/                                 |       |          |           |       |      |
| Linux              | for_Tegra/generate_capsule/Pkcs7Sign/Readme.md                        |       |          |           |       |      |
| Linux,             | for_Tegra/generate_capsule/Pkcs7Sign/TestSub.pub.pem                  |       |          |           |       |      |
| Linux              | for_Tegra/generate_capsule/Pkcs7Sign/TestRoot.pem                     |       |          |           |       |      |
| Linux              | for_Tegra/generate_capsule/Pkcs7Sign/TestRoot.cer.gFmpDevice          | PkgT  | okenSp   | baceGu    | Jid.P | 'cdF |
| Linux,             | for_Tegra/generate_capsule/Pkcs7Sign/Pkcs7Sign.py                     |       |          |           |       |      |
| Linux              | for_Tegra/generate_capsule/Pkcs7Sign/TestCert.pub.pem                 |       |          |           |       |      |
| Linux,             | for_Tegra/generate_capsule/Pkcs7Sign/TestRoot.pub.pem                 |       |          |           |       |      |
| Linux              | for_Tegra/generate_capsule/Pkcs7Sign/TestRoot.cer.gEfiSecuri          | tyPk  | gToker   | Space     | eGuid | .Pc  |
| Linux,             | for_Tegra/generate_capsule/Pkcs7Sign/TestSub.pem                      |       |          |           |       |      |
| Linux,             | for_Tegra/generate_capsule/Pkcs7Sign/TestCert.pem                     |       |          |           |       |      |
| Linux              | for_Tegra/generate_capsule/Pkcs7Sign/TestRoot.cer                     |       |          |           |       |      |
| Linux,             | for_Tegra/generate_capsule/l4t_generate_soc_capsule.sh                |       |          |           |       |      |
| Linux,             | for_Tegra/p3509-a02-p3767-0000-0x56.conf                              |       |          |           |       |      |
| root@              | d-MTGUCAP-YV:/home/rd/mini6n0# cd Linux_for_Tegra/yuan_flash          | 1/12_ | MINIG    | 10 - MB - | NX/   |      |
| root@              | d-MTGUCAP-YV:/home/rd/mini6 <u>n</u> 0/Linux_for_Tegra/yuan_flash/12_ | MINI  | 6N0 - ME | 3-NX#     | ./4_  | pc_  |
| flash              | orin_nx_nano_flash_only.sh                                            |       |          |           |       |      |

### • Step 9,

Flash 완료 후 재부팅 Flashing이 완료되면, Pandora를 재부팅하세요. 초기 비밀번호는 "pandora"입니다.

| Γ             | root@rd-MTGUCAP-YV: /home/rd/mini6n0/Linux_for_Tegra/yuan_f     | flash     | Q     | ≡        |       |       | ×   |
|---------------|-----------------------------------------------------------------|-----------|-------|----------|-------|-------|-----|
| Copie<br>in f | d 16896 bytes from /mnt/internal/gpt_backup_secondary_<br>`lash | 3_0.bin   | to a  | ddress   | 0×0   | )3fc0 | 000 |
| Writi         | ng gspi bootblob ver.txt (parittion: B VER) into /dev/          | /mtd0     |       |          |       |       |     |
| Sha1          | checksum matched for /mnt/internal/qspi_bootblob_ver.t          | xt        |       |          |       |       |     |
| Writi         | ng /mnt/internal/qspi_bootblob_ver.txt (109 bytes) int          | o /dev,   | /mtd6 | :66912   | 256   |       |     |
| Copie         | d 109 bytes from /mnt/internal/qspi_bootblob_ver.txt t          | o addres  | s 0>  | 03fd00   | 000 i | in fl | ash |
| Writi         | ng qspi_bootblob_ver.txt (parittion: A_VER) into /dev/          | /mtd0     |       |          |       |       |     |
| Sha1          | checksum matched for /mnt/internal/qspi_bootblob_ver.t          | :xt       |       |          |       |       |     |
| Writi         | ng /mnt/internal/qspi_bootblob_ver.txt (109 bytes) int          | o /dev,   | mtde  | :66977   | 792   |       |     |
| Copie         | d 109 bytes from /mnt/internal/qspi_bootblob_ver.txt t          | o addres  | s 0x  | 03†e00   | 100 1 | In fl | ash |
| Writ:         | ng gpt_secondary_3_0.bin (parittion: secondary_gpt) in          | ito /dev, | mtde  |          |       |       |     |
| Sna1<br>Writi | checksum matched for /mnt/internal/gpt_secondary_3_0.0          | nto /de   | w/mt  | da • 676 | 0106  | 0     |     |
| Conie         | d 16896 bytes from /mnt/internal/opt secondary 3 0.bin          | to add    | ess   | 0x03ff   | beaa  | in    | fla |
| sh            |                                                                 |           |       |          |       |       |     |
| [ 188         | ]: l4t_flash_from_kernel: Successfully flash the qspi           |           |       |          |       |       |     |
| [ 188         | ]: l4t_flash_from_kernel: Flashing success                      |           |       |          |       |       |     |
| [ 188         | ]: l4t_flash_from_kernel: The device size indicated in          | n the par | titi  | on lay   | out   | xml   | is  |
| small         | er than the actual size. This utility will try to fix           | the GPT.  |       |          |       |       |     |
| Flas          | is successful                                                   |           |       |          |       |       |     |
| Reboo         | t device                                                        |           |       |          |       |       |     |
| clear         | ing up                                                          | 107-102   | 153 1 |          |       |       |     |
| Log           | s saved to Linux_for_legra/interdiog/flash_1-9_0_20250          | 107-103   | 52.0  | .og      |       |       |     |
| Time          | $stop = \Delta E 200 \pm 4$ $\beta = 001 \pm 4$                 |           |       |          |       |       |     |
| rooti         | ard-MTGUCAP-YV:/home/rd/mini6n0/Linux for Tegra/vuan fl         | ash/12 /  | INTE  | N0-MB-   | NX#   |       |     |
|               |                                                                 |           |       | 110      |       | -     |     |
|               |                                                                 |           |       |          |       |       |     |

LED 설명

### 숨쉬기 LED -

회전: 전원 켜짐, 전원 꺼짐, 재시작 중 지속적으로 켜짐: 작동 중 숨쉬기(천천히 깜빡임): 절전 모드 꺼짐: 전원 꺼짐

### 전원 LED

깜빡임: 전원 켜짐, 전원 꺼짐, 재시작 중 지속적으로 켜짐: 작동 중 꺼짐: 절전 모드, 전원 꺼짐

## IO 연결

\*\*주의\*\*

모든 GPIO 블록 전압은 3.3V DC입니다.

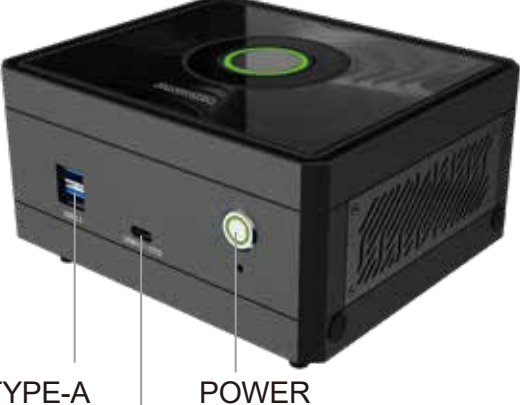

2×USB3.2 TYPE-A POWER USB3.2 TYPE-C ( OTG )

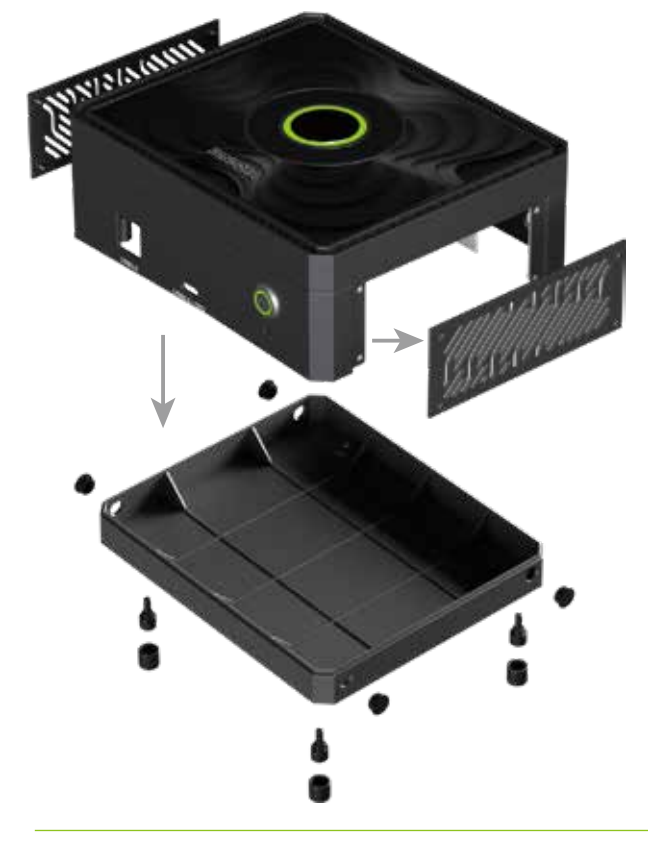

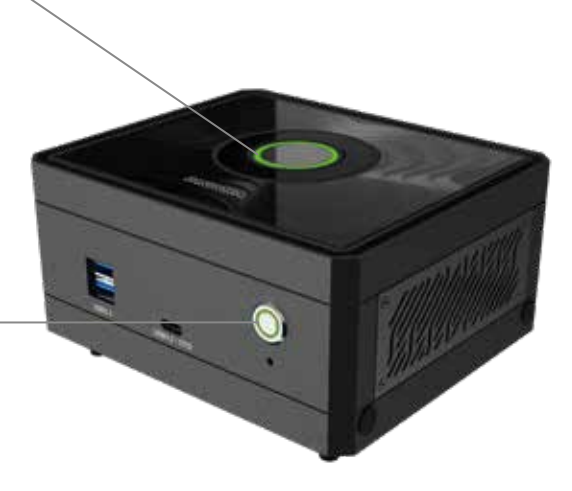

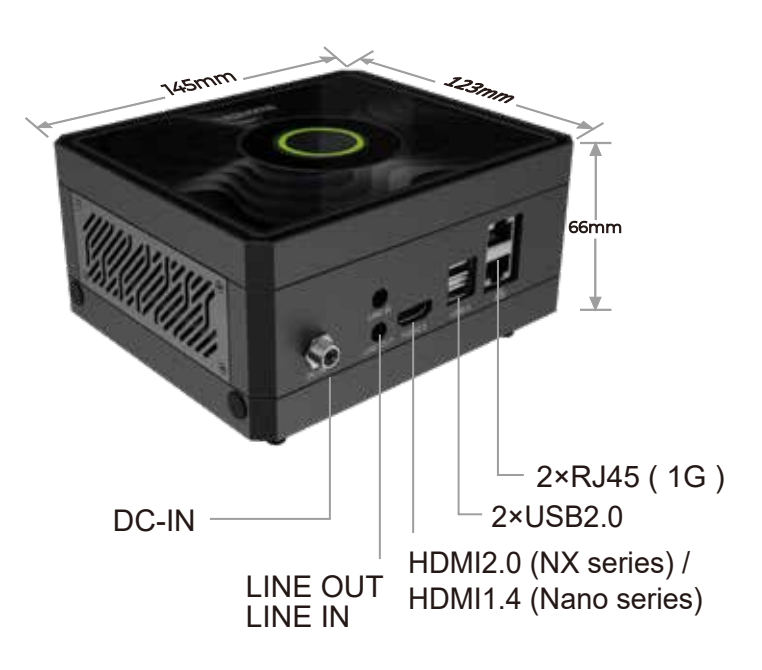

### 우측 패널 분해

사용자는 이 IO 인터페이스를 통해 I2C / I2S / GPIO / UART 등의 신호를 연결할 수 있습니다.

### 하단 커버 분해

Wi-Fi, 5G 무선 모듈 및 캡처 카드를 확장하려면 하단 커버를 분해해야 합니다. 이를 위해 고무 패드를 풀어주세요.

 $\bigcirc$ 

RoHS

《紙》

X

## 안전 정보

- •물과 불을 피하세요: 장치를 물과 불로부터 멀리 두세요.
- 손가락을 넣지 마세요: 전원이 켜진 상태에서 장치 내부에 손가락을 넣지 마세요.
- 올바른 전원 공급 장치를 사용하세요: 제조업체에서 제공한 전원 공급 장치 또는 매뉴얼에 지정된 호환 제품을 사용하세요.

C € FC ĽK R⊕HS

- 분해 전 전원을 끄세요: 장치를 분해하기 전에 반드시 전원을 꺼주세요.
- 뜨거운 부품을 피하세요: SSD, 모듈, 히트싱크 등의 뜨거운 부품을 만지지 마세요.

Palit Pandora 페이지

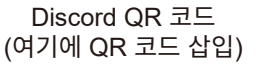

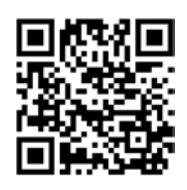

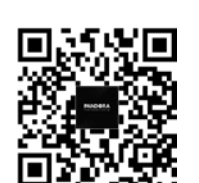

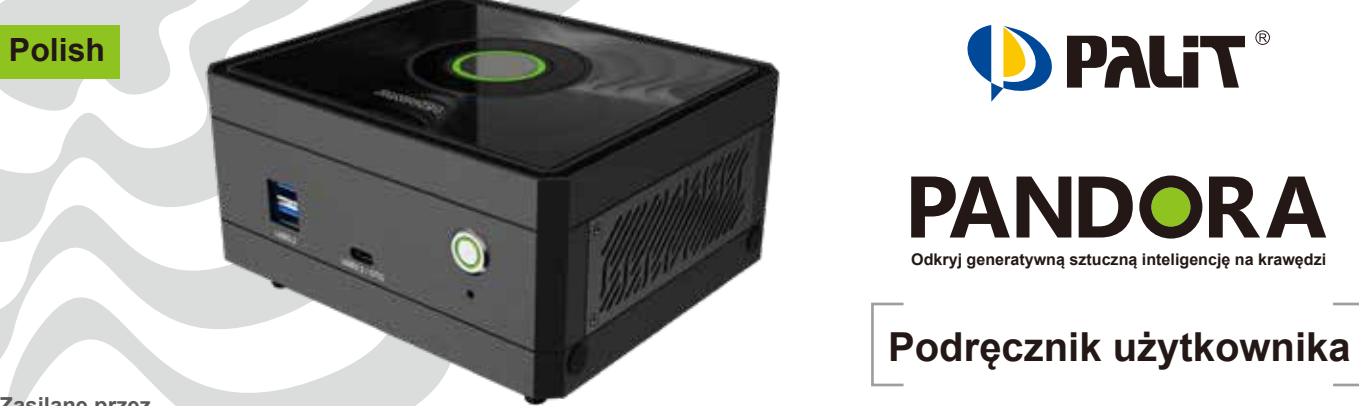

Zasilane przez

## NVIDIA<sup>®</sup> Jetson Orin<sup>™</sup> Nano / NX Super Developer kit

## 1 Podłączanie urządzeń peryferyjnych i zasilania DC

- Podłącz Pandora do klawiatury i myszy za pomocą portów USB oraz do ekranu za pomocą portu HDMI.
- Podłącz kabel zasilający do Pandora.

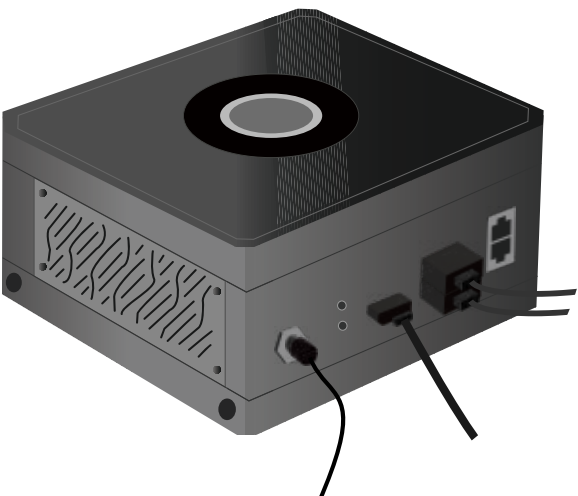

## 2 Włączanie urządzenia

• Po podłączeniu urządzeń peryferyjnych i kabla zasilającego naciśnij przycisk zasilania na Pandora.

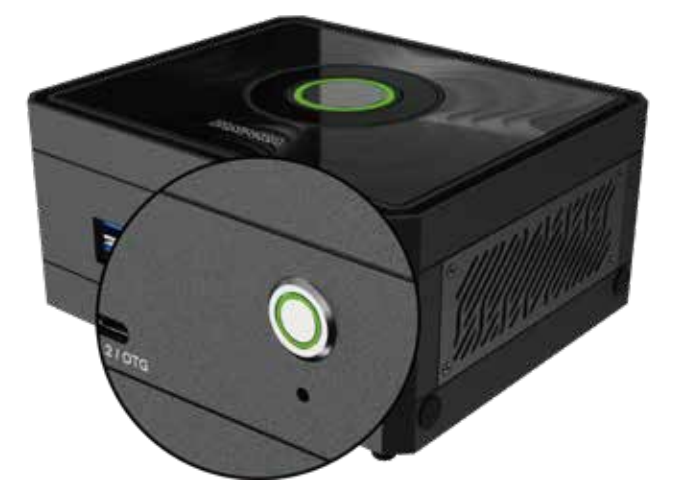

### 3 Pierwsze uruchomienie

### Krok 1. Czas rozruchu

Po naciśnięciu przycisku zasilania uruchomienie systemu może potrwać kilka minut. Na ekranie pojawi się duże logo NVIDIA.

## Krok 2,

Wprowadzenie nazwy użytkownika i hasła Domyślna nazwa użytkownika i hasło to "pandora".

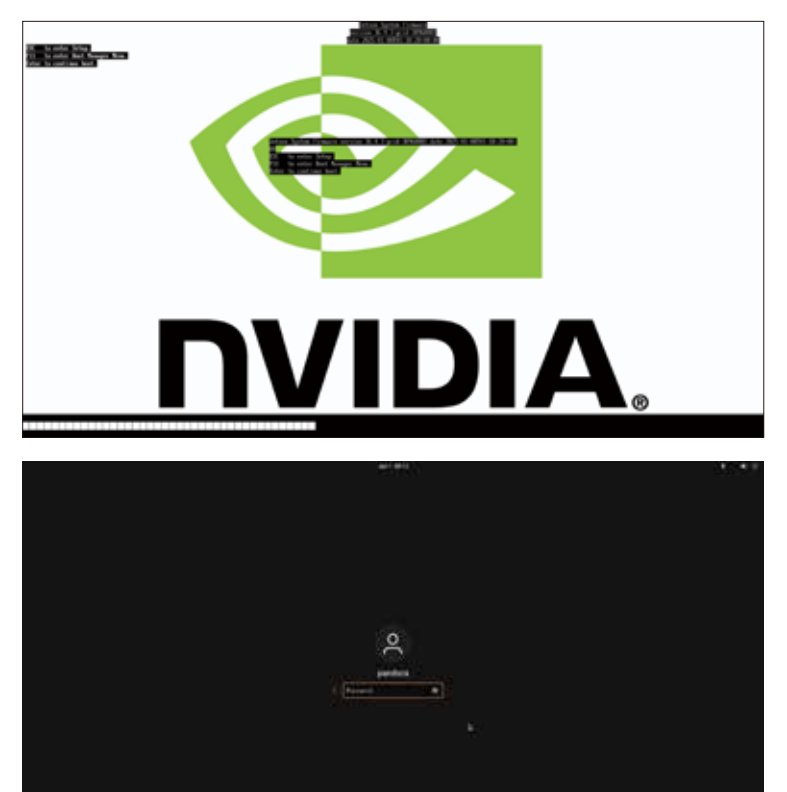

Po ich wpisaniu system Pandora zakończy proces uruchamiania i wyświetli pulpit, jak pokazano na poniższym obrazku. W tym momencie system jest gotowy do użycia.

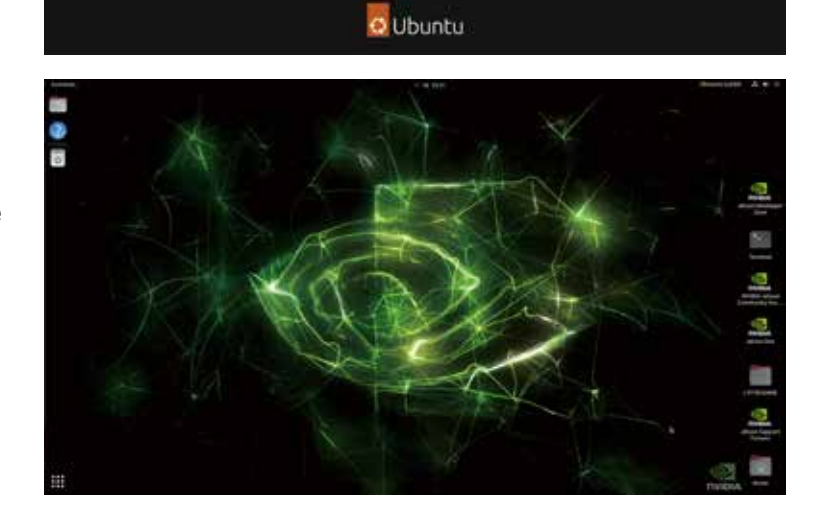

### Przewodnik po flashowaniu obrazu

### Niebezpieczeństwo \*\*

Flashowanie obrazu spowoduje usunięcie wszystkich danych na urządzeniu, w tym systemu Jetpack. Proszę postępować ostrożnie.

Pandora jest fabrycznie wyposażona w system Jetpack, co pozwala na jej natychmiastowe użycie. Jeśli jednak konieczne jest flashowanie obrazu, postępuj zgodnie z poniższymi krokami. Przed rozpoczęciem pobierz plik obrazu ze strony: www.palit.com/pandora

### Flashowanie obrazu

### Przygotowanie sprzętowe

- 1. Pandora
- 2. System Ubuntu 20. x86\_64\*
- 3. Kabel USB (Type A Type C)

### Przygotowanie oprogramowania

1. Plik obrazu:

Linux\_for\_Tegra\_Pandora\_r3x\_x\_x\_x\_x\_Corinxxxx.tbz2

- Krok 1, Podłącz kabel USB z systemu Ubuntu 20.\* x86\_64 do portu USB\_0 Pandory.
- 0 • Krok 2, Naciśnij przycisk odzyskiwania przed podłączeniem kabla zasilającego do Pandory.
- Krok **3**, Podłącz kabel zasilający do Pandory, naciśnij przycisk zasilania na Pandorze, zwolnij przycisk odzyskiwania po 5 sekundach.

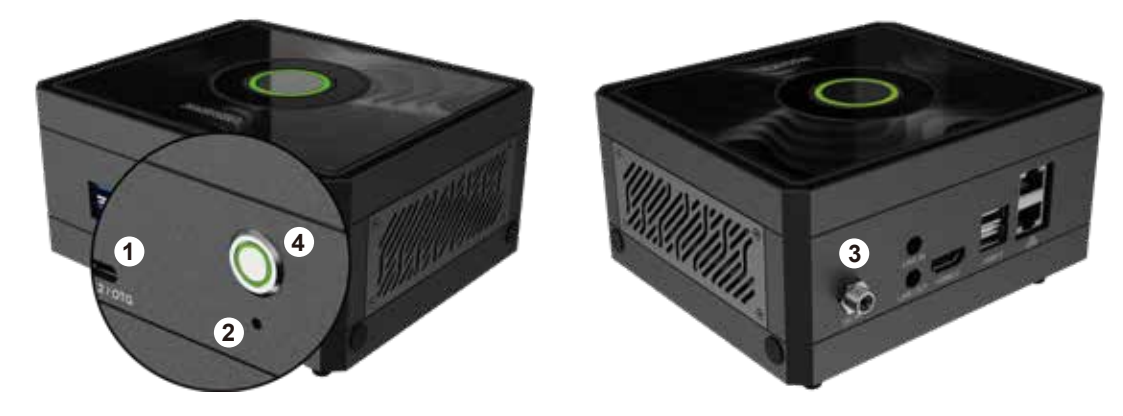

• Krok 4.

Otwórz terminal w systemie Ubuntu 20.\* x86\_64 i użyj polecenia "lsusb", aby sprawdzić, czy Pandora jest podłączona. \$ Isusb

| I+I  |          |         |        |       | rd@r       | d-MTGU | CAP-YV: ~/D | esktop |       | Q    | =    |      |      |     | ×      |
|------|----------|---------|--------|-------|------------|--------|-------------|--------|-------|------|------|------|------|-----|--------|
| rd@i | - d - M1 | GUCAP-  | YV:~/( | Desk  | top\$ lsus | Ь      |             |        |       |      |      |      |      |     |        |
| Bus  | 004      | Device  | 001:   | ID    | 1d6b:0003  | Linux  | Foundatio   | n 3.0  | root  | hub  |      |      |      |     |        |
| Bus  | 003      | Device  | 001:   | ID    | 1d6b:0002  | Linux  | Foundatio   | n 2.0  | root  | hub  |      |      |      |     |        |
| Bus  | 002      | Device  | 001:   | ID    | 1d6b:0003  | Linux  | Foundatio   | n 3.0  | root  | hub  |      |      |      |     |        |
| Bus  | 001      | Device  | 041:   | ID    | 0955:7323  | NVIDIA | A Corp. AP  | X      |       |      |      |      |      |     |        |
| Bus  | 001      | Device  | 013:   | ID    | 067b:2303  | Prolif | fic Techno  | logy,  | Inc.  | PL2  | 303  | Seri | al P | ort |        |
| Bus  | 001      | Device  | 004:   | ID    | 046d:c52b  | Logite | ch, Inc.    | Unify  | ing R | ecei | ver  |      |      |     |        |
| Bus  | 001      | Device  | 001:   | ID    | 1d6b:0002  | Linux  | Foundatio   | n 2.0  | root  | hub  |      |      |      |     |        |
| rd@i |          | GUCAP - | YV:~/[ |       | top\$      |        |             |        |       |      |      |      |      |     |        |
|      |          |         |        |       |            |        |             |        |       |      |      |      |      |     |        |
|      |          |         |        |       |            |        |             |        |       |      |      |      |      |     |        |
|      |          |         |        |       |            |        |             |        |       |      |      |      |      |     |        |
|      |          |         |        |       |            |        |             |        |       |      |      |      |      |     |        |
|      |          |         |        |       |            |        |             |        |       |      |      |      |      |     |        |
|      |          |         |        |       |            |        |             |        |       |      |      |      |      |     |        |
|      |          |         |        |       |            |        |             |        |       |      |      |      |      |     |        |
|      |          |         |        |       |            |        |             |        |       |      |      |      |      |     |        |
|      |          |         |        |       |            |        |             |        |       |      |      |      |      |     |        |
|      |          |         |        |       |            |        |             |        |       |      |      |      |      |     |        |
|      |          |         |        |       |            |        |             |        |       |      |      |      |      |     |        |
|      |          |         |        |       |            |        |             |        |       |      |      |      |      |     |        |
|      |          |         |        |       |            |        |             |        |       |      |      |      |      |     |        |
|      |          |         |        |       |            |        |             |        |       |      |      |      |      |     |        |
|      |          | A 11-   |        | -1-14 |            |        |             |        | ~     | -    |      | -    |      |     |        |
|      |          | GP Hor  | me i   | minió | ino 🔹      |        |             |        | α     | 25   | •    | =    |      |     | 8      |
|      |          |         |        | Name  | 0          |        |             |        |       |      | w 13 | Size |      | Mod | dified |

• Krok 5.

Skopiuj plik Linux\_for\_Tegra\_Pandora\_r3x\_x xx x x Orinxxxxx.tbz2 do katalogu w systemie Ubuntu 20.\* x86\_64.

- \* Starred G Home Desktop Documents ⊕ Downloads J Music Pictures ⊟ Videos 🖻 Trash
- Linux\_for\_Tegra\_Pandora\_r36\_4\_0\_7\_11\_1\_Orinterme\_tbz2 11.6 GB
  - 17:37

## • Krok 6.

### Rozpakuj plik

Linux for Tegra Pandora r3x x x-\_x\_x\_x\_Orinxxxxx.tbz2. Może to zająć kilka minut. \$ sudo su \$ tar -jxvf Linux\_for\_Tegra\_ Pandora\_r3x\_x\_x\_x\_x\_x\_Orinxxxx-.tbz2

root@rd-MTGUCAP-YV: /home/rd/mini6n0 Q iini6n0**\$ sudo su** password for rd: e/rd/minión0# tar jxvf Linux\_for\_Tegra\_Pandora\_r36\_4\_0\_7\_ 1 Orineside.tbz2

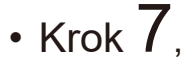

Zmień bieżący katalog roboczy. \$ cd Linux\_for\_Tegra/yuan\_ flash/12\_MINI6N0-MB-NX

| root@rd-MTGUCAP-YV: /home/rd/mini6n0                                      | Q        | ≡       |           |       | $\otimes$ |
|---------------------------------------------------------------------------|----------|---------|-----------|-------|-----------|
| Linux_for_Tegra/generate_capsule/Capsule/Common/Edk2/Capsule/_            | _init    | ру      |           |       |           |
| Linux_for_Tegra/generate_capsule/Capsule/Common/Edk2/Capsule/F            | mpPaylo  | IdHeade | :г.ру     |       |           |
| Linux_for_Tegra/generate_capsule/Capsule/Common/LongFilePathOs            | Path.py  |         |           |       |           |
| Linux_for_Tegra/generate_capsule/Capsule/Common/VariableAttrib            | utes.py  |         |           |       |           |
| Linux_for_Tegra/generate_capsule/Capsule/Common/Parsing.py                |          |         |           |       |           |
| Linux_for_Tegra/generate_capsule/Capsule/Common/StringUtils.py            |          |         |           |       |           |
| Linux_for_Tegra/generate_capsule/Capsule/Common/Misc.py                   |          |         |           |       |           |
| Linux_for_Tegra/generate_capsule/Capsule/Common/Expression.py             |          |         |           |       |           |
| Linux_for_Tegra/generate_capsule/Capsule/Common/BuildVersion.p            | У        |         |           |       |           |
| Linux_for_Tegra/generate_capsule/Capsule/Common/caching.py                |          |         |           |       |           |
| Linux_for_Tegra/generate_capsule/Capsule/Common/DataType.py               |          |         |           |       |           |
| Linux_for_Tegra/generate_capsule/Pkcs7Sign/                               |          |         |           |       |           |
| Linux_for_Tegra/generate_capsule/Pkcs7Sign/Readme.md                      |          |         |           |       |           |
| Linux_for_Tegra/generate_capsule/Pkcs7Sign/TestSub.pub.pem                |          |         |           |       |           |
| Linux_for_Tegra/generate_capsule/Pkcs7Sign/TestRoot.pem                   |          |         |           |       |           |
| Linux_for_Tegra/generate_capsule/Pkcs7Sign/TestRoot.cer.gFmpDe            | vicePkg1 | okenSp  | baceGu    | uid.P | cdF       |
| Linux_for_Tegra/generate_capsule/Pkcs7Sign/Pkcs7Sign.py                   |          |         |           |       |           |
| Linux_for_Tegra/generate_capsule/Pkcs7Sign/TestCert.pub.pem               |          |         |           |       |           |
| Linux_for_Tegra/generate_capsule/Pkcs7Sign/TestRoot.pub.pem               |          |         |           |       |           |
| Linux_for_Tegra/generate_capsule/Pkcs7Sign/TestRoot.cer.gEfiSe            | curityP  | gToken  | Space     | Guid  | .Pc       |
| Linux_for_Tegra/generate_capsule/Pkcs7Sign/TestSub.pem                    |          |         |           |       |           |
| Linux_for_Tegra/generate_capsule/Pkcs7Sign/TestCert.pem                   |          |         |           |       |           |
| Linux_for_Tegra/generate_capsule/Pkcs7Sign/TestRoot.cer                   |          |         |           |       |           |
| Linux_for_Tegra/generate_capsule/l4t_generate_soc_capsule.sh              |          |         |           |       |           |
| Linux_for_Tegra/p3509-a02-p3767-0000-0x56.conf                            |          |         |           |       |           |
| <pre>root@rd-MTGUCAP-YV:/home/rd/mini6n0# cd Linux_for_Tegra/yuan_f</pre> | lash/12  | MINIGN  | 10 - MB · | -NX/  |           |

## • Krok 8.

Flashowanie Pandory za pomocą poniższego polecenia. Proces może potrwać od 30 do 60 minut, proszę o cierpliwość. \$ ./4\_pc\_flash\_orin\_nx\_nano\_flash\_only.sh

| নে root@rd-MTGUCAP-YV: /home/rd/mini6n0/Linux_for_Tegra/yuan_flash                                                                                                    | Q                | Ξ                | _                  |              | ×    |
|----------------------------------------------------------------------------------------------------|------------------|------------------|--------------------|--------------|------|
| Linux_for_Tegra/generate_capsule/Capsule/Common/LongFilePathOsPa<br>Linux_for_Tegra/generate_capsule/Capsule/Common/VariableAttribut<br>Linux_for_Tegra/generate_capsule/Capsule/Common/Parsing.py                                                                 | th.py<br>es.py   |                  |                    |              |      |
| Linux_for_Tegra/generate_capsule/Capsule/Common/Misc.py<br>Linux_for_Tegra/generate_capsule/Capsule/Common/Misc.py<br>Linux_for_Tegra/generate_capsule/Capsule/Common/Expression.py<br>Linux_for_Tegra/generate_capsule/Capsule/Common/BuildVersion.py             |                  |                  |                    |              |      |
| Linux_for_Tegra/generate_capsule/Capsule/Common/Caching.py<br>Linux_for_Tegra/generate_capsule/Capsule/Common/DataType.py<br>Linux_for_Tegra/generate_capsule/Pkcs7Sign/<br>Linux_for_Tegra/generate_capsule/Pkcs7Sign/Readme.md                                   |                  |                  |                    |              |      |
| Linux_for_Tegra/generate_capsule/Pkcs7Sign/TestSub.pub.pem<br>Linux_for_Tegra/generate_capsule/Pkcs7Sign/TestRoot.pem<br>Linux_for_Tegra/generate_capsule/Pkcs7Sign/TestRoot.cer.gFmpDevi<br>Linux_for_Tegra/generate_capsule/Pkcs7Sign/Pkcs7Sign.py               | cePkgT           | okenSp           | aceGu              | uid.P        | PcdF |
| Linux_for_Tegra/generate_capsule/Pkcs7Sign/TestCert.pub.pem<br>Linux_for_Tegra/generate_capsule/Pkcs7Sign/TestRoot.pub.pem<br>Linux_for_Tegra/generate_capsule/Pkcs7Sign/TestRoot.cer.gEfiSecu<br>Linux_for_Tegra/generate_capsule/Pkcs7Sign/TestRoot.cer.gefiSecu | rityPk           | gToken           | Space              | Guid         | l.Pc |
| Linux_for_Tegra/generate_capsule/tkcs7Sign/TestCert.pem<br>Linux_for_Tegra/generate_capsule/tkcs7Sign/TestRoot.cer<br>Linux_for_Tegra/generate_capsule/t4t_generate_soc_capsule.sh                                                                                 |                  |                  |                    |              |      |
| Lthux_for_legra/p3509-a02-p3/6/-0000-0x56.conf<br>root@rd-MTGUCAP-YV:/home/rd/mini6n0# cd Linux_for_Tegra/yuan_fla<br>root@rd-MTGUCAP-YV:/home/rd/mini6n0/Linux_for_Tegra/yuan_flash/1<br>flash_orin_nx_nano_flash_only.sh                                         | sh/12_<br>2_MINI | MINI6N<br>6N0-MB | 10 - MB -<br>- NX# | •NX/<br>•/4_ | _pc_ |

### • Krok **9**.

Uruchom ponownie Pandorę po zakończeniu flashowania. Domyślne hasło dla Pandory to "pandora".

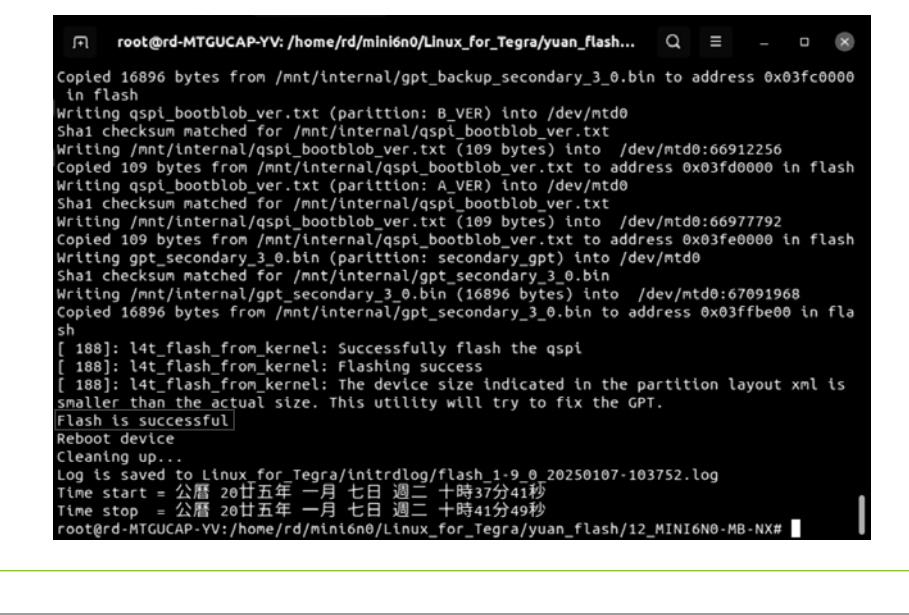

## Dioda LED "oddychająca"

Krążenie: Uruchamianie, wyłączanie, restart Świeci ciągle: Tryb pracy Oddychanie: Tryb uśpienia Zgaszona: Wyłączone

### Dioda LED zasilania

Miganie: Uruchamianie, wyłączanie, restart Świeci ciągle: Tryb pracy Zgaszona: Tryb uśpienia, wyłączone

## Połączenia IO

### \*\*Ostrzeżenie:\*\*

Wszystkie piny GPIO działają przy napięciu 3,3V DC

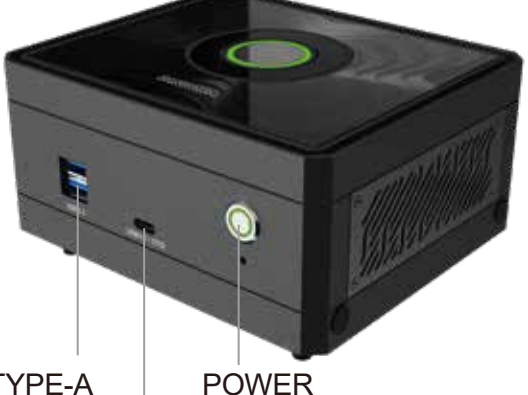

2×USB3.2 TYPE-A USB3.2 TYPE-C (OTG)

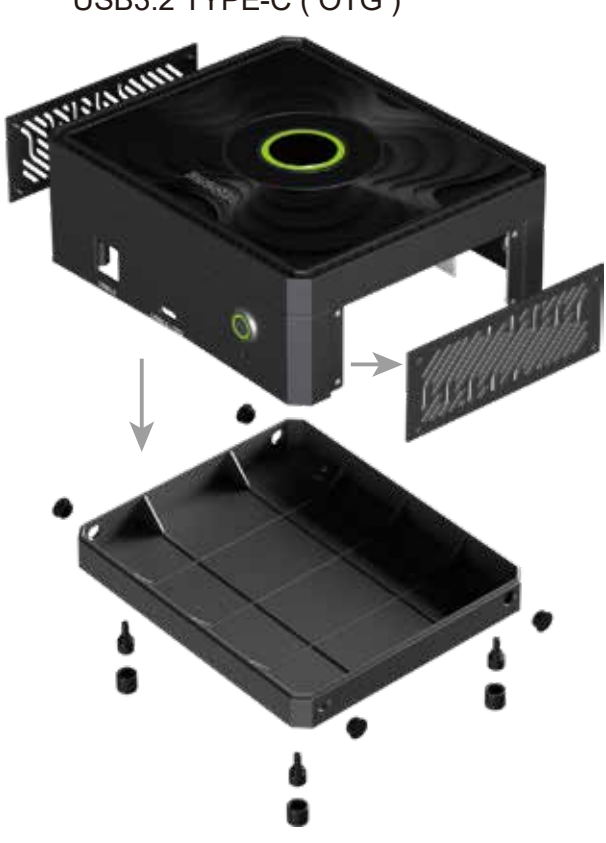

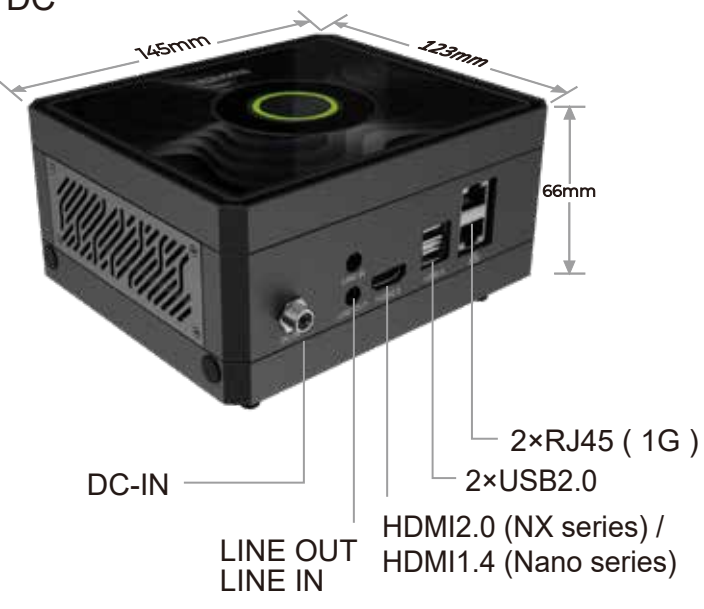

### Demontaż – Prawy panel

Użytkownik może podłączyć sygnały, takie jak I2C / I2S / GPIO / UART itp., przez to złącze IO.

### Demontaż – Dolna pokrywa

Aby dodać moduł Wi-Fi, łączność 5G lub kartę przechwytywania, należy odkręcić nóżki i zdjąć dolną pokrywę.

## Informacje dotyczące bezpieczeństwa

- Unikaj kontaktu z wodą i ogniem: Trzymaj urządzenie z dala od źródeł wody i ognia.
- Nie wkładaj palców: Nigdy nie wkładaj palców do urządzenia, gdy jest włączone.
- Używaj odpowiedniego zasilania: Używaj wyłącznie zasilacza dostarczonego przez producenta lub kompatybilnego zgodnie z instrukcją.
- Wyłącz urządzenie przed demontażem: Przed jakąkolwiek manipulacją upewnij się, że urządzenie jest wyłączone.
- Unikaj gorących komponentów: Nie dotykaj gorących części, takich jak dyski SSD, moduły czy radiatory,

CEFCE № R®HS

aby uniknąć poparzeń.

Dodatkowe informacje Strona Palit Pandora:

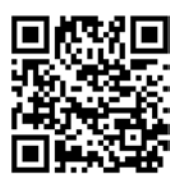

Kod QR Discord (dla wsparcia społeczności)

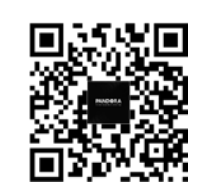

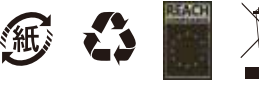

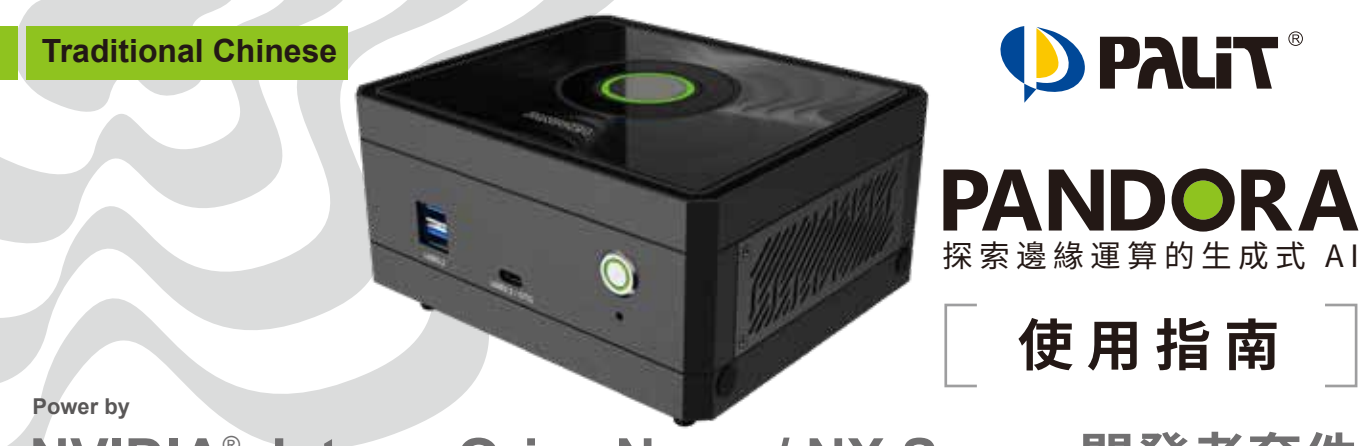

NVIDIA<sup>®</sup> Jetson Orin<sup>™</sup> Nano / NX Super 開發者套件

### 1 連接周邊設備與電源

- 使用 USB 端口將 Pandora 連接至鍵盤、滑鼠,並透過 HDMI 端口連接螢幕顯示器。
- •將電源線連接至 Pandora。

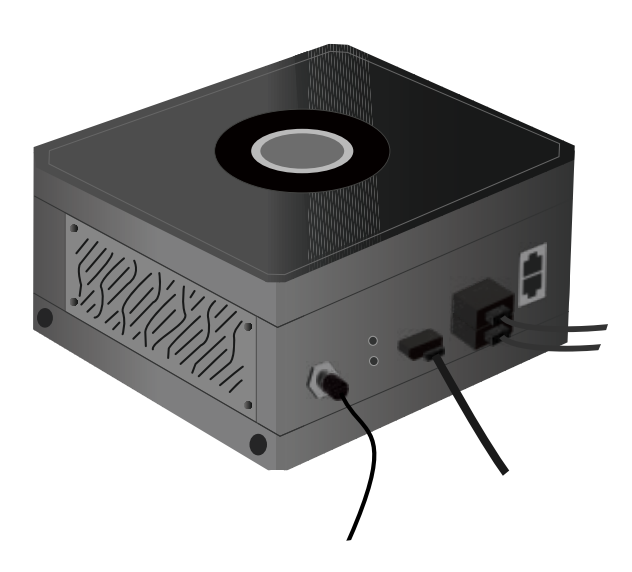

## 2 啟動設備

• 確保所有周邊設備與電源線已連接,然後按下 Pandora 的電源按鈕。

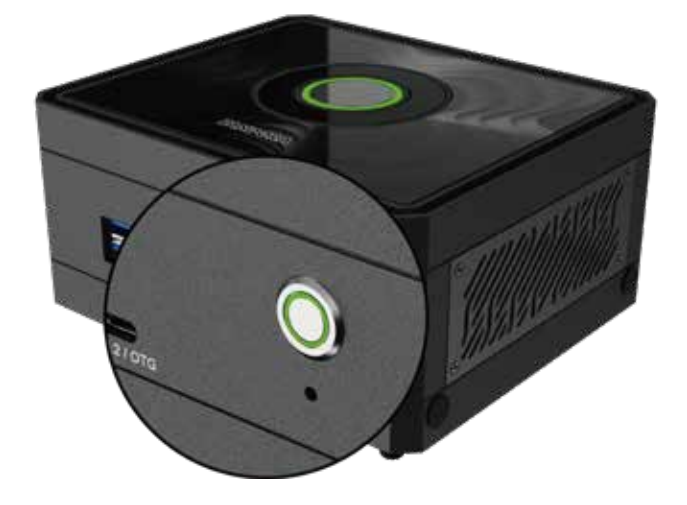

3 第一次啟動

### 步驟1

開機時間 按下電源按鈕後,系統將開始啟動。 過程可能需要幾分鐘,螢幕上會顯示 大型 NVIDIA 標誌。

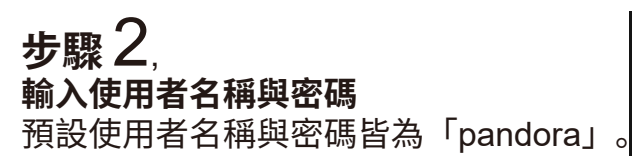

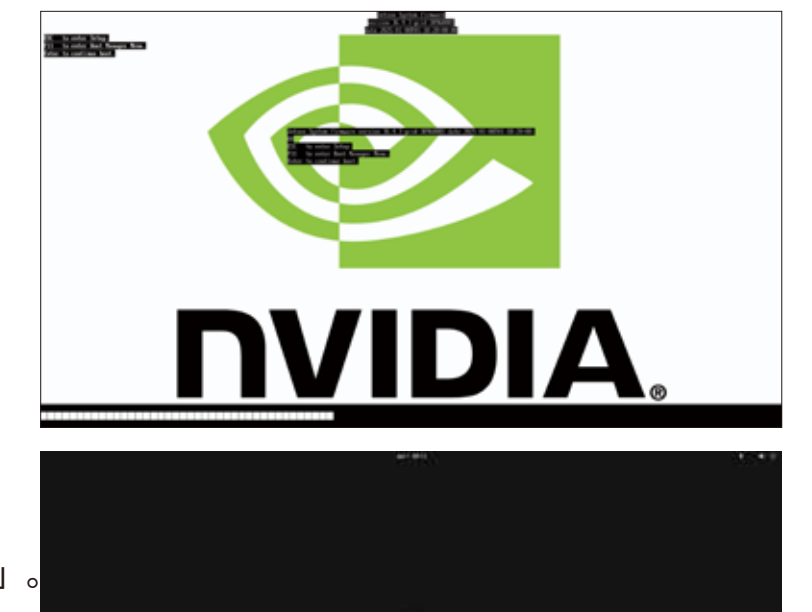

ዾ

輸入使用者名稱與密碼後,Pandora 系統將完成啟動並顯示桌面(如下圖所 示)。 此時,Pandora 系統已準備就緒,可供 使用。

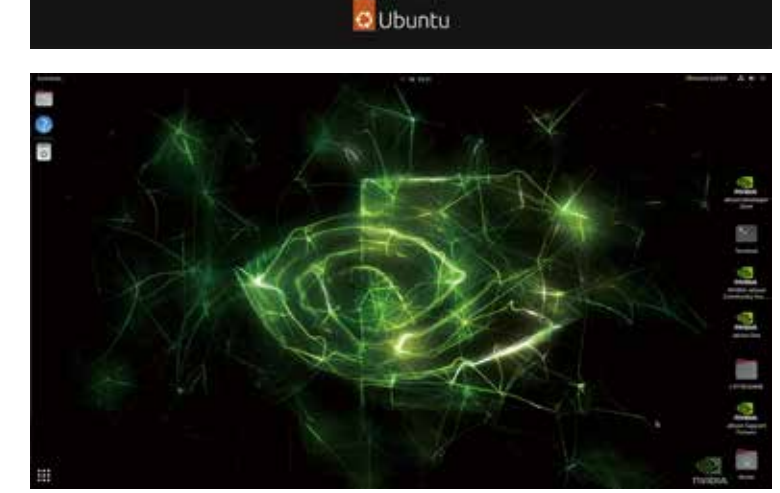

### 燒錄映像指南

### 危險 \*\*

燒錄映像將清除裝置上的所有資料,包括 Jetpack 系統。請謹慎操作。

Pandora 已預先安裝 Jetpack 系統,開機後可直接使用。如需重新燒錄映像,請按照以下步驟操作。

在開始燒錄前,請先前往 Pandora 官方網站下載映像檔案:

### www.palit.com/pandora

### 燒錄映像

### 硬體準備

- 1. Pandora 裝置
- 2. Ubuntu 20.\* x86\_64 系統
- 3. USB 連接線(Type A Type C)

### 軟體準備

- 1. 映像檔案: Linux for Tegra Pandora r3x x x x x x Orinxxxx.tbz2
- ·步驟1 使用 USB 連接線(Type A – Type C),將 Ubuntu 20. x86\_64\* 系統連接到 Pandora 的 USB\_0 端口。
- •步驟 2, 在 連接電源線之前, 按住 Pandora 的恢復 (Recovery) 按鈕。
- 4 •步驟 3, 連接 電源線 至 Pandora, 按下 電源按鈕,等待 5 秒後釋放恢復按鈕。

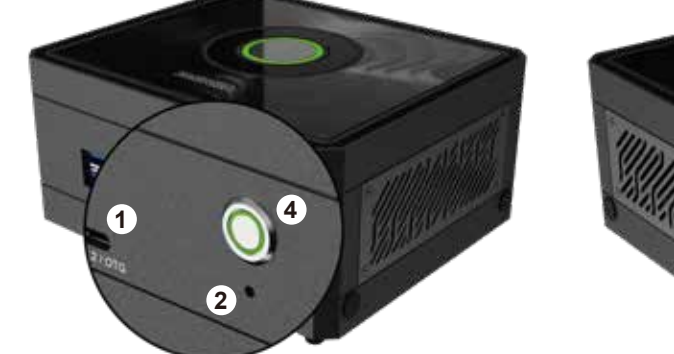

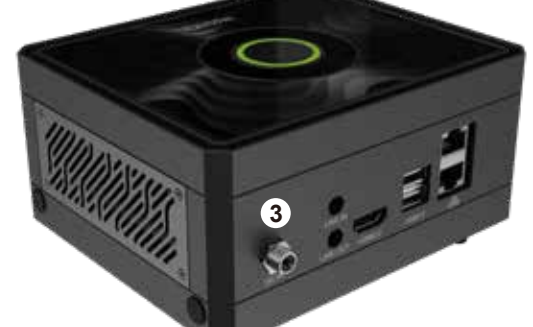

•步驟4,

在 Ubuntu 20. x86\_64\* 系統上打 開終端機,使用 lsusb 命令檢查是 否已成功連接 Pandora: \$ Isusb

| <b>I</b> €1              | rd@rd-MTGUCAP-YV: ~/Desktop         | Q :    | = -      |      | × |
|--------------------------|-------------------------------------|--------|----------|------|---|
| rd@rd-MTGUCAP-YV:~/Deskt | CODS lsusb                          |        |          |      |   |
| Bus 004 Device 001: ID 1 | Ld6b:0003 Linux Foundation 3.0 root | hub    |          |      |   |
| Bus 003 Device 001: ID 1 | ld6b:0002 Linux Foundation 2.0 root | hub    |          |      |   |
| Bus 002 Device 001: ID 1 | Id6b:0003 Linux Foundation 3.0 root | hub    |          |      |   |
| Bus 001 Device 041: ID @ | 955:7323 NVIDIA Corp. APX           |        |          |      |   |
| Bus 001 Device 013: ID 0 | 067b:2303 Prolific Technology, Inc. | PL230  | 3 Serial | Port |   |
| Bus 001 Device 004: ID 0 | 946d:c52b Logitech, Inc. Unifying R | eceive |          |      |   |
| Bus 001 Device 001: ID 1 | ld6b:0002 Linux Foundation 2.0 root | hub    |          |      |   |
| rd@rd-MTGUCAP-YV:~/Deskt | top\$                               |        |          |      |   |
|                          |                                     |        |          |      |   |
|                          |                                     |        |          |      |   |
|                          |                                     |        |          |      |   |
|                          |                                     |        |          |      |   |
|                          |                                     |        |          |      |   |
|                          |                                     |        |          |      |   |
|                          |                                     |        |          |      |   |
|                          |                                     |        |          |      |   |
|                          |                                     |        |          |      |   |
|                          |                                     |        |          |      |   |
|                          |                                     |        |          |      |   |
|                          |                                     |        |          |      |   |
|                          |                                     |        |          |      |   |
|                          |                                     |        |          |      |   |
|                          |                                     |        |          |      |   |

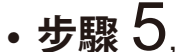

★ Starred

G Home

🞵 Music

E Videos 🖻 Trash

Recent

### 將映像檔案 Linux\_for\_Tegra\_Pandora\_r3x\_x\_x-

\_x\_x\_x\_Orinxxxxx.tbz2" 複製到 Ubuntu 20. x86\_64\* 系統的指定 目錄。

Linux\_for\_Tegra\_Pandora\_r36\_4\_0\_7\_11\_1\_Orint#####tbz2 11.6 GB 17:37 Desktop Documents § Downloads Pictures

## ・步驟 6,

### 解壓縮 映像檔案

(此過程可能需要幾分鐘): \$ sudo su \$ tar -jxvf Linux\_for\_Tegra\_ Pandora\_r3x\_x\_x\_x\_x\_Orinxxxx-.tbz2

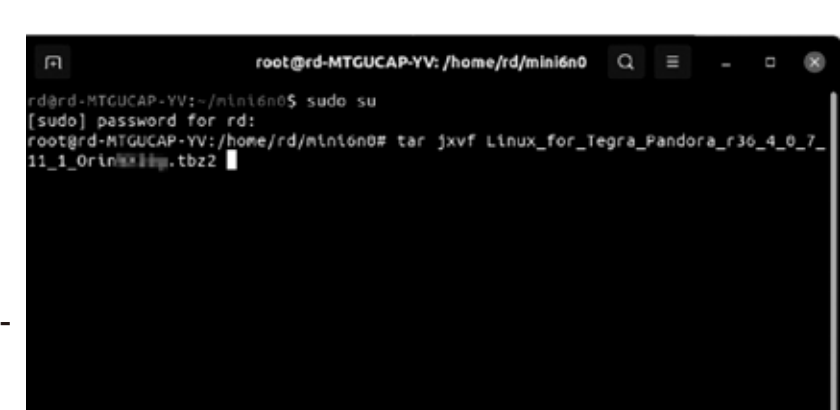

## •步驟7,

切換至燒錄映像的工作目錄: \$ cd Linux\_for\_Tegra/yuan\_ flash/12\_MINI6N0-MB-NX 16g.tbz2

| root@rd-MTGUCAP-YV: /home/rd/mini6n0         Q         ≡                                |          |      | ×   |
|-----------------------------------------------------------------------------------------|----------|------|-----|
| Linux_for_Tegra/generate_capsule/Capsule/Common/Edk2/Capsule/initpy                     |          |      |     |
| Linux_for_Tegra/generate_capsule/Capsule/Common/Edk2/Capsule/FmpPayloadHeade            | r.py     |      |     |
| Linux_for_Tegra/generate_capsule/Capsule/Common/LongFilePathOsPath.py                   |          |      |     |
| Linux_for_Tegra/generate_capsule/Capsule/Common/VariableAttributes.py                   |          |      |     |
| Linux_for_Tegra/generate_capsule/Capsule/Common/Parsing.py                              |          |      |     |
| Linux_for_Tegra/generate_capsule/Capsule/Common/StringUtils.py                          |          |      |     |
| Linux_for_Tegra/generate_capsule/Capsule/Common/Misc.py                                 |          |      |     |
| Linux_for_Tegra/generate_capsule/Capsule/Common/Expression.py                           |          |      |     |
| Linux_for_Tegra/generate_capsule/Capsule/Common/BuildVersion.py                         |          |      |     |
| Linux_for_Tegra/generate_capsule/Capsule/Common/caching.py                              |          |      |     |
| Linux_for_Tegra/generate_capsule/Capsule/Common/DataType.py                             |          |      |     |
| Linux_for_Tegra/generate_capsule/Pkcs7Sign/                                             |          |      |     |
| Linux_for_Tegra/generate_capsule/Pkcs7Sign/Readme.md                                    |          |      |     |
| Linux_for_Tegra/generate_capsule/Pkcs7Sign/TestSub.pub.pem                              |          |      |     |
| Linux_for_Tegra/generate_capsule/Pkcs7Sign/TestRoot.pem                                 |          |      |     |
| Linux_for_Tegra/generate_capsule/Pkcs7Sign/TestRoot.cer.gFmpDevicePkgTokenSp            | aceGu    | id.P | cdF |
| Linux_for_Tegra/generate_capsule/Pkcs7Sign/Pkcs7Sign.py                                 |          |      |     |
| Linux_for_Tegra/generate_capsule/Pkcs7Sign/TestCert.pub.pem                             |          |      |     |
| Linux_for_Tegra/generate_capsule/Pkcs7Sign/TestRoot.pub.pem                             |          |      |     |
| Linux_for_Tegra/generate_capsule/Pkcs7Sign/TestRoot.cer.gEfiSecurityPkgToken            | Space    | Guid | .Pc |
| Linux_for_Tegra/generate_capsule/Pkcs7Sign/TestSub.pem                                  |          |      |     |
| Linux_for_Tegra/generate_capsule/Pkcs7Sign/TestCert.pem                                 |          |      |     |
| Linux_for_Tegra/generate_capsule/Pkcs7Sign/TestRoot.cer                                 |          |      |     |
| Linux_for_Tegra/generate_capsule/l4t_generate_soc_capsule.sh                            |          |      |     |
| Linux_for_Tegra/p3509-a02-p3767-0000-0x56.conf                                          |          |      |     |
| <pre>root@rd-MTGUCAP-YV:/home/rd/mini6n0# cd Linux_for_Tegra/yuan_flash/12_MINI6N</pre> | 0 - MB - | NX/  |     |

## •步驟8

執行以下指令開始燒錄 Pandora (此過程可能需要 30~60 分鐘,請 耐心等待): \$ ./4\_pc\_flash\_orin\_nx\_nano\_flash\_only.sh

| root@rd-MTGUCAP-YV: /home/rd/mini6n0/Linux_for_Tegra/yuan_flash   | Q     | Ξ     |        |       | ×    |
|-------------------------------------------------------------------|-------|-------|--------|-------|------|
| inux for Tegra/generate capsule/Capsule/Common/LongFilePathOsPat  | h.py  |       |        |       |      |
| inux_for_Tegra/generate_capsule/Capsule/Common/VariableAttribute  | s.py  |       |        |       |      |
| inux_for_Tegra/generate_capsule/Capsule/Common/Parsing.py         |       |       |        |       |      |
| inux_for_Tegra/generate_capsule/Capsule/Common/StringUtils.py     |       |       |        |       |      |
| inux_for_Tegra/generate_capsule/Capsule/Common/Misc.py            |       |       |        |       |      |
| inux_for_Tegra/generate_capsule/Capsule/Common/Expression.py      |       |       |        |       |      |
| inux_for_Tegra/generate_capsule/Capsule/Common/BuildVersion.py    |       |       |        |       |      |
| inux_for_Tegra/generate_capsule/Capsule/Common/caching.py         |       |       |        |       |      |
| inux_for_Tegra/generate_capsule/Capsule/Common/DataType.py        |       |       |        |       |      |
| inux_for_Tegra/generate_capsule/Pkcs7Sign/                        |       |       |        |       |      |
| inux_for_Tegra/generate_capsule/Pkcs7Sign/Readme.md               |       |       |        |       |      |
| inux_for_Tegra/generate_capsule/Pkcs7Sign/TestSub.pub.pem         |       |       |        |       |      |
| inux_for_Tegra/generate_capsule/Pkcs7Sign/TestRoot.pem            |       |       |        |       |      |
| inux_for_Tegra/generate_capsule/Pkcs7Sign/TestRoot.cer.gFmpDevice | ePkgT | okenS | paceG  | uid.P | 'cdF |
| inux_for_Tegra/generate_capsule/Pkcs7Sign/Pkcs7Sign.py            |       |       |        |       |      |
| .inux_for_Tegra/generate_capsule/Pkcs7Sign/TestCert.pub.pem       |       |       |        |       |      |
| inux_for_Tegra/generate_capsule/Pkcs7Sign/TestRoot.pub.pem        |       |       |        |       |      |
| inux_for_Tegra/generate_capsule/Pkcs7Sign/TestRoot.cer.gEfiSecur  | ityPk | gToke | nSpace | eGuid | .Pc  |
| inux_for_Tegra/generate_capsule/Pkcs7Sign/TestSub.pem             |       |       |        |       |      |
| inux_for_Tegra/generate_capsule/Pkcs7Sign/TestCert.pem            |       |       |        |       |      |
| inux_for_Tegra/generate_capsule/Pkcs7Sign/TestRoot.cer.           |       |       |        |       |      |
| inux_for_Tegra/generate_capsule/l4t_generate_soc_capsule.sh       |       |       |        |       |      |
| inux_for_Tegra/p3509-a02-p3767-0000-0x56.conf.                    |       |       |        |       |      |
| oot@rd-MTGUCAP-YV:/home/rd/mini6n0# cd Linux_for_Tegra/yuan_flas  | h/12_ | MINI6 | NO-MB  | -NX/  |      |
| oot@rd-MTGUCAP-YV:/home/rd/mini6n0/Linux_for_Tegra/yuan_flash/12  | _MINI | 6N0-M | B-NX#  | ./4_  | pc_  |
| flash_orin_nx_nano_flash_only.sh                                  |       |       |        |       |      |

## •步驟 9.

燒錄完成後,重新啟動 Pandora , Pandora 的密碼將重置為 "pandora"。

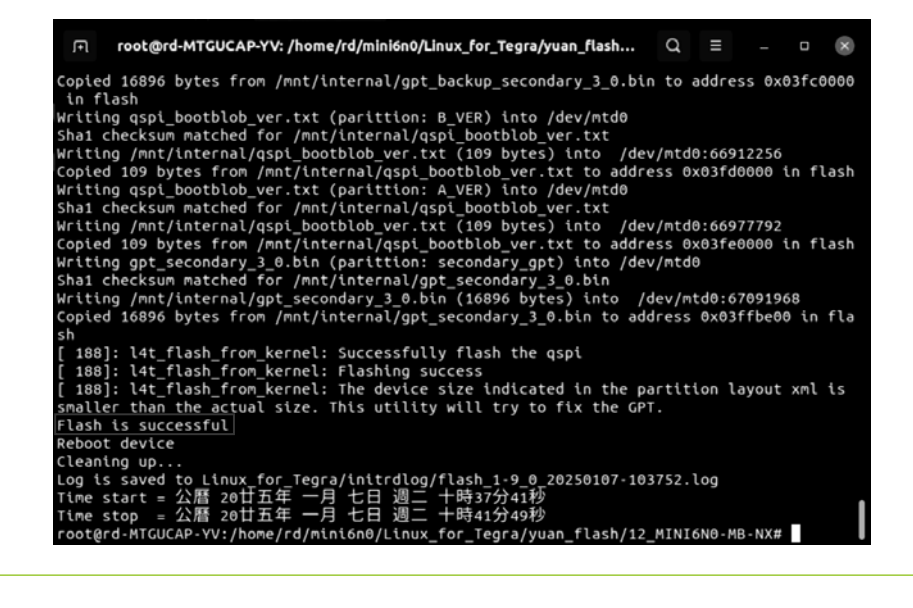

### LED 指示燈說明

### 呼吸燈

環形循環: 開機中、關機中、重新啟動中 恆亮: 正常運作 呼吸模式:睡眠模式 熄滅: 關機

### 電源燈 -

閃爍: 開機中、關機中、重新啟動中 恆亮:正常運作 熄滅:睡眠模式、關機

### I/O 連接

\*\*注意\*\*

所有 GPIO 的電壓為 3.3V DC,請確保連接設備相容

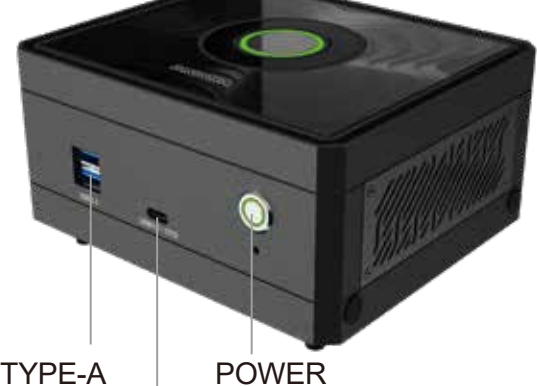

2×USB3.2 TYPE-A USB3.2 TYPE-C (OTG)

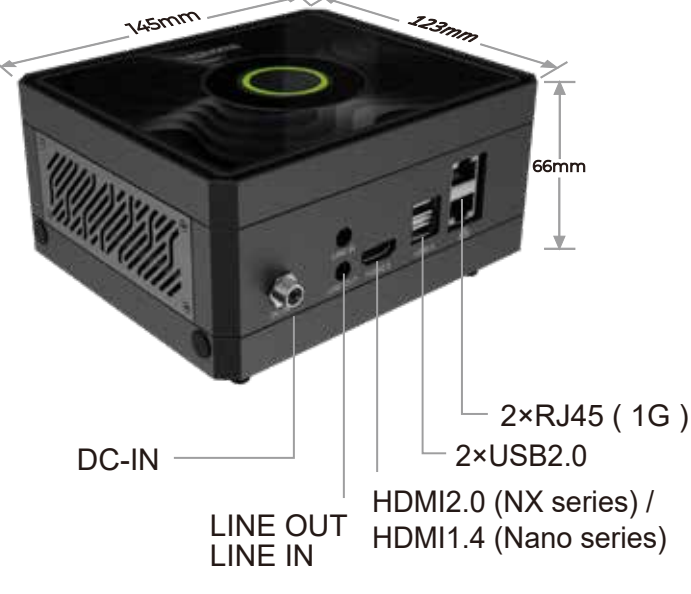

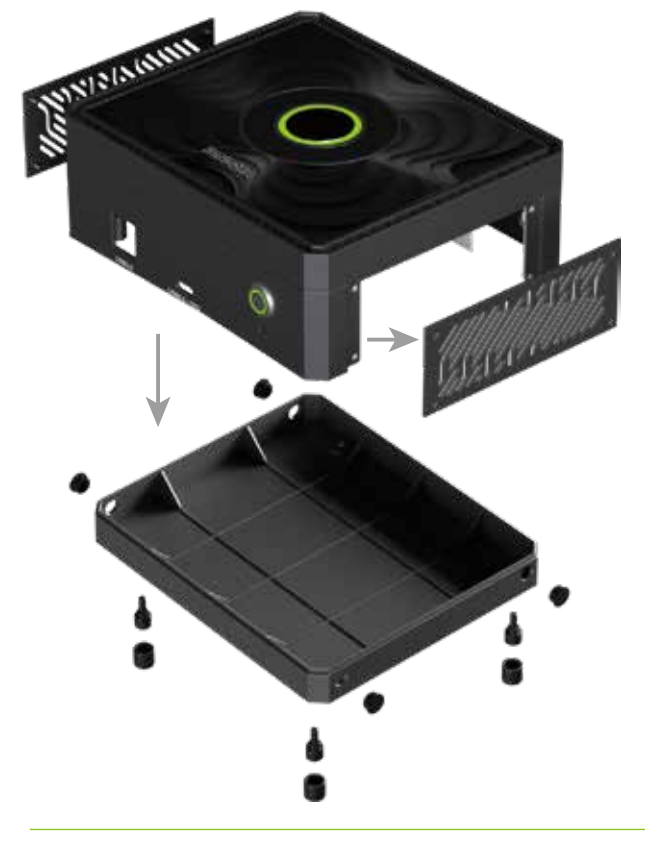

### 拆卸 - 右側面板

使用者可透過此 I/O 介面連接 I2C、I2S、GPIO、 UART 等訊號

拆卸 - 底部蓋

若需擴充 Wi-Fi、5G 無線通訊模組、影像擷取卡, 請鬆開底部的腳墊螺絲,然後拆卸底部蓋板進行安裝

紙

### 安全資訊

- 遠離水源與火源:請將設備置於乾燥環境,避免接觸水與火源。
- •請勿將手指伸入設備內部:設備運作時,切勿將手指插入任何開口或內部區域。
- 使用合適的電源供應:請僅使用 原廠提供 或 手冊指定的相容電源供應器。
- •拆卸前請先關機:在進行任何拆卸操作前,請務必先關閉設備電源。
- •避免接觸高溫部件:如 SSD、模組、散熱器 等部件可能會變熱,請勿直接觸摸,以防燙傷。

C E FC ĽK R⊕HS

Palit Pandora 官方頁面

Discord QR Code

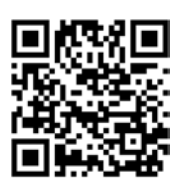

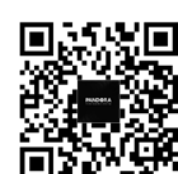